# MYD-SAM9G15/9G25 /9G35/9X25/9X35 User Manual

Version V1.6

MYIR TECH LIMITED www.myirtech.com

#### Version History

| Version<br>Number | Description                                                                                                    | Time       |
|-------------------|----------------------------------------------------------------------------------------------------|------------|
| V1.0              | Initial Version                                                                                                    | 2012.07.23 |
| V1.1              | <ul><li>(1) Modify JP6 description in chapter 2.4</li><li>(2) Modify program errors in chapter 4.8.2</li><li>(3) Modify program in chapter 4.9.1</li></ul>                                                                                                  | 2012.08.29 |
| V1.2              | Modify the description of serial port and SDCard in Table 2-1                                                                                                    | 2012.12.05 |
| V1.3              | modify the phenomenon explanation of usb_audio_looprec, add a rs485 sample program, add 7.0-inch screen support, correct the instructions of JP8 for MDK and Linux downloadadd, add two methods of u-boot compiling, screen calibration instructions, etc.) | 2013.02.22 |
| V1.4              | modify the contact infomation)                                                                                                    | 2013.03.28 |
| V1.5              | add Qt support, modify the image path and the manually download picture of Linux; modify the SAMBA path in " 4.3.1 Install download tool" and "5.3.1 Install Download Tool"                                                                                 | 2013.04.24 |
| V1.6              | ARM cross-compiler tool upgrade to 2010 version                                                                                                    | 2013.06.24 |

### Directory

| Chapter 1 Product Overview1                  | I |
|----------------------------------------------|---|
| 1.1 Product Description 1                    | L |
| 1.2 Product Preview                          | L |
| 1.3 Product Features                         | 2 |
| 1.4 Product Configuration                    | 5 |
| Chapter 2 Hardware Introduction6             | 5 |
| 2.1 CPU module+Base Board Resources Overview | 5 |
| 2.2 CPU module Introduction                  | 7 |
| 2.2.1 CPU                                    | 7 |
| 2.2.2 DDRAM                                  | 7 |
| 2.2.3 Clock Circuit                          | 3 |
| 2.2.4 Serial DATAFLASH                       | ) |
| 2.2.5 NANDFLASH                              | ) |
| 2.2.6 Serial EEPROM11                        | L |
| 2.2.7 LED                                    | 2 |
| 2.2.8 Encoding Switch Setting13              | 3 |
| 2.3 Base Board Introduction                  | 3 |
| 2.3.1 Universal Serial                       | 3 |
| 2.3.2 CAN BUS                                | 1 |
| 2.3.3 JTAG Interface                         | 5 |
| 2.3.4 LCD Interface                          | 5 |
| 2.3.5 User Interface                         | 5 |
| 2.3.6 Audio Module WM873117                  | 7 |
| 2.3.7 USB Module                             | 3 |
| 2.3.8 Telephone Interface 21                 | L |
| 2.4 Jumper Setting 22                        | 2 |
| Chapter 3 MDK Routines23                     | 3 |
| 3.1 Overview                                 | 3 |
| 3.2 Preparation                              | 3 |

| 3.2.1Configure and Compile         |    |
|------------------------------------|----|
| 3.2.2 MDK Routine Debug            |    |
| 3.2.3 Super Terminal Configuration |    |
| 3.2.4 Manual Download              |    |
| 3.2.5 Automatic Download           |    |
| 3.3 MDK Routine Introduction       | 40 |
| 3.3.1 getting-started              |    |
| 3.3.2 adc_adc10                    |    |
| 3.3.3 adc_touchscreen              |    |
| 3.3.4 can                          |    |
| 3.3.5 dma                          | 45 |
| 3.3.6 lcd                          |    |
| 3.3.7 periph_protect               |    |
| 3.3.8 pmc_clock_switching          |    |
| 3.3.9 pwm                          |    |
| 3.3.10 ssc_dma_audio               |    |
| 3.3.11 twi_eeprom                  |    |
| 3.3.12 usart_serial                | 55 |
| 3.3.13 emac0                       |    |
| 3.3.14 emac1                       |    |
| 3.3.15 hsmci_multimedia_card       | 58 |
| 3.3.16 hsmci_sdcard                | 59 |
| 3.3.17 smc_nandflash               | 60 |
| 3.3.18 spi_serialflash             |    |
| 3.3.19 usb_audio_looprec           | 63 |
| 3.3.20 usb_cdc_serial              |    |
| 3.3.21 usb_core                    | 65 |
| 3.3.22 usb_hid_keyboard            | 66 |
| 3.3.23 usb_hid_mouse               |    |
| 3324 ush hid med                   |    |

| 3.3.25 usb_hid_transfer71                          |
|----------------------------------------------------|
| 3.3.26 usb_iad_cdc_cdc74                           |
| 3.3.27 usb_iad_cdc_hid75                           |
| 3.3.28 usb_iad_cdc_msd77                           |
| 3.3.29 usb_massstorage 79                          |
| Chapter 4 Linux System Guide82                     |
| 4.1 Outline                                        |
| 4.2 Software Resources 83                          |
| 4.3 Start Linux system 84                          |
| 4.3.1 Install download tool 84                     |
| 4.3.2 Connect Board and PC 84                      |
| 4.3.3 Automatical Download 85                      |
| 4.3.4 Manual Download 85                           |
| 4.4 Linux Development Environment Structure95      |
| 4.5 Installation and Compile95                     |
| 4.5.1 Create a Working Directory95                 |
| 4.5.2 Install Cross Compiler Tools96               |
| 4.5.3 Install AT91Bootstrap Source and Compile96   |
| 4.5.4 Install uboot Source and Compile96           |
| 4.5.5 Install Linux kernel Source Code and Compile |
| 4.6 Make the Linux File System                     |
| 4.6.1 Write a Demo Program helloworld              |
| 4.6.2 Mount UBIFS File System                      |
| 4.6.3 Modify UBIFS System Files 100                |
| 4.6.4 Regenerate UBIFS System File 100             |
| 4.7 Linux Use                                      |
| 4.7.1 Touch Screen Calibration 102                 |
| 4.7.2 U disk Use 103                               |
| 4.7.3 SD Card Use 104                              |
| 4.7.4 Play MP3 Music 105                           |

| 4.7.5 Network Port Test                              |           |
|------------------------------------------------------|-----------|
| 4.7.6 Telnet Test                                    |           |
| 4.7.7 RTC Use                                        |           |
| 4.8 Linux Driver Development Examples                |           |
| 4.8.1 Hardware Schematic                             |           |
| 4.8.2 Driver Source Code                             |           |
| 4.8.3 Compile the Driver                             |           |
| 4.8.4 Load Driver into Board                         | 115       |
| 4.9 Application Development Instance                 |           |
| 4.9.1 Source Code Compilation                        |           |
| 4.9.2 Compile                                        |           |
| 4.9.3 Application Use                                |           |
| Chapter 5 Android System Guide                       | 125       |
| 5.1 Overview                                         |           |
| 5.2 Software Resources                               |           |
| 5.3 Build Android System                             |           |
| 5.3.1 Install Download Tool                          |           |
| 5.3.2 Connect Board and SAM-BA                       |           |
| 5.3.3 Automatic Download                             |           |
| 5.3.4 Manual Download                                |           |
| 5.4 Compile Android System Files                     |           |
| 5.4.1 Android System Principle                       |           |
| 5.4.2 Compile System Files                           |           |
| 5.5 Android System Use                               |           |
| 5.5.1 USB Keyboard Test                              |           |
| 5.5.2 Browse Picture Test                            |           |
| 5.5.3 Play Audio Test                                |           |
| 5.5.4 Ethernet Test                                  |           |
| Appendix 1 FAQ                                       | 147       |
| Appendix 2 After-sales service and technical support | 错误!未定义书签。 |

### **Chapter 1 Product Overview**

### **1.1 Product Description**

MYIR has lunched MYD-SAM9X5 series boards which are based on Atmel AT91SAM9X5 series processor (AT91SAM9G15/25/35, AT91SAM9X25/35, based on the ARM926EJ-S kernel). Running at up to 400 MHz, MYD-SAM9X5 have 256MB NandFlash, 4MB DataFlash,128MB DDR2 SDRAM and supports Linux 2.6.39 as well as Android 2.3.5 operating system, which also provides relevant sources and have rich peripheral interfaces: High-speed USB2.0, Audio input, Audio output, LCD interface, CAN interface, 10/100Mbps Ethernet MAC, JTAG debug interface, Serial port and Micro SD card interface.

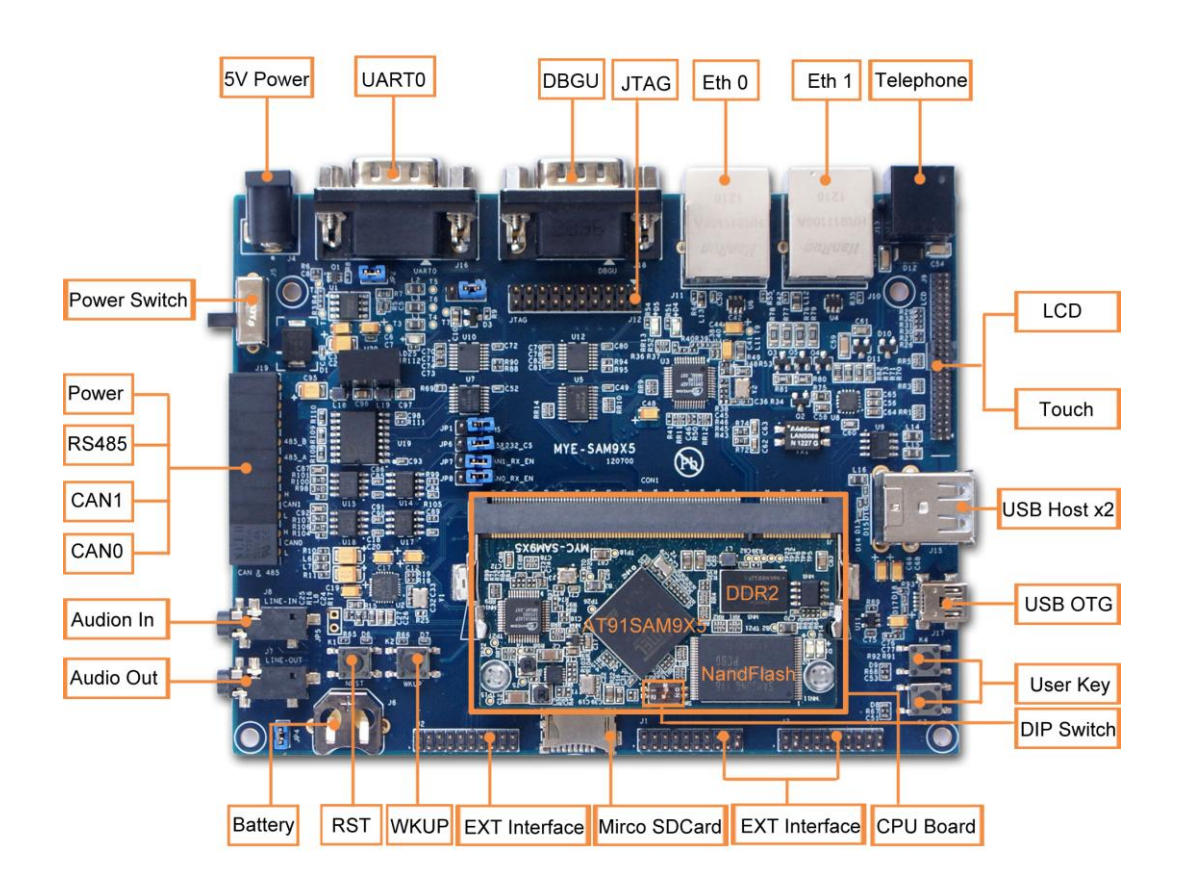

### **1.2 Product Preview**

MYIR TECH LIMITED

Figure 1-1

### **1.3 Product Features**

Based on AT91SAM9X5 processor, MYD-SAM9X5 integrates all the chip functions and features. The main features are as follows:

- Extensive Peripherals for Connectivity
   Include Ethernet, USB2.0 Device, USART, SD Card and so on.
- > High-performance Data Speedway

Running at up to 400MHz, Atmel SAM9X5 series microprocessor has a high data bandwidth architecture based on 12-layer bus matrix.

Next-generation Memory

LPDDR/DDR2 support ensures supply and cost efficiency. In addition, these MPUS feature MLC/SLC NAND Flash support 24-bit error code correction.

Low Power and Low System Cost

In backup mode, power consumption is only 300uW/MHz at 400MHz operation and 8uA. 3.3V IOs eliminate the need for external level shifter, while 0.8mm ball pitch packages reduce PCB design complexity and cost.

The following simple lists the basic features of MYD-SAM9X5.

#### **Electrical parameters**

- ➢ Operating Temperature: -40°C~85°C
- Electrical Specifications: +5V power supply
- Mechanical Dimensions:
  - Base Board: 150 mm x 108 mm
  - CPU module: 86 mm x 68 mm

#### Processor

- AT91SAM9G15/G25/G35/X25/X35 (32 bits ARM RISC processor) runs at up to 400MHz
- > 16KB Data Cache, 16KB Instruction Cache

#### Memory

- > 32KB Chip SRAM, 64KB Chip ROM
- > 256MB NandFlash, 4MB DataFlash
- A 128MB DDR2 SDRAM.

#### Audio and Video Interface

- > An Audio 3.5mm Input Interface
- > A Two-channel Audio 3.5mm Output Interface

#### LCD Touch-Screen Interface

- > 24 True Color
- Resolution: Current 4.3-inch 480x272 and 7.0-inch 800x480, the highest can reach up to 1280 x 860

Note: Only MYD-SAM9G15, MYD-SAM9G35, MYD-SAM9X35 have graphical output

#### function.

#### **Transmission Interface**

- Standard JTAG Interface
- Micro SD Card Interface
- Serial Ports
  - A DBGU Port (Debug Unit)
  - A USART0 (Shared With RS485)
- RS485 Interface sharing with USART0 can switch function by Jumper.
- Two CAN Interfaces (Only MYD-SAM9X25 and MYD-SAM9X35 have CAN Interface)
- > 2 High-speed USB HOST Interfaces
- A Mini USB OTG Interface
- Ethernet MAC
  - MYD-SAM9G15 doesn't have Ethernet MAC
  - MYD-SAM9X25 has two Ethernet MAC (J10 and J11)
  - Others (MYD-SAM9G25、MYD-SAM9G35、MYD-SAM9X35) have only a Ethernet MAC.

#### LED Indicator

> A Power Indicator (CPU module: Red)

- > A Users Light/System Heartbeat Light (CPU module: Blue)
- > A Power Indicator (Base Board: Red)

### **1.4 Product Configuration**

| No | Name                          | Number | Note                          |
|----|-------------------------------|--------|-------------------------------|
| 1  | MYD-SAM9X5 Development        | 1      |                               |
| ľ  | Board                         | I      | base board+or o module        |
| 2  | 1.5 Meters Crossover Cable    | 1      |                               |
| 3  | 1.5 Meters Mini USB 2.0 Cable | 1      |                               |
| 4  | 5V/2A DC Power adapter        | 1      |                               |
| 5  | Serial Cable                  | 1      |                               |
| 6  | Product DV/D                  | 4      | Include Schematic (PDF), User |
| 0  |                               | I      | Manual, Source Code, etc.     |
| 7  | 4.3/7.0 Inch LCD Touch Screen | 1      | optional                      |

# Chapter 2 Hardware Resource

### Introduction

### 2.1 CPU module+Base Board Resources Overview

|                       | Name                                              | 9X25                                                                            | 9X35      | 9G15         | 9G25         | 9G35 |
|-----------------------|---------------------------------------------------|---------------------------------------------------------------------------------|-----------|--------------|--------------|------|
| Processor             |                                                   | AT91SAM9G15/9G25/9G35/9X25/9X35(ARM926EJ<br>-S Core, frequency at up to 400MHz) |           |              |              |      |
|                       | Memory                                            |                                                                                 | 1         | 28MB SDR     | AM           |      |
|                       | Flash                                             | 2                                                                               | 56MB nanc | lflash; 4MB  | serial dataf | lash |
|                       | EEPROM                                            |                                                                                 | 64        | KB serial ee | eprom        |      |
|                       | USB HOST                                          | 2                                                                               | 2         | 2            | 2            | 2    |
| 036                   | USB OTG                                           | 1                                                                               | 1         | 1            | 1            | 1    |
| Audio                 | Audio Input                                       | 1                                                                               | 1         | 1            | 1            | 1    |
| Audio                 | Audio Output                                      | 1                                                                               | 1         | 1            | 1            | 1    |
| Network               | ETH Port                                          | 2                                                                               | 1         | 0            | 1            | 1    |
| Carial                | DBGU Serial                                       | 1                                                                               | 1         | 1            | 1            | 1    |
| Senai                 | UART0                                             | 1                                                                               | 1         | 1            | 1            | 1    |
| JTAG                  | JTAG Interface                                    | 1                                                                               | 1         | 1            | 1            | 1    |
| LCD                   | Support 4.3/7.0 Inch<br>Touch Screen              | 0                                                                               | 1         | 1            | 0            | 1    |
| RTC                   | Real Time Clock On<br>Board and backup<br>battery | 1                                                                               | 1         | 1            | 1            | 1    |
| Extended<br>Interface | 20 Pins User<br>Extended Interface                | 3                                                                               | 3         | 3            | 3            | 3    |
| Power                 | 5V Power Input                                    | 1                                                                               | 1         | 1            | 1            | 1    |
| SD Card               | Micro SD                                          | 1                                                                               | 1         | 1            | 1            | 1    |
| CAN                   | CAN Interface                                     | 2                                                                               | 2         | 0            | 0            | 0    |
| RS485                 | RS485 Interface                                   | 1                                                                               | 1         | 1            | 1            | 1    |
| Button                | User Button                                       | 2                                                                               | 2         | 2            | 2            | 2    |
| Dutton                | System Button                                     | 2                                                                               | 2         | 2            | 2            | 2    |
| Telephone Interface   |                                                   | 1                                                                               | 1         | 1            | 1            | 1    |

SAM9x5 resources are shown in table2-1:

Table 2-1

### 2.2 CPU module Introduction

#### 2.2.1 CPU

The ARM926EJ-S processor features a Jazelle technology enhanced 32-bit RISC CPU, flexible size instruction and data caches, tightly coupled memory(TCM) interfaces and memory management unit(MMU). It also provides separate instruction and data AMBA AHB interfaces suitable for Multi-layer AHB based systems. The ARM926EJ-S processor implements the ARMv5TEJ instruction set which includes an enhanced 16x32-bit multiplier capable of single cycle MAC operations and 16-bit fixed point DSP instructions to enhance performance of many signal processing applications as well as supporting Thumb technology.

### 2.2.2 DDRAM

DDRAM chooses H5PS1G63JFR. Its characteristics are as follows:

- VDD=+1.8V±0.1V, VDDQ= +1.8V ±0.1V
- > All inputs and outputs are compatible with SSTL\_18 interface
- Auto refresh and self-refresh
- Organizational structure:8 blanks, Page size:2K,Bit wide:16bit,Total size: 64M x
   16
- > Programmable CAS latency 3, 4, 5and 6 supported
- > Programmable additive latency 0, 1, 2, 3, 4 and 5 supported
- > Programmable burst length 4/8 with nibble sequential and interleave mode
- > Full strength driver option controlled by EMR
- Refresh Cycle
  - 0 C° ~ 85 C°: 7.8 us
  - 85 C° ~ 95 C°: 3.9 us

DDRAM circuit peripheral is shown in figure 2-1:

|              | U9    |             |       |          |              |          |       |
|--------------|-------|-------------|-------|----------|--------------|----------|-------|
| EBI A2 M     | 3 40  |             | 000   | G8       | DDR2 D       | 00       |       |
| EBI_A3 M     | 3 AU  | DDR2 SDRAM  | DQU   | G2       | DDR2_D       | )1       |       |
| EBI_A4 M     | 7 A1  | H5PS1G63JFR | DQ1   | H7       | DDR2_D       | )2       |       |
| EBI_A5 N     | 2 A2  |             | 002   | H3       | DDR2_D       | )3       |       |
| EBI_A6 N     | 3 A3  |             | DQ3   | H1       | DDR2_D       | )4       |       |
| EBLA7 N      | 3 A4  |             | DQ4   | H9       | DDR2_D       | )5       |       |
| EBI_A8 N     | 7 A5  |             | DQS   | F1       | DDR2_D       | )6       |       |
| EBI_A9 P     | 2 A0  |             | DQ0   | F9       | DDR2_D       | )7       |       |
| EBIA10 P     | 3 %   |             | 000   | C8       | DDR2_D       | )8       |       |
| EBI_A11 P    | 3 40  |             | DOG   | C2       | DDR2_D       | 9        |       |
| EBI_SDA10 M  | 2 410 |             | DO10  | D7       | DDR2_D       | 010      |       |
| EBI_A13 P    | A11   |             | DQ11  | D3       | DDR2_D       | 011      |       |
| EBLA14 R     | A12   |             | DQ12  | D1       | DDR2 D       | 012      |       |
| 501.440      |       |             | DQ13  | D9       | DDR2_D       | 213      |       |
| EBI_A10 L    | BA0   |             | DQ14  | 81       | DDR2_D       | 114      |       |
| EBLA1/       | BA1   |             | DQ15  | 88       | DDR2_D       | /15      |       |
| AIO          | BA2   |             |       | ```      | /DDIOM       |          |       |
| K            |       |             |       | A.1      | T            |          |       |
|              | ODT   |             | VDD   | A1<br>E1 | <u>♦</u>     | C59      | 100nF |
|              |       |             | VDD   | 10       | + 11         |          |       |
|              |       |             | VDD   | 19<br>MO | <u>♦</u>     | C61      | 100nF |
| DDD2 SDCKE K | -     |             | VDD   | D1       | • 11         |          |       |
| DDR2_SDORE K | CKE   |             | VDD   | NI       | <u>♦</u>     | - C63    | 100nF |
| DDR2 SDCK    | 2     |             |       | .11      | 1 1          |          |       |
| DDR2 NSDCK K | CK    |             | VDDL  | - 51     | +            |          | 100nF |
|              | CK    |             |       | A9       | l ii         | 0.05     |       |
|              |       |             | VDDQ  | C1       | <b>†  </b>   | 005      | 100nF |
| DDR2 NCS1 L  | з —   |             | VDDQ  | C3       | 1 II         | 0.07     | 100-5 |
|              | CS    |             | VDDQ  | C7       | 1 1          |          | TUUNE |
|              |       |             | VDDQ  | C9       | 1 II         | 000      | 400-5 |
| DDR2 CAS L   | 7     |             | VDDQ  | E9       | 1 1          | - 009    | TUUNF |
| DDR2_RAS K   | 7 CAS |             | VDDQ  | G1       | 1 II         | 074      | 100-E |
|              | RAS   |             | VDDQ  | G3       |              | - 0/1    | TUURF |
| DDR2_SDWE K  | 3     |             | VDDQ  | G7       | Ι Π          | 073      | 100nE |
|              | WE    |             | VDDQ  | G9       | <b></b>      | 0/3      | 10011 |
|              |       |             | VDDQ  |          |              |          |       |
| DDR2_DQS1 B  |       | IS IS       | VREE  | J2 DD    | R_VREF       | <u> </u> |       |
| A .          |       | 19          | VINEI |          |              |          |       |
|              | . 000 | 0           | VSS   | A3       | - I          |          |       |
|              | _     |             | VSS   | E3       | ↓ ≞          | C/5      |       |
| DDR2_DQS0    |       | s           | VSS   | J3       | - <b>↓</b>   | 100nF    |       |
| 5            |       | ŝ           | VSS   | N1       | + I          |          |       |
|              |       |             | VSS   | P9       | •            | -        |       |
| DDD2 DOM4    |       |             |       | 47       | 1 7          |          |       |
| DDR2 DQM1 D  |       | 1           | VSSQ  | 82       | +            |          |       |
| DDR2_DQM0    | LDM   |             | VSSQ  | 88       | +            |          |       |
|              |       |             | VSSQ  | D2       | •            |          |       |
|              |       |             | VSSQ  | D8       | •            |          |       |
| 4            | 2     |             | VSSQ  | F7       | •            |          |       |
| Ê            | F RFU | 1           | VSSQ  | F2       | •            |          |       |
| R            | RFU   | 2           | VSSQ  | F8       | 1            |          |       |
| R            | RFU   | 3           | VSSQ  | H2       | Ī            |          |       |
| EBI_A15 R    | RFU   | 4           | VSSQ  | H8       | I            |          |       |
|              | RFU   | 0           | VSSQ  | J7       | I            |          |       |
|              |       |             | VSSDL |          | T            |          |       |
|              |       |             |       | -        |              |          |       |
|              |       |             |       |          | <del>.</del> |          |       |
|              |       |             |       |          |              |          |       |

Figure 2-1

### 2.2.3 Clock Circuit

(1) Internal clock choose 12 MHz crystal. Clock Circuit is shown in figure 2-2:

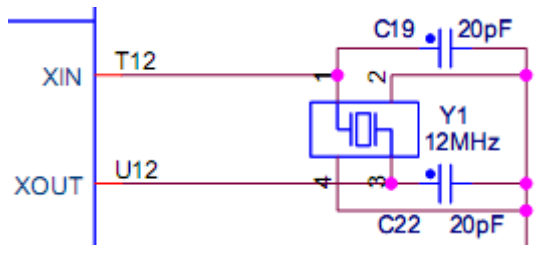

Figure 2-2

(2) RTC clock chooses 32.768 KHz crystals. Circuit is shown in figure 2-3:

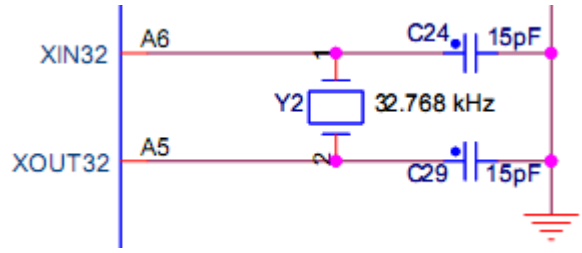

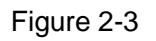

(3) RMII mode chooses 50MHz clock. Circuit is shown in figure 2-4:

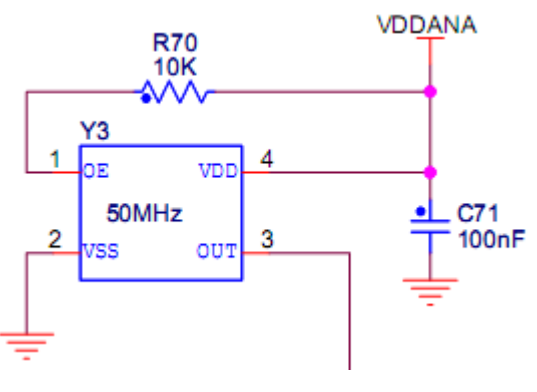

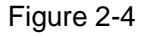

### 2.2.4 Serial DATAFLASH

DATAFLASH chooses AT25DF321. Its characteristics are as follows:

- Single 2.7V-3.6V Supply
- Serial Peripheral interface (SPI) Compatible
  - Support SPI Modes 0 and 3
- > 70 MHz Maximum Clock Frequency
- > Flexible, Uniform Erase Architecture
  - 4-Kbyte Blocks,32-Kbyte Blocks,64-Kbyte Blocks, Full Chip Erase
- > Individual Sector Protection with Global Protect/Unprotect Feature
  - 64-Kbyte Physical Sectors

- Hardware Controlled Locking of Protected Sectors
- Flexible Programming
  - Byte/Page Program(1 to 256 Bytes)
- > Automatic Checking and Reporting of Erase/Program Failures
- > JEDEC Standard Manufacture and Device ID Read Methodology
- Low Power Dissipation
  - 7 mA Active Read Current (Typical)
  - 15 µA Deep Power-Down Current (Typical)
- Endurance:100,000 Program/Erase Cycles
- Data Retention: 20 Years
- Complies with Full industrial Temperature Range
- > Industry Standard Green (Pb/Halide-free/RoHS Compliant) Package Options
  - 8-lead SOIC (200 mil wide)
  - 16-lead SOIC (300 mil wide)

Processor has two SPI. SPI0 controls data flash. Refer to figure 2-5:

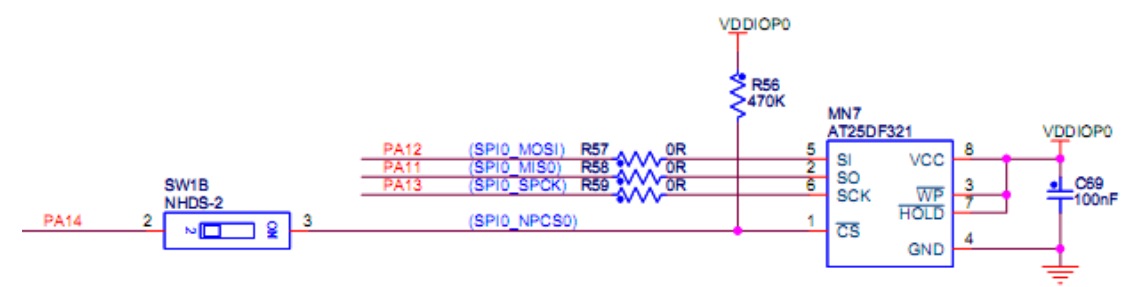

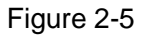

### 2.2.5 NANDFLASH

NANDFLASH chooses K9F2G08U0B. Its characteristics are as follows:

- > Organization:
  - Page size: 2K + 64 Bytes
  - Block size: 128K + 4K Bytes (64 Pages)
  - Total size: 256M + 8M Bytes(2048 Blocks)
- Read Operation:

- Random Read: 25 us
- Serial Access: 25 ns
- Fast Write Cycle Time:
  - Page Program time: 200 us(Typ)
  - Block Erase Time: 1.5 ms (Typ)
- Power: 2.7V–3.6V
- > Endurance: 100,000 Program/Erase Cycles
- Data Retention: 10 Years
- Automatic Program and Erase
- Hardware Data Protection

NANDFLASH circuit is shown in figure 2-6:

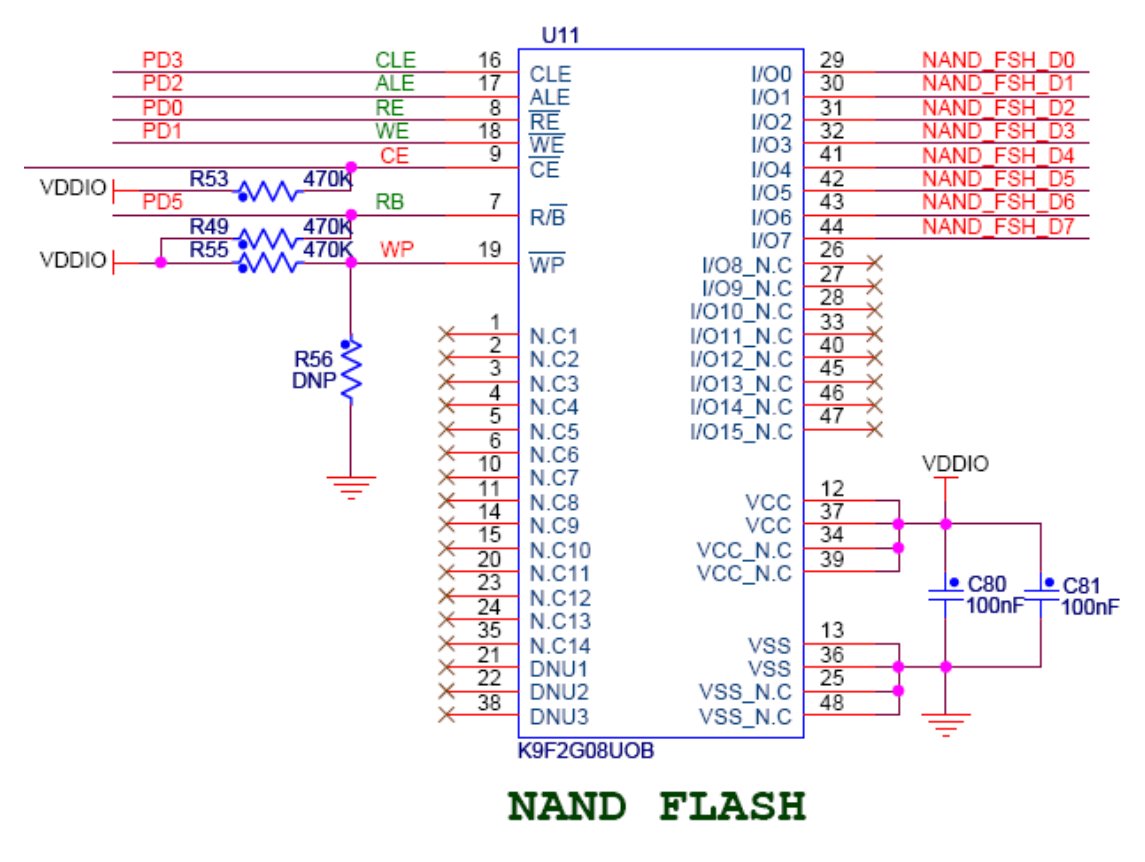

Figure 2-6

#### 2.2.6 Serial EEPROM

Serial EEPROM chooses AT24C512B. Its characteristics are as follows:

- Low voltage and Standard voltage operation
  - 1.8V (Vcc=1.8V to 3.6V)
  - 2.5V (Vcc=2.5V to 5.5V)
- Internally organized 65,536 x 8
- Two-wire Serial interface
- > Schmitt Triggers, Filtered input for Noise suppression
- Bidirectional Data Transfer Protocol
- > 1 MHz (2.5V, 5.5V), 400KHz(1.8V)Compatibility
- > Write Protect Pin for Hardware and Software Data Protection
- > 128-byte Page Write Mode (Partial Page Writes Allowed)
- Self-timed Write Cycle (5 ms Max)
- High Reliability
  - Endurance: 1,000,000 Write Cycles
  - Data Retention: 40 years
- Lead-free/Halogen-free Devices
- > 8-lead PDIP, 8-lead JEDEC SOIC, 8-lead TSSOP

8-ball dBGA2, 8-lead Ultra-Thin Small Array (SAP) Packages

Serial EEPROM Circuit is shown in figure 2-7:

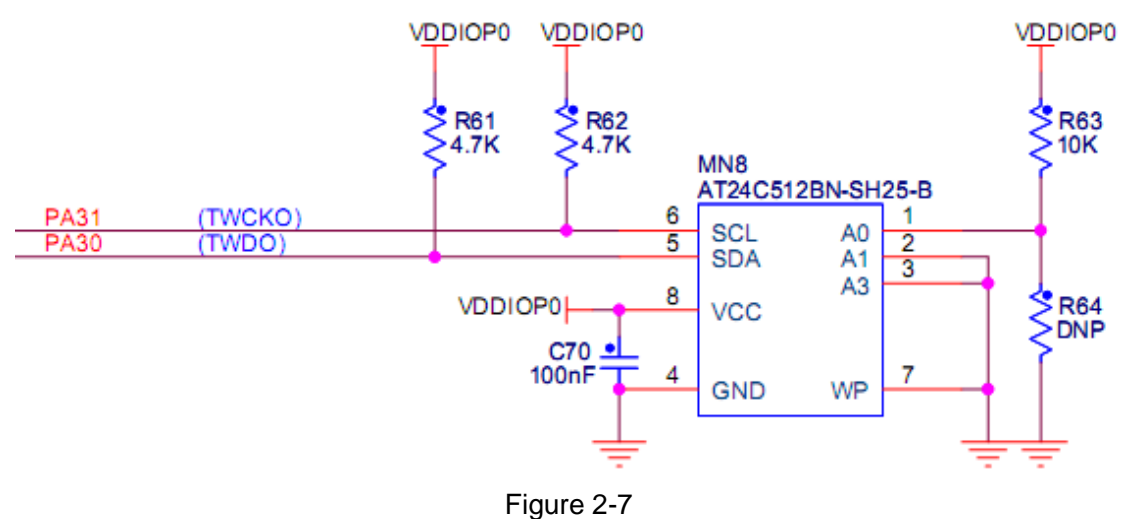

#### 2.2.7 LED

System LED and User LED circuits are as shown in figure 2-8:

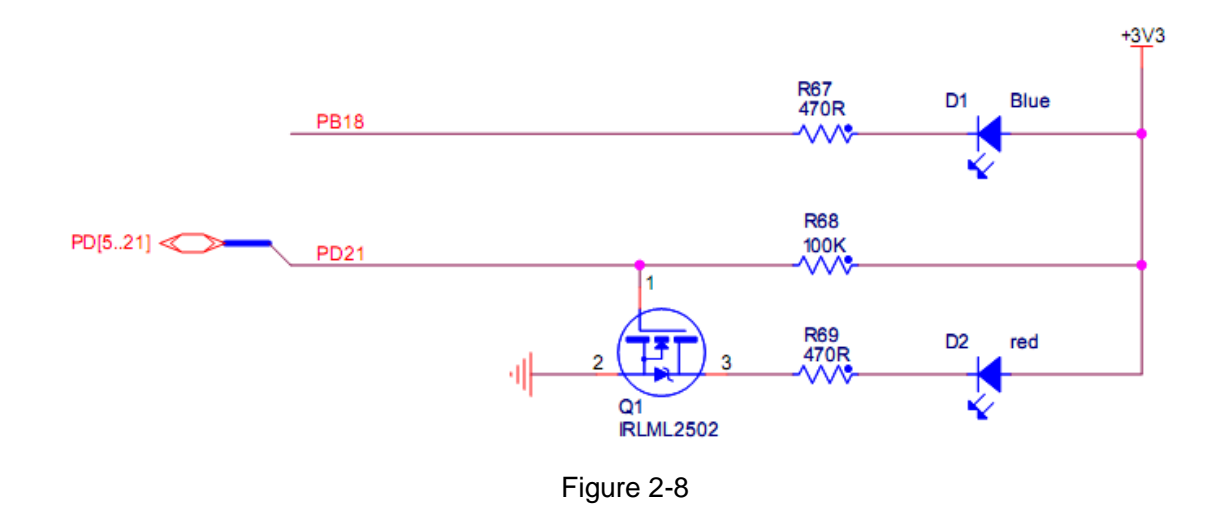

### 2.2.8 Encoding Switch Setting

| Num | Function Description |                   |  |  |
|-----|----------------------|-------------------|--|--|
|     | ON                   | OFF               |  |  |
| SW1 | Enable Nandflash     | Disable Nandflash |  |  |
| SW2 | Enable Dataflash     | Disable Dataflash |  |  |

Table 2-2

### 2.3 Base Board Introduction

#### 2.3.1 Universal Serial

Serial circuit is shown in figure 2-9:

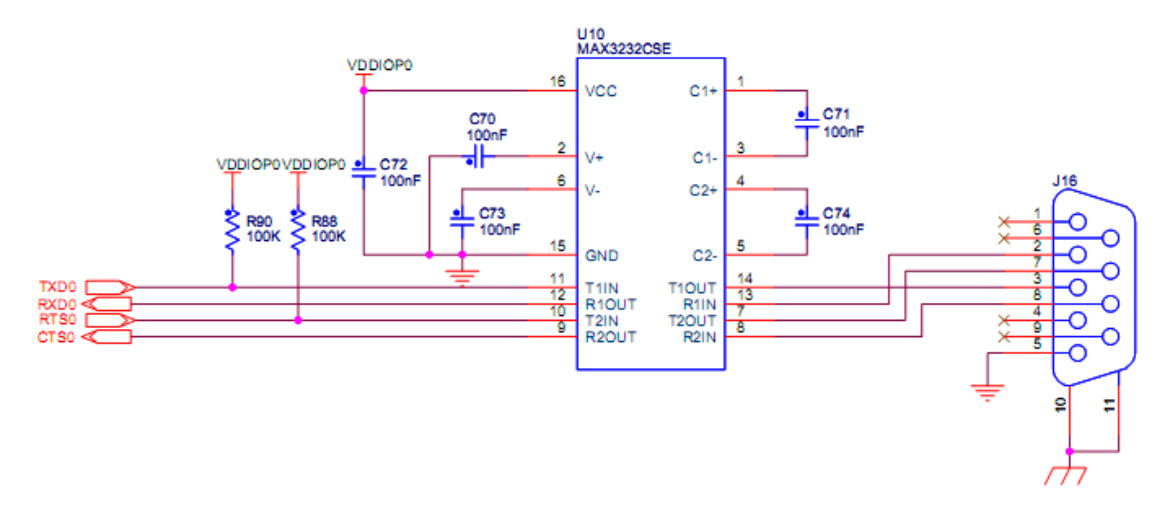

Figure 2-9

#### 2.3.2 CAN BUS

SAM9X35 and SAM9X25 have two CAN interface which choose TJA1050 chip. Its characteristics are as follows:

- > Fully compatible with the "ISO 11898" standard
- High speed (up to 1Mbaud)
- Very low ElectroMagnetic Emission (EME)
- Different receiver with wide common-mode range for high ElectroMagnetic Immunity (EMI)
- > An unpowered node does not disturb the bus lines
- > Transmit Data (TxD) dominant time-out function
- > Silent mode in which the transmitter is disabled
- > Bus Pins protected against transients in an automotive environment
- Input levels compatible with 3.3V and 5V devices
- Thermally protected
- Short-circuit proof to battery and to ground
- > At least 110 nodes can be connected

CAN Bus circuit is shown in figure 2-10:

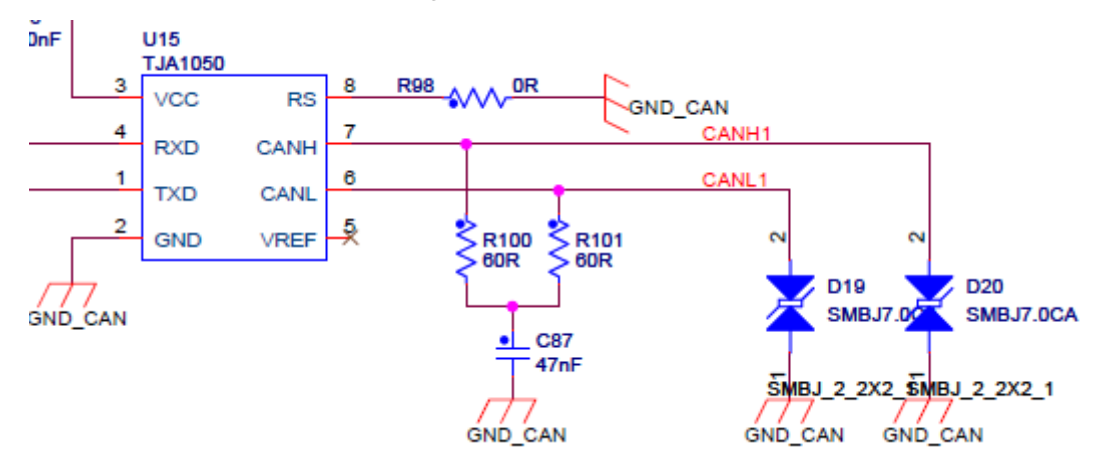

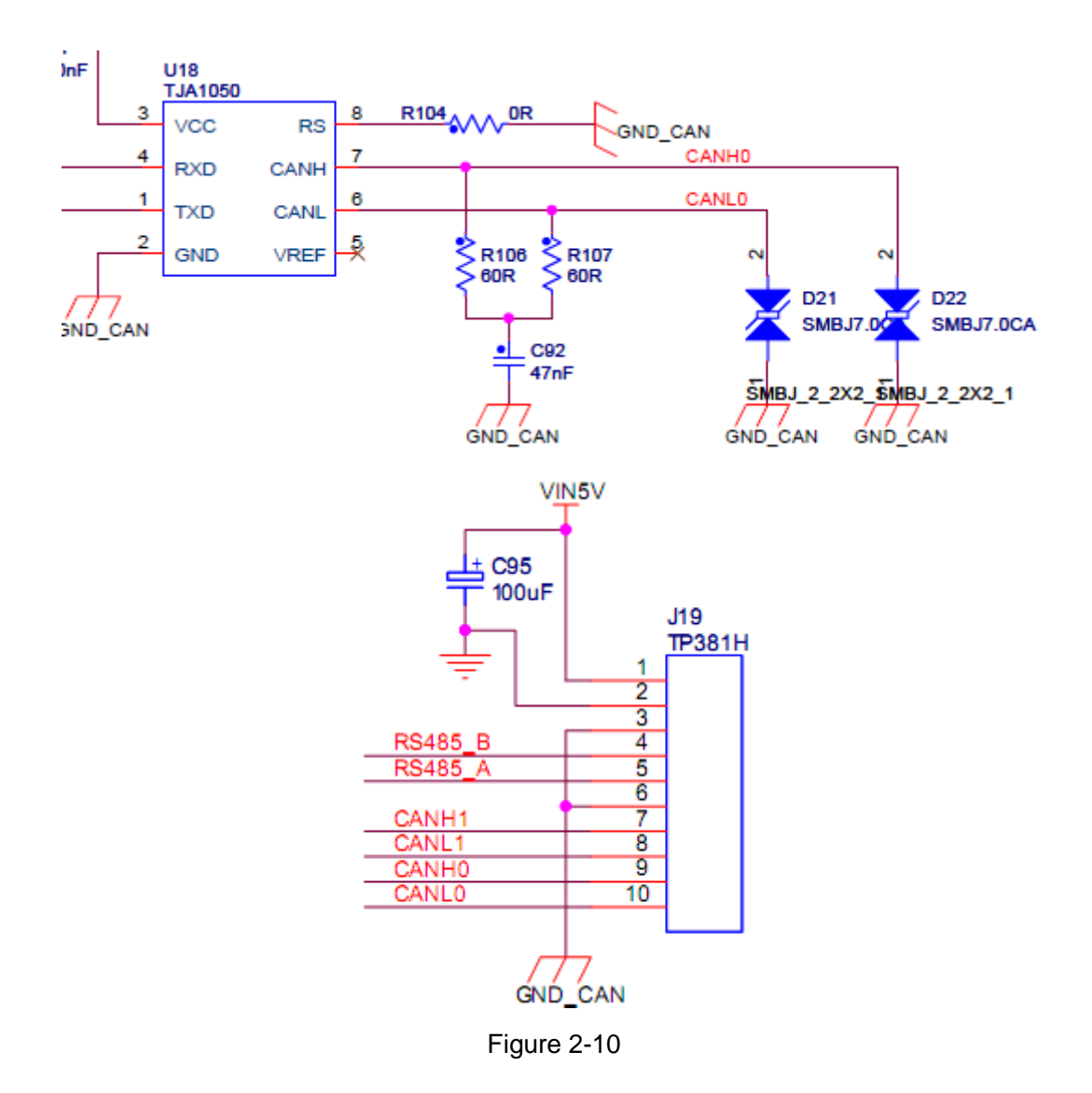

### 2.3.3 JTAG Interface

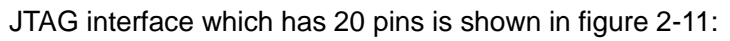

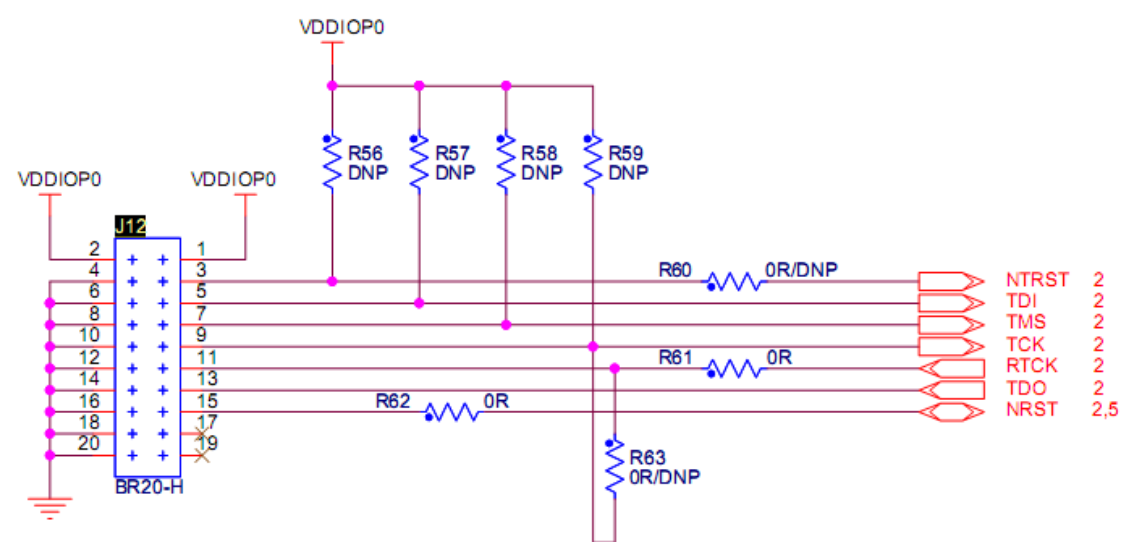

Figure 2-11

### 2.3.4 LCD Interface

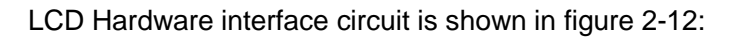

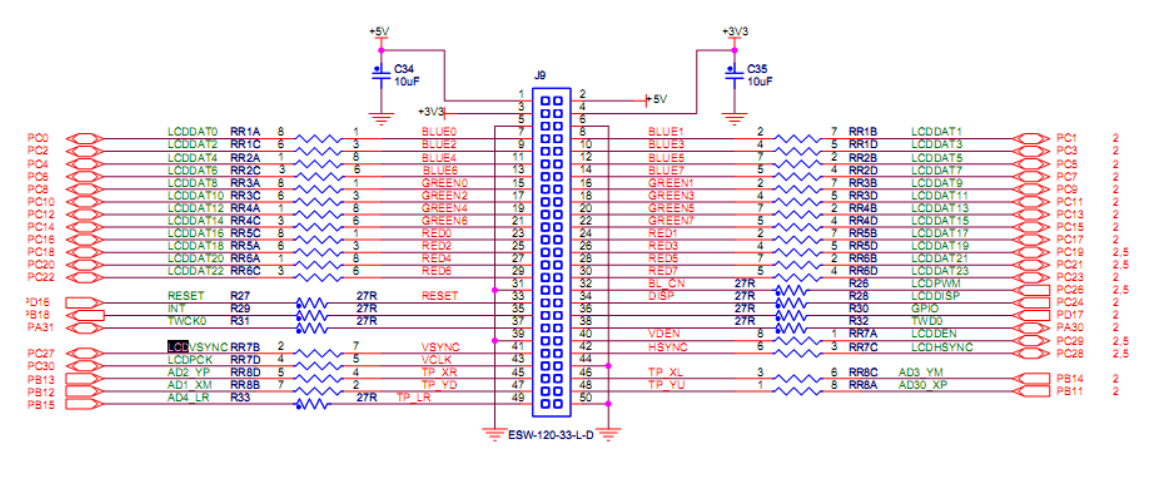

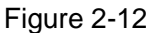

### 2.3.5 User Interface

User interface circuit is shown in figure 2-13:

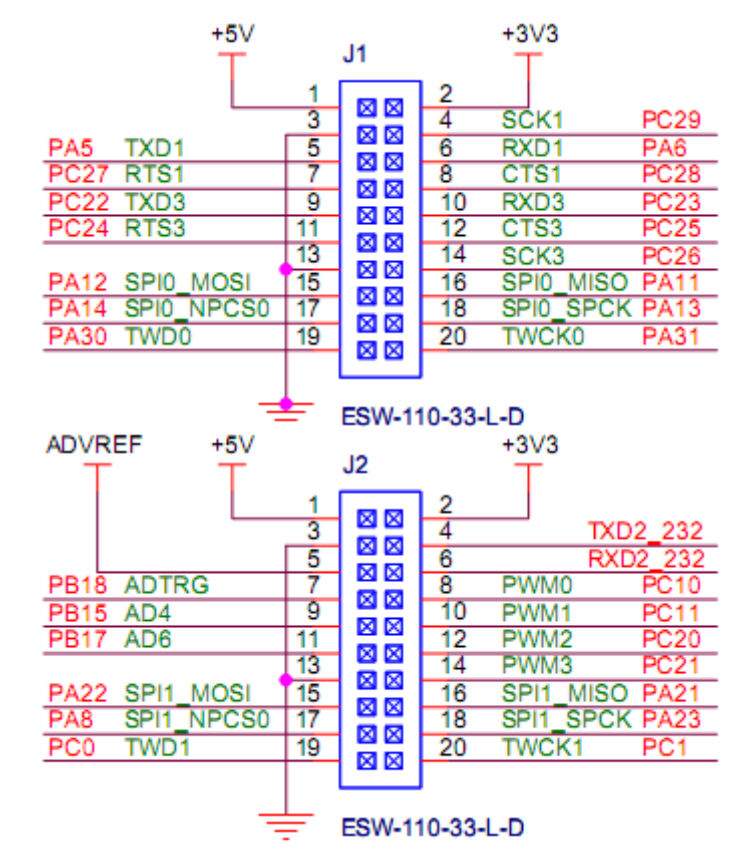

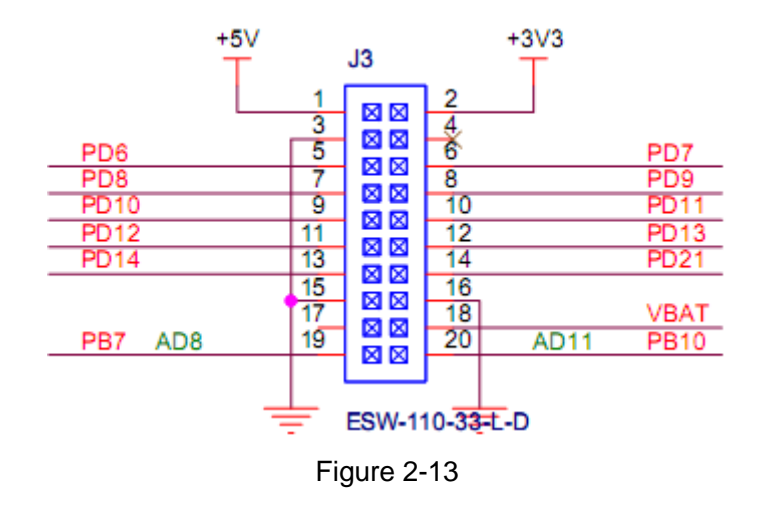

### 2.3.6 Audio Module WM8731

- Audio Performance
  - 97dB SNR ('A' weighted @ 48kHz) ADC
  - 100dB SNR ('A' weighted @ 48kHz) DAC
  - 1.42–3.6V Digital Supply Operation
  - 2.7–3.6V Analogue Supply Operation
- > ADC and DAC Sampling Frequency: 8kHz–96kHz
- > Selectable ADC High Pass Filter
- > 2 or 3-Wire MPU Serial Control Interface
- Programmable Audio Data interface Modes
  - I<sup>2</sup>S, Left, Right Justified or DSP
  - 16/20/24/32 bit Word Lengths
  - Master or Slave Clocking Mode
- Stereo sound output and input
- > The output and input volume control
- > Highly Efficient Headphone Driver
- Playback only 18mW
- > Analog Pass Through Power only 9mW
- > Available in 28-lead SSOP or 28-lead QFN package

WM8731 circuit is shown in figure 2-14:

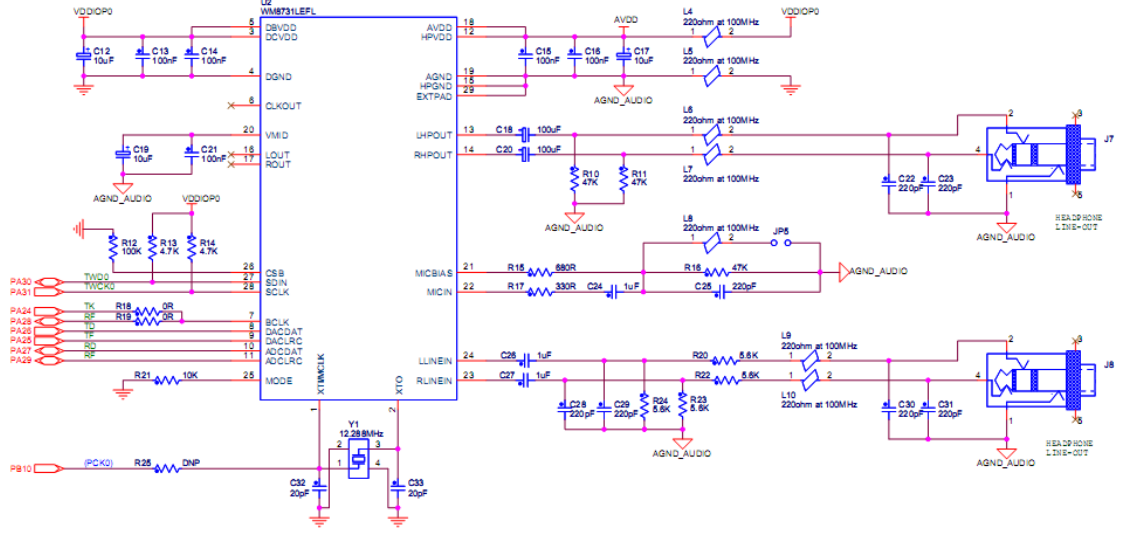

Figure 2-14

### 2.3.7 USB Module

- (1) USB HOST mode chooses AIC1526. Its characteristics are as follows:
- > 110mΩ (5V Input) High-Side MOSFE Switch
- > 500mA Continuous Load Current per Channel
- > 110µA Typical On-State Supply Current
- > 1µA Typical Off-State Supply Current
- Current-Limit/Short Circuit Protection
- > Thermal Shutdown Protection under Overcurrent Condition
- Under voltage Lockout Ensures that Switch is off at Start Up
- > Output can be Forced Higher than Input(Off-State)
- Open-Drain Fault Flag
- Slow Turn ON and Fast Turn OFF
- Enable Active-High or Active-Low

USB HOST Interface circuit is shown in figure 2-15:

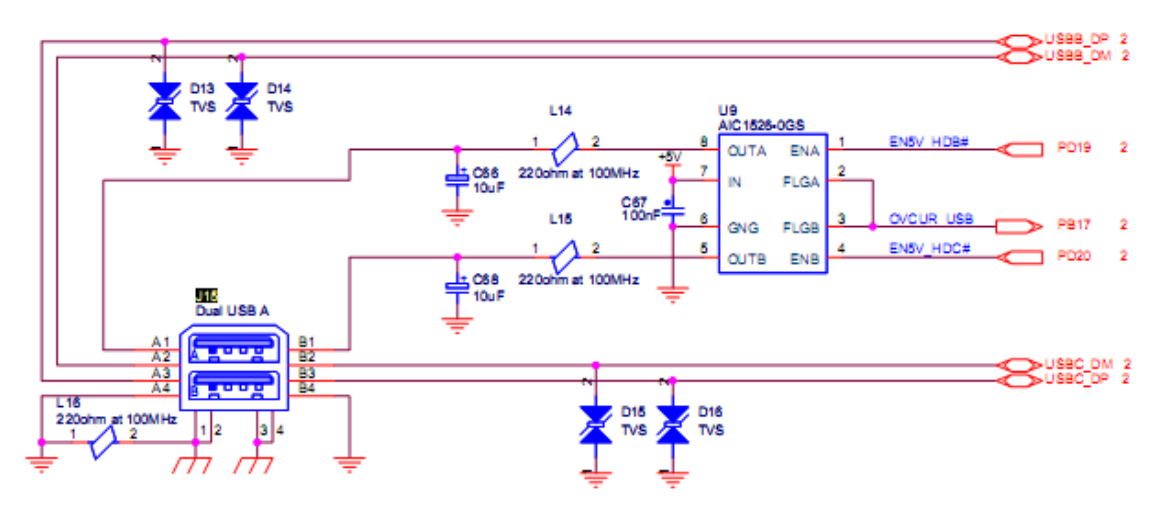

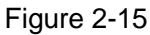

(2) USB OTG Mode chooses TPS2051BDBV. Its characteristics are as follows:

- > 70-mΩ High-Side MOSFET
- > 500 mA Continuous Current
- Thermal and short-Circuit Protection
- Accurate Current Limit(0.75A min, 1.25 A max)
- Operating Range:2.7V to 5.5V
- > 0.6-ms Typical Rise Time
- Deglitched Fault Report
- Bidirectional Switch
- Ambient Temperature Range: –40°C to 85°C
- ESD Protection

USB OTG interface circuit is shown in figure 2-16:

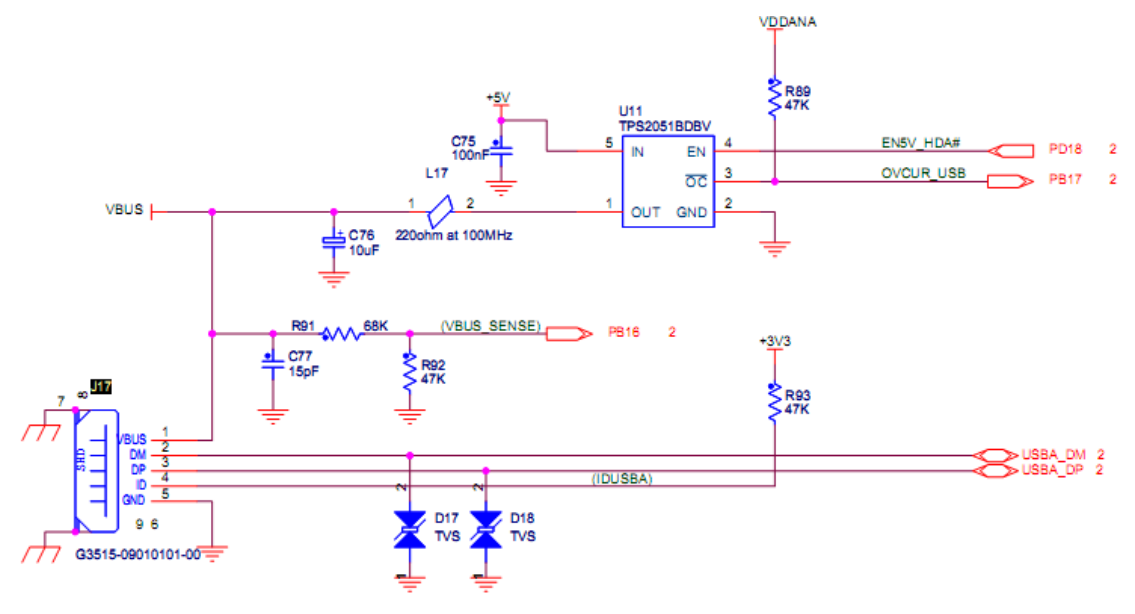

Figure 2-16

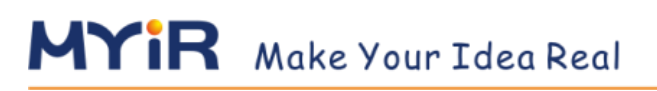

### 2.3.8 Telephone Interface

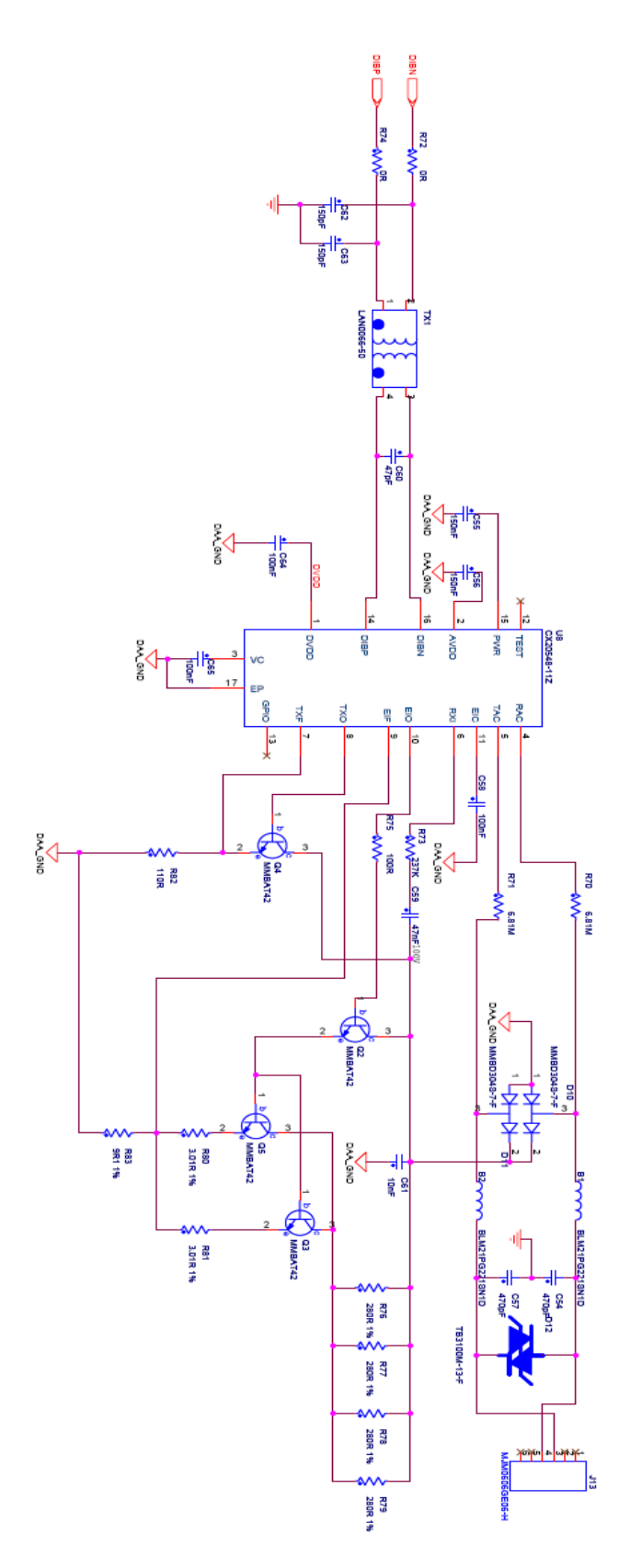

Figure 2-17

### 2.4 Jumper Setting

| Num                | Functional description                                      |                                      |  |  |  |  |
|--------------------|-------------------------------------------------------------|--------------------------------------|--|--|--|--|
| NUM                | Connection                                                  | Disconnection                        |  |  |  |  |
| JP1                | Boot from External Memory                                   | Boot from Internal ROM (Default)     |  |  |  |  |
| JP2                | Force Power on                                              | Normal Mode                          |  |  |  |  |
| כחו                | 1-2 Connect: ADC Reference voltage                          | ge use analog power 3,3V(Defult)     |  |  |  |  |
| JP3                | 2-3 Connect: ADC Reference voltage use regulated power 3.0V |                                      |  |  |  |  |
| ID4                | Backup Battony Support Power                                | Disconnect the Backup Battery Power  |  |  |  |  |
| JF4                | Backup Ballery Support Power                                | Supply                               |  |  |  |  |
| IDE                | Set USART0 as RS485 function                                | Set USART0 as RS232 Function and     |  |  |  |  |
| JFU                | and output from J19                                         | Output from J16                      |  |  |  |  |
| JP7                | Enable CAN1                                                 | Disable CAN1                         |  |  |  |  |
| JP8 <sup>[1]</sup> | Enable CAN, then DBGU is Unavailable                        | Disable CAN0, then DBGU is available |  |  |  |  |
| Table 2-3          |                                                             |                                      |  |  |  |  |

**Note**: [1] JP8 must be disconnected when downloading Program, otherwise PC can't recognize board.

### **Chapter 3 MDK Routines**

#### 3.1 Overview

MDK examples are programs without operating system and its development tool is MDK-ARM 4.53. This chapter describes how to use and write test procedures, which is as follows:

- (1) MDK development environment to be built and configured;
- (2) MDK sample program debugged, compiled and downloaded;
- (3) The test procedures introduce methods and phenomenon, including board start,DMA, ADC, LCD, Storage System, Ethernet and so on.

#### **3.2 Preparation**

- (1) Install MDK-ARM (Version 4.53) development tool and license
- (2) Prepare for MYD\_SAM9X5 development board kits

MYD-SAM9X5 series development board includes:

- MYD-SAM9G15
- MYD-SAM9G25
- MYD-SAM9G35
- MYD-SAM9X25
- ➢ MYD-SAM9X35

#### 3.2.1 Configure and Compile

Open test project and take getting-started for example. Firstly find 04-MDK\_Source\01\_getting-started\Project folder and double click project file (getting-started.uvproj), then configure project. Steps are as follows (Note: Generally, download program by default setting. Program is necessary to be checked and stetted

when it can't be compiled and downloaded):

(1) Select project and click right button, then select Option for target 'MYD-SAM9X35'

or press Alt + F7. The Setting window is shown in figure 3-1:

| Options for Target 'MYS-SAM9X35'                                             | ×                                     |  |  |  |  |  |
|------------------------------------------------------------------------------|---------------------------------------|--|--|--|--|--|
| Device Target Output Listing User   C/C++   Asm   Linker   Debug   Utilities |                                       |  |  |  |  |  |
| Atmel SAM9X35                                                                |                                       |  |  |  |  |  |
| <u>X</u> tal (MHz): 12.0                                                     | ARM-Mode                              |  |  |  |  |  |
| Operating system: None                                                       | Use Cross-Module Optimization         |  |  |  |  |  |
| System-Viewer File (.Sfr):                                                   | 🗖 Use MicroLIB 🕅 Big Endian           |  |  |  |  |  |
| SFD\Atmel\SAM9X35\SAM9X35.sfr                                                |                                       |  |  |  |  |  |
| ,                                                                            |                                       |  |  |  |  |  |
| Read/Only Memory Areas                                                       | Read/Write Memory Areas               |  |  |  |  |  |
| default off-chip Start Size Start                                            | up default off-chip Start Size Nolnit |  |  |  |  |  |
| □ ROM1: □ C                                                                  | RAM1:                                 |  |  |  |  |  |
| ROM2:                                                                        | RAM2:                                 |  |  |  |  |  |
| □ ROM3: □ 0                                                                  | □ RAM3: □                             |  |  |  |  |  |
| on-chip                                                                      | on-chip                               |  |  |  |  |  |
| □ IROM1: 0x100000 0x10000 0                                                  | □ IRAM1: 0x300000 0x8000 □            |  |  |  |  |  |
| IROM2:                                                                       | □ IRAM2: □                            |  |  |  |  |  |
| , , , , , ,                                                                  |                                       |  |  |  |  |  |
|                                                                              |                                       |  |  |  |  |  |
| OK                                                                           | Cancel Defaults Help                  |  |  |  |  |  |

Figure 3-1

(2) Choose SAM9X35 in Device (Note: The modes are similar to SAM9X35). Steps

are shown in figure 3-2:

| 🕎 Options for Target 'MYS-SAM9X35'                                                                                                    |  |  |  |  |  |  |
|----------------------------------------------------------------------------------------------------|--|--|--|--|--|--|
| Device Target Output Listing User   C/C++   Asm   Linker   Debug   Utilities                                                                                                    |  |  |  |  |  |  |
| Database: Generic CPU Data Base                                                                                                    |  |  |  |  |  |  |
| Vendor: Atmel                                                                                                    |  |  |  |  |  |  |
| Device: SAM9X35                                                                                                    |  |  |  |  |  |  |
| Toolset: ARM                                                                                                    |  |  |  |  |  |  |
| ARM926EJ-S based High-performance 32-bit RISC Microcontroller with<br>SAM4S8B<br>SAM4S8C<br>SAM4S8C<br>SAM9G10<br>SAM9G15<br>SAM9G20<br>SAM9G25<br>SAM9G25<br>SAM9G25<br>SAM9G35<br>SAM9G45<br>SAM9G45<br>SAM9X25<br>With Austra MicroSystems<br>With Austra MicroSystems<br>With Austra Mic |  |  |  |  |  |  |
| OK Cancel Defaults Help                                                                                                    |  |  |  |  |  |  |

Figure 3-2

When default Configuration is completed, Target option will have a default configuration automatically. Refer to figure 3-1.

(3) Output options (include intermediate file). Refer to figure 3-3:

| Select Folder for Object | ts <u>N</u> ame of Executable: dd | ram               |
|--------------------------|-----------------------------------|-------------------|
| • Create Executable: .\  | 3x35\ddram                        | Turner            |
| ✓ Debug Information      | 🔣 Browse for Folder               | X                 |
| Create HEX File          | Folder: 🔒 9x35                    | ▼ ← 🗈 💣 📰 ▼       |
| ✓ Browse Information     | Name                              | Date modified     |
| C Create Library: .\9x35 | aic.crf                           | 2012-07-09 8:4:   |
|                          | aic.d                             | 2012-07-09 8:4:   |
|                          | aic.o                             | 2012-07-09 8:4:   |
|                          | board_cstartup_keil.d             | 2012-07-09 8:4: + |
|                          | Path:                             |                   |
|                          |                                   | OK                |
|                          |                                   |                   |

Figure 3-3

Click "Select Folder For Objects..." Popup a dialog box which can select storage path, click "OK", and then user can define executable file name.

(4) The generated intermediate file folder can be selected in the listing tab. Refer to figure 3-4:

| Select Folder for Listing                     | h                             | Page Width: 79 🛨 | Page Length: | 66 🕂                                                    |
|-----------------------------------------------|-------------------------------|------------------|--------------|---------------------------------------------------------|
| Assembler Listing: .\9x                       | 5\*.lst<br>I Browse for Fo    | lder             |              | ×                                                       |
| C Preprocessor Listing                        | Folder:                       | 9x35             | •            | ← 🗈 💣 📰▼<br>Date modified                               |
| ✓ Linker Listing: \\9x35\                     | aic.d<br>aic.o<br>board_cstar | tup_keil.d       |              | 2012-07-09 8:4:<br>2012-07-09 8:4:<br>2012-07-09 8:4: + |
| l✔ <u>M</u> emory Map<br>I✔ Callgrap <u>h</u> | Path:                         |                  |              | OK                                                      |

Figure 3-4

(5) User configuration is shown in figure 3-5:

| V Options for Target 'MYS-SAM9X35'                                                 |  |  |  |  |  |  |
|------------------------------------------------------------------------------------|--|--|--|--|--|--|
| Device   Target   Output   Listing User   C/C++   Asm   Linker   Debug   Utilities |  |  |  |  |  |  |
| Run User Programs Before Compilation of a C/C++ File                               |  |  |  |  |  |  |
| Run #1: DOS16                                                                      |  |  |  |  |  |  |
| Stop Build/Rebuild #1 on Exit Code: Not Specified                                  |  |  |  |  |  |  |
| □ Run #2: □ DOS16                                                                  |  |  |  |  |  |  |
| Stop Build/Rebuild #2 on Exit Code: Not Specified                                  |  |  |  |  |  |  |
| Run User Programs Before Build/Rebuild                                             |  |  |  |  |  |  |
| □ Run #1: □ DOS16                                                                  |  |  |  |  |  |  |
| □ Run #2: □ DOS16                                                                  |  |  |  |  |  |  |
|                                                                                    |  |  |  |  |  |  |
| Run User Programs After Build/Rebuild                                              |  |  |  |  |  |  |
| Run #1: fromelf.exe -bin -o/Download/9x35/ddram.bin ./9x35/ddram.axf DOS16         |  |  |  |  |  |  |
| □ Run #2: □ DOS16                                                                  |  |  |  |  |  |  |
| Image: When Complete         □ Start Debugging                                     |  |  |  |  |  |  |
|                                                                                    |  |  |  |  |  |  |
| OK Cancel Defaults Help                                                            |  |  |  |  |  |  |

Figure 3-5

The command marked by red box specifies the storage path of generated executable file and user can modify it.

(6) C/C++ configuration, user can add or delete compile files path. Refer to figure 3-6:

| Options for Target 'MVS-SAM9X35'  Device   Target   Output   Listing   User C/C++   Asn   Linker   Debug   Utilities        Preprocessor Symbols     Define, sam9x35 ddram TRACE_LEVEL=4     Ugdefine;      Language / Code Generation     Verify the control of the control of | Example 1 and 2 and 2 a |
|----------------------------------------------------------------------------------------------------|----------------------------------------------------------------------------------------------------|
| OK Cancel Defaults Help                                                                                                    |                                                                                                    |

Figure 3-6

(7) Linker Configuration is shown in figure 3-7:

| 👿 Options for Tar                                                                                           | rget 'MYS-SAM9X35'                                                                                                    | x |
|----------------------------------------------------------------------------------------------------|----------------------------------------------------------------------------------------------------|---|
| Device   Target                                                                                             | Output Listing User C/C++ Asm Linker Debug Vilities                                                                                                    |   |
| ☐ <u>U</u> se Memory L<br>☐ Ma <u>k</u> e RW<br>☐ M <u>a</u> ke RO<br>☐ Do <u>n</u> t Sear<br>☑ Report 'mig | Layout from Target Dialog V Sections Position Independent P Sections Position Independent R/W Base arch Standard Libraries ight fail' Conditions as Errors |   |
| Scatter<br>File                                                                                             | .\ibraries\ibboard_sam9xx5-ek\resources\mdk\sam9x35\ddram.sct                                                                                              |   |
| Misc<br>controls                                                                                            | ntry resetHandler                                                                                                    | , |
| Linkercp<br>control<br>string                                                                               | pu ARM926EJ-S *.ostrictscatter "\\libraries\libboard_sam9xx5-ek\resources\mdk\sam9x35\d *                                                                  |   |
|                                                                                                    | OK Cancel Defaults Help                                                                                                    |   |

Figure 3-7 (1)

| 👿 Options fo                | r Target 'MYS-SAM9X35'                              | and the second second s | x    |  |  |  |  |
|-----------------------------|-----------------------------------------------------|----------------------------------------------------------------------------------------------------|------|--|--|--|--|
| Device   Targ               | et   Output   Listing   Vser   C/C++                | Asm Linker Debug Vtilities                                                                                                    |      |  |  |  |  |
| Use Mem                     | ory Layout from Target Dialog                       |                                                                                                    |      |  |  |  |  |
| Make                        | Make RW Sections Position Independent     R/O Base: |                                                                                                    |      |  |  |  |  |
| Don't                       | Search Standard Libraries                           | R/W Base                                                                                                    |      |  |  |  |  |
| Repo                        | rt 'might fail' Conditions as Errors                | disable Warnings:                                                                                                    | - 11 |  |  |  |  |
|                             |                                                     | click it you can change the p<br>of .sct file                                                                                                    | path |  |  |  |  |
|                             | path                                                |                                                                                                    |      |  |  |  |  |
| Scatter<br>File             | Vibraries/Vibboard_sam9xx5-ek/vesource              | es \mdk \sam9x35 \sram.sct Edit                                                                                                    |      |  |  |  |  |
| Misc<br>controls            | entry resetHandler                                  |                                                                                                    | -    |  |  |  |  |
| Linker<br>control<br>string |                                                     |                                                                                                    |      |  |  |  |  |
| OK Cancel Defaults Help     |                                                     |                                                                                                    |      |  |  |  |  |

Figure 3-7 (2)

The Linker configuration of getting-started project is shown in figure 3-7(1) (generate ddram.bin, the most MDK routines generate ddram.bin) and the Linker configuration of pmc\_clock\_switching project is shown in figure 3-7(2) (generate sram.bin). Both select .sct file and just have a different name.

(8) Choose project->Rebuild all target files project, or click on shortcut icon to compile.

The steps are shown in figure 3-8:

| 🔀 D:   | \work_                               | myir\S                            | AM9 | X5光盘\SAN                                                  | /9X5\M                              | OK_Source\0                  | 1_gettir | ng-start | ed\Project | t\getting-started.uvproj - μVision4 |           |
|--------|--------------------------------------|-----------------------------------|-----|-----------------------------------------------------------|-------------------------------------|------------------------------|----------|----------|------------|-------------------------------------|-----------|
| File   | Edit                                 | View                              | Pro | ect I Flash                                               | Debug                               | Peripherals                  | Tools    | SVCS     | Window     | Help                                |           |
| Projec |                                      | -SAM9                             |     | New µVision<br>New Multi-F<br>Open Projec<br>Close Projec | n Project<br>Project Wo<br>ct<br>tt | orkspace                     |          |          |            |                                     |           |
| •      | ]                                    | tartup<br>hiplibra                | 4   | Export<br>Manage                                          |                                     |                              |          |          |            |                                     | *         |
|        | b<br>2<br>2<br>2<br>2<br>2<br>0<br>0 | oardlil<br>ser<br>] mair<br>eadme | ×   | Select Devic<br>Remove Iten<br>Options for                | e for Targ<br>n<br>Target 'M        | et 'MYS-SAM9)<br>YS-SAM9X35' |          |          |            |                                     | Alt+F7    |
|        | ·                                    | ] read                            |     | Clean targe<br>Build target                               | t<br>:                              |                              |          |          |            |                                     | F7        |
|        |                                      |                                   |     | Rebuild all t                                             | arget file                          | 5                            |          |          |            | Cti                                 | rl+Alt+F7 |

Figure 3-8

There will be executable bin file in the directory of output option, or can find a prompt

of execute command. Refer to figure 3-9:

| Build Output                                                                |  |  |  |  |  |
|-----------------------------------------------------------------------------|--|--|--|--|--|
| linking<br>Program Size: Code=6968 PO-data=204 PW-data=52 7I-data=6296      |  |  |  |  |  |
| User command #1: fromelf.exebin -o/Download/9x35/ddram.bin ./9x35/ddram.axf |  |  |  |  |  |
| <pre>".\9x35\ddram.axr" = 0 trror(s), 0 warning(s).</pre>                   |  |  |  |  |  |
| 🙀 Find In Files 🖅 Build Output                                              |  |  |  |  |  |

Figure 3-9

At this point, the configuration and compilation of MDK routine have been completed.

#### 3.2.2 MDK Routine Debug

The following is MDK program configuration and it needs a hardware emulator ULink2 in advance. (If need it, please contact company to purchase it)

(1) After opening project file, open the setting dialog box and select Debug. Refer to

```
figure 3-10:
```

| 😗 Options for Target 'MYS-SAM9X35'                               |                                              |  |  |  |  |
|------------------------------------------------------------------|----------------------------------------------|--|--|--|--|
| Device   Target   Output   Listing   User   C/C++                | Asm Linker Debug Vtilities                   |  |  |  |  |
| O Use Simulator Settings                                         |                                              |  |  |  |  |
| ✓ Load Application at Startup                                    | Load Application at Startup IV Bun to main() |  |  |  |  |
| Initialization File:                                             | Initialization File:                         |  |  |  |  |
| Restore Debug Session Settings                                   | Restore Debug Session Settings               |  |  |  |  |
| Breakpoints     Toolbox     Watch Windows & Performance Analyzer | Breakpoints     Toolbox     Watch Windows    |  |  |  |  |
| Memory Display                                                   | Memory Display                               |  |  |  |  |
| CPU DLL: Parameter:                                              | Driver DLL: Parameter:                       |  |  |  |  |
| SARM.DLL -cAT91SAM9G                                             | SARM.DLL                                     |  |  |  |  |
| Dialog DLL: Parameter:                                           | Dialog DLL: Parameter:                       |  |  |  |  |
| DARMATS9.DLI p91SAM9X35                                          | TARMATS9.DLI p91SAM9X35                      |  |  |  |  |
|                                                                  |                                              |  |  |  |  |
| UK Cancel Defaults Relp                                          |                                              |  |  |  |  |

Figure 3-10

(2) Check hardware emulator ULink2
When connecting ULink2 to board, the indicator lights of RUN and COM change blue and then turn off, while the indicator lights change red and then remain the same. Thus, it indicates ULink2 is no problem.

(3) Clicking Setting in figure 3-10, there will be connection status of ULink2 and development board, as well as kernel identification. Refer to figure 3-11:

| ARM Target Driver Setup                                        | tamp + m (s.m) + maps + m                                                                                                    | ×                 |
|----------------------------------------------------------------|----------------------------------------------------------------------------------------------------|-------------------|
| ULINK USB - JTAG Adapter<br>Serial No: v0000145                | JTAG Device Chain       IDCODE       Device Name       IR len       M         TDO       IDCODE       Device Name       IR len       M         TDO       IDCODE       Device Name       IR len       M         TDO       IDCODE       Device Name       IR len       M         TDI       IDCODE       Device Name       IDCODE       IDCODE       IDCODE | ove<br>Up<br>Iown |
| Firmware Version: V1.42<br>Max JTAG Clock: 1MHz V<br>Use nTRST | Automatic Detection ID CODE:     Manual Configuration Device Name:     Add Delete Update IR len:                                                                                                    |                   |
| Cache Options<br>Cache Code<br>↓ Cache Code<br>↓ Cache Memory  | Download Options Misc Options<br>Verify Code Download<br>Verify Code Download IV Use Reset at Startup                                                                                                    |                   |
|                                                                | OK Cancel He                                                                                                    | lp                |

Figure 3-11

(4) Click Ctrl+F5 or shortcut icon, or select Debug->Start/Stop Debug Session to start

debug. Refer to figure 3-12:

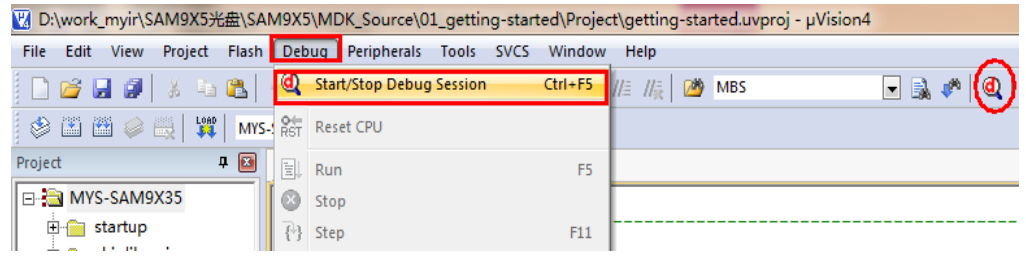

Figure 3-12

# 3.2.3 Super Terminal Configuration

### **Super Terminal Configuration**

Opening super terminal configuration, configuration parameter is as follows:

Port: comX (Serial com1, then X is 1); Baud Rate: 115200; Data Bits: 8; Parity Bit: None; Stop Bit: 1

Note: if there are no special instructions, serial cable is connected to DBUG in MDK program test.

#### Download

(1) Install samba software (version 2.11 or above, the installation package in 03-Tools\SAM-BA file folder). If install samba (below version 2.11), uninstall it cleanly.

(2) Connect board to PC by mini USB and power on.

(3) TurnSW1, SW2 off (Note to disconnect the baseboard JP8 jump line, otherwise the computer will not recognize the development board ), press NRST to reset board, and you will see tips of installing driver after a certain period of time. The device is shown in figure 3-13:

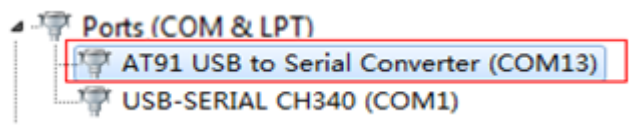

Figure 3-13

Note: Turn SW1 on to enable NANDFLASH; turn SW2 on to enable DATAFLASH. Turn SW1, SW2 off to let chip not boot from two medias,thus enabling to connect to USB.

If driver is not installed correctly, install it manually. Right click it to update driver software program (Note: the sample has been properly installed) and choose to install it manually. Refer to figure 3-14 and 3-18:

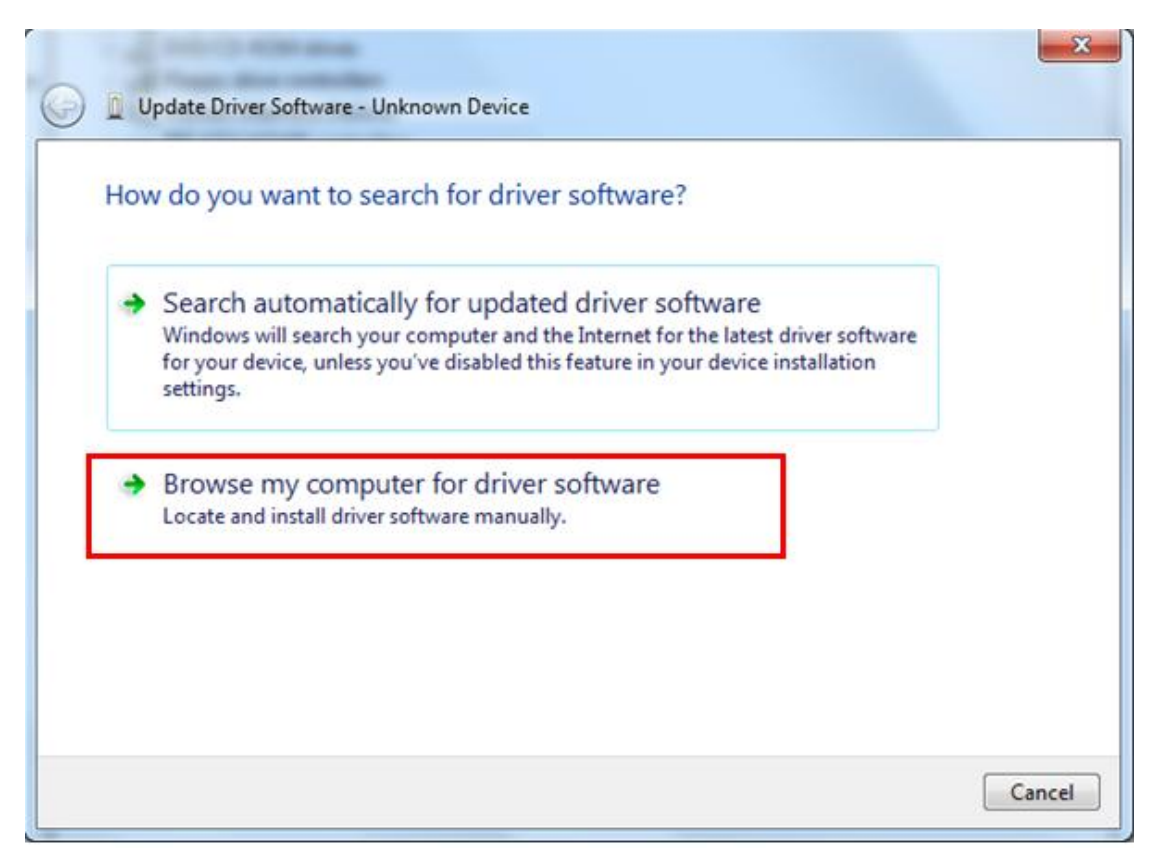

Figure 3-14

Choose to find and install driver software manually.

| Bro   | wse for driver sol                                                  | ftware on your compute                                                                   | er                                |                             |   |
|-------|---------------------------------------------------------------------|------------------------------------------------------------------------------------------|-----------------------------------|-----------------------------|---|
| Searc | h for driver software in                                            | this location:                                                                           |                                   |                             |   |
| C:\P  | rogram Files\ATMEL C                                                | Corporation\sam-ba_2.11\drv                                                              |                                   | Browse                      |   |
| •     | Let me pick fron<br>This list will show ins<br>software in the same | n a list of device drivers<br>talled driver software compatik<br>category as the device. | on my comp<br>ole with the device | Outer<br>:e, and all driver |   |
|       |                                                                     |                                                                                          |                                   |                             | 1 |

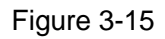

Click on red box to enter driver list. Refer to figure 3-16:

#### MYD-SAM9X5 User Manual

# MYIR Make Your Idea Real

|                                                                                                    |                                                         | 🚔 Locate File |                                |   |                | ×        |
|----------------------------------------------------------------------------------------------------|---------------------------------------------------------|---------------|--------------------------------|---|----------------|----------|
| Update Driver Software - Unknown Device                                                                                                    | Install From Disk                                       | Look in:      | 🐊 drv                          | - | G 🕸 🖻 🗔 -      |          |
| Select the device driver you want to install for this hardware                                                                                 | Insert the manufacturer's installation disk, and the OK | e.            | Executitems                    | - | Date modified  | Туре     |
| Select the manufacturer and model of your hardware device and the<br>final disk that contains the driver you want to install, click Have Disk. | Cancel                                                  | Recent Places | Network<br>Libraries<br>Leefly |   | 2012/3/2 10:12 | Setup In |
| []] Show compatible hardware                                                                                                    | Copy manufacturer's files from: 2                       | Desktop       | Homegroup                      |   |                |          |
| Model                                                                                                    | A'\                                                     |               | Local Disk (C:)                |   |                |          |
|                                                                                                    | ) 2:21 Setup In                                         | fc Libraries  | 2 sam-ba_2.12                  |   |                |          |
| 1                                                                                                    |                                                         |               | Windows                        | Е |                |          |
| This driver is digitally signed.<br>Tell me why driver signing is important                                                                    | Have Disk                                               | Computer      | System 32                      |   |                |          |
|                                                                                                    | Net Carel                                               |               | Local Disk (E:)                |   |                | 4        |
| בטווועטאווב שבאובי                                                                                                    | Treat Carlo                                             | Network       | BD-ROM Drive (G:)              |   |                |          |
|                                                                                                    | Be                                                      |               | CD Drive (J:)                  |   | •              | Open     |

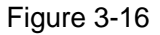

Click "OK" to install driver. Refer to figure 3-17. When installation is finished, it can be seen in figure 3-18:

| 🕜 📱 Update Driver Software - Unknown Device |  |
|---------------------------------------------|--|
| Installing driver software                  |  |
|                                             |  |
|                                             |  |
|                                             |  |
|                                             |  |
|                                             |  |

Figure 3-17

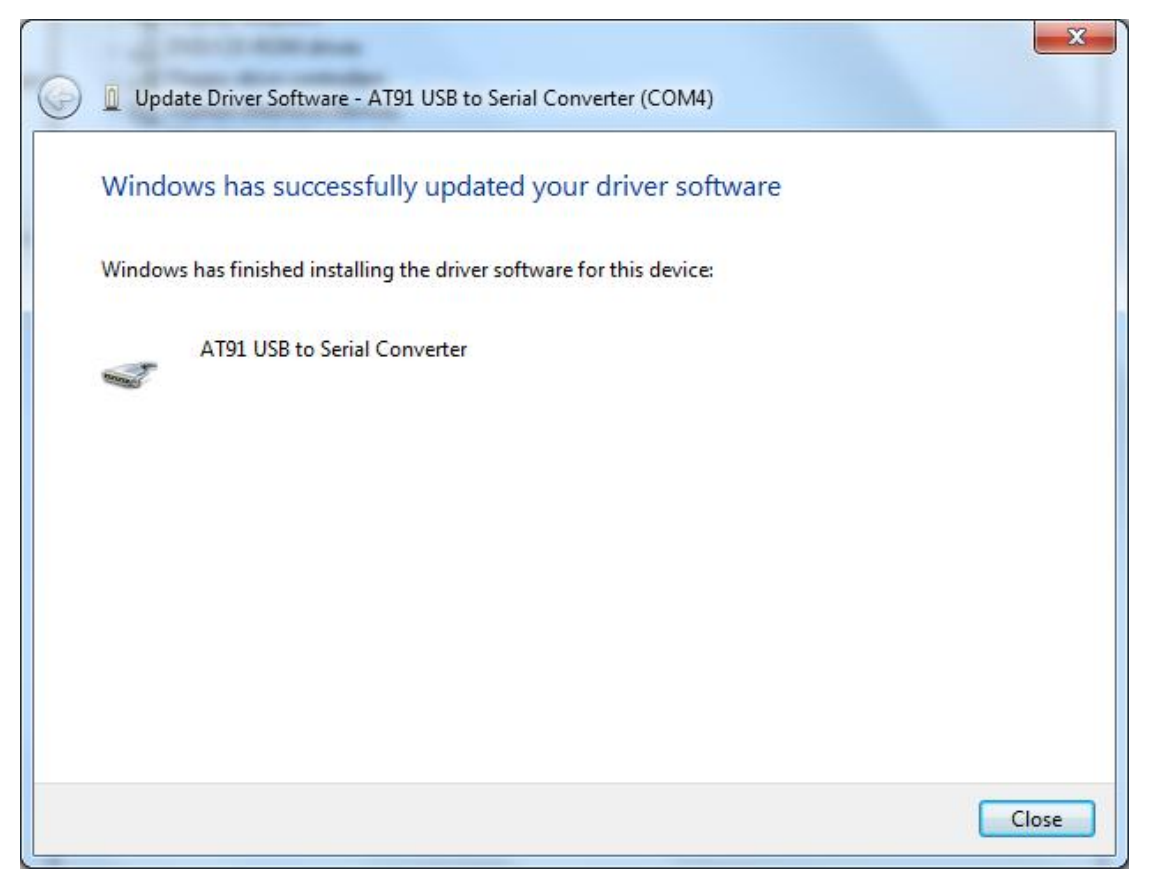

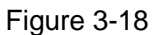

After installing samba driver, download program into board. There are two ways: download automatically and manually. The below will describe it in detail.

# 3.2.4 Manual Download

Getting started program introduces download process. Firstly turn on SW1, SW2 (Note to disconnect the baseboard JP8 jump line, otherwise the computer will not recognize the development board) and press NRST to reset board. Then open samba software, its startup interface is shown in figure 3-19:

| SAM-BA 2.11             |                                  |
|-------------------------|----------------------------------|
| Select the connection : | \USBserial\COM13 <b>v</b> step 1 |
| Select your board :     | at91sam9x35-ek ▼<br>step 2       |
| JLink speed :           | default 💌                        |
|                         | Customize lowlevel               |
| Connect step 3          | Exit                             |

Figure 3-19

#### MYD-SAM9X5 User Manual

# MYIR Make Your Idea Real

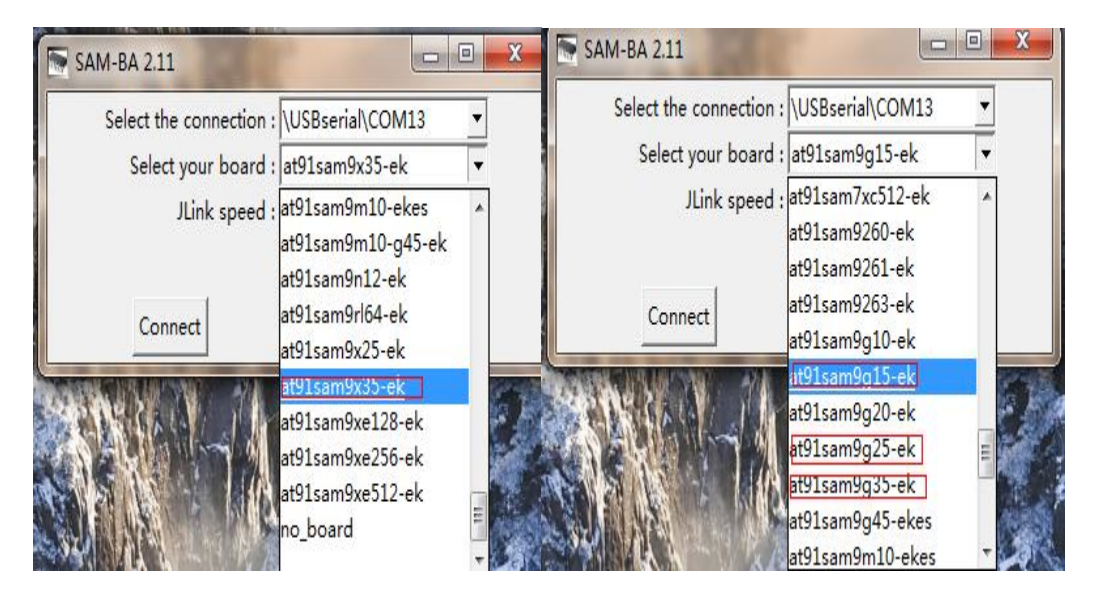

Figure 3-20

Refer to figure 3-19, the operation is mainly to choose right board model (Note: this example use MYD-SAMX35 board, so we select at91sam9x35-ek. If choosing other MYD-SAM9X5 series, it needs to select the corresponding model. Refer to figure 3-20). The main interface is shown after clicking "Connect" in figure 3-21:

| File Script File Link Help                                                                                                    |      |
|----------------------------------------------------------------------------------------------------|------|
| at91sam9g15 Memory Display                                                                                                    |      |
| Start Address : 0x300000     Refresh     Display format     Applet traces on DBC       Size in byte(s) : 0x100     C ascii C 8-bit C 16-bit © 32-bit     Infos Image: Applet traces on DBC |      |
| 0x00300000 0xEA000020 0xFFFFFFF 0x0000000 0x08000000                                                                                                    |      |
| 0x00300010 0x00000000 0x00000000 0x00000001 0x00000020                                                                                                    |      |
| 0x00300020 0x00000000 0x00000000 0x00000000 0x000000                                                                                                    | -    |
| ۲ III                                                                                                    | F    |
| DDRAM DataFlash AT45DB/DCB EEPROM AT24 NandFlash One-wire EEPROM SRAM SerialFlash AT25/AT26                                                                                                |      |
|                                                                                                    |      |
| Send File Name : Send File                                                                                                    |      |
| Receive File Name : 😰 Receive File                                                                                                    |      |
| Address : 0x0 Size (For Receive File) : 0x1000 byte(s) Compare sent file with memory                                                                                                    |      |
| Scripts-                                                                                                    | _    |
| Enable Serialflash (SPIO CSO)                                                                                                    |      |
| loading history file 2 events added<br>SAM-BA console display active (Tcl8.5.9 / Tk8.5.9)<br>(sam-ba_2.11) 3 %<br>(sam-ba_2.11) 3 %                                                        | i-ek |

Figure 3-21

After entering the main interface, turn SW2 on, Refer to figure 3-22. Firstly choose

SerialFlash AT25/AT26, then set the script as Enable SerialFlash, lastly perform

"Execute":

| SAM-BA 2.11 - at91sam9x35-ek                                                                                                    |                                       |
|----------------------------------------------------------------------------------------------------|---------------------------------------|
| File Script File Link Help                                                                                                    |                                       |
| at91sam9g15 Memory Display                                                                                                    |                                       |
| Start Address : 0x300000     Refresh     Display format       Size in byte(s) : 0x100     C ascii C 8-bit C 16-bit © 32-bit         | Applet traces on DBGU                 |
| 0x00300000 0xEA000020 0xFFFFFFF 0x00000000 0x08000000                                                                               |                                       |
| 0x00300010 0x0000000 0x0000000 0x00000001 0x00000020                                                                                |                                       |
| 0x00300020 0x0000000 0x0000000 0x00000000 0x000000                                                                                  | -                                     |
| • [                                                                                                    | 4                                     |
| DDRAM DataFlash AT45DB/DCB EEPROM AT24 NandFlash One-wire EEPROM SRA                                                                | M SerialFlash AT25/AT26               |
| Send File Name :                                                                                                    | Send File                             |
| Receive File Name :                                                                                                    | Receive File                          |
| Address : 0x0 Size (For Receive File) : 0x1000 byte(s)                                                                              | Compare sent file with memory         |
| Scripts step 2 step 3                                                                                                    |                                       |
| Enable Serialflash (SPI0 CS0)                                                                                                    |                                       |
| loading history file 2 events added<br>SAM-BA console display active (Tcl8.5.9 / Tk8.5.9)<br>(sam-ba_2.11) 3 %<br>(sam-ba_2.11) 3 % |                                       |
| VUSB                                                                                                    | serial\COM13 Board : at91sam9x35-ek 🚽 |

Figure 3-22

After enabling dataflash, appear "(sam-ba\_2.11) 3 % SERIALFLASH::Init 0" anddownloaddataflashboot.bin.(Location:

04-MDK\_Source\01\_getting-started\Download\9x35). Specific operation is shown in figure

3-23:

| Open                                                                          |                                                             |                                                  |                | ×           |                                        |
|-------------------------------------------------------------------------------|-------------------------------------------------------------|--------------------------------------------------|----------------|-------------|----------------------------------------|
| Look in:                                                                      | 🔒 9x35                                                      | •                                                | 0 0 🕫 🖂        |             |                                        |
| (Page                                                                         | Name                                                        | *                                                | Date modified  | Туре        |                                        |
| 2                                                                             | at91sam9x                                                   | 5ek-dataflashboot.bin                            | 2013/4/2 13:35 | VirtualDriv |                                        |
| Avecent items                                                                 | ddram.bin                                                   | step3                                            | 2013/4/2 11:06 | VirtualDriv | Applet traces on DBGU<br>infos Apply   |
|                                                                               | •                                                           | .11                                              |                | step4 *     | alFlash AT25/AT26                      |
|                                                                               | File name:                                                  | at91sam9x5ek-dataflashboot.bin                   | -              | Open        |                                        |
|                                                                               | Files of type:                                              | Bin Files (*.bin)                                | •              | Cancel      | Send File                              |
| Ad                                                                            | idress : 0x0                                                | Size (For Receive File) : 0x10                   | 00 byte(s)     |             | ompare sent file with memory           |
| Scripts                                                                       | NISTON (1997)                                               |                                                  |                |             |                                        |
| Send Boot Fi                                                                  | le                                                          | <u> </u>                                         | Execute        |             |                                        |
| step1                                                                         |                                                             |                                                  | stan?          | 1           |                                        |
| ading history f<br>AM-BA console<br>am-ba_2.11)<br>am-ba_2.11)<br>am-ba_2.11) | ile 0 events<br>a display active<br>1 %<br>GENERIC::<br>1 % | added<br>(Tcl8.5.9 / Tk8.5.9)<br>SendBootFileGUI |                |             |                                        |
|                                                                               |                                                             |                                                  |                |             | \USBserial\COM4 Board : at91sam9x35-ek |

Figure 3-23

After downloading dataflashboot file, then download ddram.bin. Specific operation is

shown in figure 3-24:

| Open         |                                           |                            |                |             |                             |
|--------------|-------------------------------------------|----------------------------|----------------|-------------|-----------------------------|
| Look in:     | 🐊 9x35                                    |                            | • 🛛 🗊 🗁 🛄 •    |             |                             |
| (Pa)         | Name                                      | ^                          | Date modified  | Туре        |                             |
| 2            | at91sam9                                  | 5ek-dataflashboot.bin      | 2013/4/2 13:35 | VirtualDrin |                             |
| ecent Items  | ddram.bin                                 | )                          | 2013/4/2 11:06 | VirtualDrin |                             |
| Desktop      | ste                                       | p3                         |                |             | - Applet traces on DBGU-    |
| / Documents  |                                           |                            |                |             | infos <u>Apply</u>          |
|              | <ul> <li>✓</li> <li>File name:</li> </ul> | III<br>ddram.bin           | -              | step4       | IFlark AT25/AT25            |
| _            | Files of type:                            | Bin Files (*bin)           | • T            | Cancel      | step5                       |
| Send File    | Name :                                    |                            | <b>1</b>       |             | Send File                   |
| Receive File | Name :                                    |                            | eter           |             | Receive File                |
| Ac           | ddress : 0x8400                           | ize (For Receive File) : 0 | x1000 byte(s)  | Cor         | npare sent file with memory |
| Scripts      |                                           |                            |                |             |                             |
| Send Boot Fi | Stepl                                     |                            | Execute        |             |                             |
|              |                                           |                            |                |             |                             |

#### Figure 3-24

Note: Scripts item without changes are the same as provious step.

Lastly after sending ddram.bin, pressing NRST to reset board (firstly open terminal and configure parameters referring to chapter 3.2.3), there will be terminal information and two lights flash alternately. When firstly press character '1', only red light on. And then press "1", two lights flash alternately.

The above description is that the whole processes of manual download.

## 3.2.5 Automatic Download

The example of getting started describes operation and automatic download. (Location: 04-MDK\_Source\01\_getting-started\Download\9x35). Directory files are shown in figure 3-25:

| Name                           | Date modified    | Туре               | Size |
|--------------------------------|------------------|--------------------|------|
| at91sam9x5ek-dataflashboot.bin | 2012-07-03 19:13 | BIN File           | 6 KB |
| at91sam9x35ekes_test_demo.tcl  | 2012-07-03 19:13 | TCL File           | 1 KB |
| ddram.bin                      | 2012-07-09 9:39  | BIN File           | 8 KB |
| 📄 logfile.log                  | 2012-07-06 16:11 | Text Document      | 3 KB |
| 🚳 SAM9X35_MDK_dataflash.bat    | 2012-07-06 15:47 | Windows Batch File | 1 KB |

Figure 3-25

Firstly click right and edit SAM9X35\_MDK\_dataflash.bat, then COM port modified is shown in figure 3-26:

| SAN                | 19X35_1         | MDK_datafla           | sh.bat -        | Notepad                   |              |                  |        | 0          |        | ×   |
|--------------------|-----------------|-----------------------|-----------------|---------------------------|--------------|------------------|--------|------------|--------|-----|
| File               | Edit            | Format                | View            | Help                      |              |                  |        |            |        |     |
| sam-b<br>notep<br> | a.exe<br>ad log | \USBseri<br>gfile.log | al <b>(001)</b> | 3 <b>]</b> at91sam9x35-ek | at91sam9x35e | ekes_test_demo.t | cl > 1 | logfile.lo | g 2>&: | 1 ^ |

#### Figure 3-26

Native port is COM13, so change COM3 to COM13 (if don't know which prots to use, please refer to chapter 3.2.3) and save it. Note: the other doesn't change.

Then turn SW1, SW2 off (Note to disconnect the baseboard JP8 jump line, otherwise the computer will not recognize the development board), press NRST to reset board. After reset it, turn SW2 on and double click SAM9X35\_MDK\_dataflash.bat, then start to download program automatically. It will pop up a "logfile" which records steps and information. (Information is recorded if download fails).

After downloading program and pressing K1 to reset board, program starts to run. At this point, the process of automatic download has ended. The effective of automatic download and manual download is the same, so it is recommended to use the automatic download which can save time.

# **3.3 MDK Routine Introduction**

MDK sample programs are rich which cover board test and use.

Special Note: As to download steps and terminal configuration, please refer to chapter 3.2. The following programs are no longer describing how to download and configure terminal. Program test requires relevant preparatory work.

# 3.3.1 getting-started

#### > Purpose

This example demonstrates chip startup sequence and core peripherals.

#### Functional description

This program makes two LEDs blink at a fixed rate, then type "1" or "2" to control

LEDs.

#### Procedures

Download program into board, press NRSRT to observe relevant terminal information.

Typing "1" in terminal make LED1 stop & restart blinking, there will be "1 2" or all "2" in

terminal; Typing "2" in terminal make LED2 stop & restart blinking, there will be "1 2" or all

"1" in terminal.

### Phenomenon Indicates

Terminal information:

# 3.3.2 adc\_adc10

### > Purpose

This example demonstrates ADC peripheral.

### > Functional description

This example is aimed to demonstrate ADC with/without DMA. When working with

DMA, it works as a big size buffer for ADC peripherals, the data will be stored immediately without interfering with processor. Steps:

- Initialize ADC with expected parameters
- Configure and enable interrupt for ADC
- Enable DMA reception
- Checking the last converted channel in ADC interrupt handler if DMA is not used

#### > Procedures

Download program into board, press NRSRT to observe relevant terminal information.

Typing "d" in terminal enable/disable DMA; character "s" changes mode channel; Figures

0-3, respectively, represent 4 trigger modes; three dates respectively show three AD sampling data values.

### Phenomenon Indicates

Terminal information:

- -- ADC12 Example 2.0 --
- -- SAM9XX5-EK
- -- Compiled: Jul 9 2012 13:34:14 --
- ------
- d: DMA Enable/Disable- s: Channel sequence switch
- 0, 1, 2, 3: TRIGGER mode:

SW EXT Periodic Continuous Refresh slow --> fast ....

- \_\_\_\_\_
- = DMA: Enabled; Trigger mode: 0
- = Sequence: 09 00 02

-------

- d: DMA Enable/Disable
- s: Channel sequence switch
- 0, 1, 2, 3: TRIGGER mode: SW EXT Periodic Continuous
  - Refresh slow --> fast ....
- = DMA: Disabled; Trigger mode: 0
- = Sequence: 09 00 02

Vols(mV): #09:3300 #00:3300 #02:3232

\_\_\_\_\_

### 3.3.3 adc\_touchscreen

#### > Purpose

This example demonstrates touchscreen events..

#### > Functional description

This example firstly initializes LCD and touchscreen controller. Then let user do calibration. After calibration is done, the pen positions and pressure will be outputted in terminal by touching LCD.

#### Procedures

The package can only be used with MYD-SAM9G15/G35/X35.

Download program into board, press NRSRT to observe relevant terminal information. Touching the dots on the LCD to calibrate touchscreen, the calibration results will be outputted in terminal and LCD. Touching LCD, the pen position will be outputted in terminal. If it isn't calibrated ok and calibrate it again until it succeed.

#### Phenomenon Indicates

Terminal information:

-- ADC Touchscreen Example 2.0 ---- SAM9XX5-EK -- Compiled: Jul 9 2012 14:52:50 ---I- I cache is already enabled. -l- P0: (154,872) -I- P1: (916,388) -l- P2: (958,227) -l- P3: (167,217) -I- Slope: 2070, -1916 -I- TP: 542, 469 -> 239, 242 -W- X 239, Y 242; Diff -1, 106 -E- Error too big ! Retry... -l- P0: (156,782) -l- P1: (940,876) -l- P2: (957,366) -l- P3: (172,219) -I- Slope: 2091, -2520 -I- TP: 548, 438 -> 239, 166 -I- Calibration successful ! Pressed(236,192,10219)

Move (236,192,10219) Release(236,192)

Pressed(177,145, 4147) Move (213,179, 3087) Release(213,179)

# 3.3.4 can

### > Purpose

The CAN example demonstrates CAN peripheral.

### Functional description

This example is aimed to demonstrate CAN. Test the following CAN operations:

- Simple CAN test. CAN1 Mailbox 5 sends data to CAN0 Mailbox 1.
- Messages to 1 Mailbox test. CAN1 Mailbox 5 and 6 send data, (6 goes first), CAN0 Mailbox 2 receives them, but last one is discarded.
- Messages to 1 Mailbox test.CAN1 Mailbox 6 and 5 sends data in sequence, with ID 0x40 and 0x41 that both can accepted by CAN0 Mailbox 3. The last data overwrites previous one.
- Remote data request test. CAN1 Mailbox 5 sends remote request to CAN0 Mailbox 4 to get response data.

### Procedures

This example can be used in MYD-SAM9X25/ MYD-SAM9X35 board.

Disconnect JP8 and connectPin7 (CAN1H) to Pin9 (CAN0L), Pin8 (CAN1L) to Pin10

(CAN0L), serial cable to UART0, press NRSRT to observe relevant terminal information.

### > Phenomenon Indicates

- -- CAN Example 2.0 --
- -- SAM9XX5-EK
- -- Compiled: Jul 16 2012 10:59:15 --
- Test start, DBGU not available now

-I- 0: 210000 - CAN0 Sync OK -I- 1: 210000 - CAN1 Sync OK

-l- 0:20a00002

- -l-1: a00060
- -l- 0:20a00006
- -l-1: a00060
- -l- 1:40a00040
- CAN0.1: Simple test data received
- CAN0.2: Messages to 1 Mailbox received
- -I-0: a0000e
- CAN0.3: Messages to 1 Mailbox(OVR) received
- -I- 1:20a00060
- -l- 0: a0001e
- CAN1.5: Remote requested data received
- -l- 1:20a00062
- -l- 0: a0007e
- -l- 1:20a00066
- -l- 0: a0007e
- -l- 0:40a0005e
- CAN1.1: Simple test data received
- CAN1.2: Messages to 1 Mailbox received
- -l-1: a0006e
- CAN1.3: Messages to 1 Mailbox(OVR) received
- -l- 0:20a0007e
- -l- 1: a0007e
- CAN0.5: Remote requested data received
- -I- 0: 10007e
- -l-1: 10007e
- Press any key to test again

## 3.3.5 dma

#### > Purpose

This example demonstrates Atmel's AT91SAM9X5 microcontrollers.

### Functional description

This example demonstrates DMA data transfer. Switch multiple DMA buffers transfer

by the corresponding buttons.

#### > Procedures

Download program into board, press NRSRT to observe relevant terminal information.

0-9, A, B are transmission choices of DMA buffer. "S" starts transporting and displays

menu.

#### Phenomenon Indicates

Terminal information:

- -- DMA Example 2.0 --
- -- SAM9XX5-EK
- -- Compiled: Jul 9 2012 16:01:08 --

Menu :

- 1-9, A, B: Programming DMAC for Multiple Buffer Transfers

- 1: Single Buffer or Last buffer of a multiple buffer transfer
- 2: Multi Buffer transfer with contiguous DADDR
- 3: Multi Buffer transfer with contiguous SADDR
- 4: Multi Buffer transfer with LLI support
- 5: Multi Buffer transfer with DADDR reloaded
- 6: Multi Buffer transfer with SADDR reloaded
- 7: Multi Buffer transfer with BTSIZE reloaded and contiguous DADDR
- 8: Multi Buffer transfer with BTSIZE reloaded and contiguous SADDR
- 9: Automatic mode channel is stalling BTsize is reloaded
- A: Automatic mode BTSIZE, SADDR and DADDR reloaded
- B: Automatic mode BTSIZE, SADDR reloaded and DADDR contiguous
- s: Start DMA transfer
- h: Display this menu

Programming DMAC for Multiple Buffer Transfers in row 1 Programming DMAC for Multiple Buffer Transfers in row 2 Programming DMAC for Multiple Buffer Transfers in row 10 -I- Start DMA transfer -I- The Source Buffer content before transfer 00 01 02 03 04 05 06 07 08 0f 09 0a 0b 0c 0d 0e 00 02 04 06 08 0a 0c 0e 10 12 14 16 18 1a 1c 1e 00 03 06 09 0c 0f 12 15 18 1b 1e 21 24 27 2a 2d 00 04 08 0c 10 14 18 1c 20 24 28 2c 30 34 38 3c -I- The Destination Buffer content before transfer 5a 5a 5a 5a 5a 5a 5a 5a 5a 5a 5a 5a 5a 5a 5a 5a 5a 5a 5a 5a 5a 5a 5a 5a 5a 5a 5a 5a 5a 5a 5a 5a 5a 5a 5a 5a 5a 5a 5a 5a 5a 5a 5a 5a 5a 5a 5a 5a 5a 5a 5a 5a 5a 5a 5a 5a 5a 5a 5a 5a 5a 5a 5a 5a -I- The Source Buffer content after transfer

| 00 | 01 | 02 | 03 | 04 | 05 | 06 | 07 | 08 | 09 | 0a | 0b | 0c | 0d | 0e | Of |
|----|----|----|----|----|----|----|----|----|----|----|----|----|----|----|----|
| 00 | 02 | 04 | 06 | 80 | 0a | 0c | 0e | 10 | 12 | 14 | 16 | 18 | 1a | 1c | 1e |
| 00 | 03 | 06 | 09 | 0c | Of | 12 | 15 | 18 | 1b | 1e | 21 | 24 | 27 | 2a | 2d |

 00
 04
 08
 0c
 10
 14
 18
 1c
 20
 24
 28
 2c
 30
 34
 38
 3c

 -I- The Destination Buffer content after transfer
 00
 01
 02
 03
 5a
 5a
 5a
 5a
 5a
 5a
 5a
 5a
 5a
 5a
 5a
 5a
 5a
 5a
 5a
 5a
 5a
 5a
 5a
 5a
 5a
 5a
 5a
 5a
 5a
 5a
 5a
 5a
 5a
 5a
 5a
 5a
 5a
 5a
 5a
 5a
 5a
 5a
 5a
 5a
 5a
 5a
 5a
 5a
 5a
 5a
 5a
 5a
 5a
 5a
 5a
 5a
 5a
 5a
 5a
 5a
 5a
 5a
 5a
 5a
 5a
 5a
 5a
 5a
 5a
 5a
 5a
 5a
 5a
 5a
 5a
 5a
 5a
 5a
 5a
 5a
 5a
 5a
 5a
 5a
 5a
 5a
 5a
 5a
 5a
 5a
 5a
 5a</t

### 3.3.6 lcd

#### Purpose

This example demonstrates LCD Controller (LCDC) Note: here use 4.3-inch screen

as an example)).

#### Functional description

This example configures LCDC for LCD to display and then draw test patterns on

LCD.

#### Procedures

This package can be used in MYD-SAM9G15/G35/X35.

Download program into board, press NRSRT to observe relevant terminal information.

Then test pattern image is displayed on the LCD.

#### Phenomenon Indicates

Terminal information:

- -- LCD Example 2.0 --
- -- SAM9XX5-EK
- -- Compiled: Jul 9 2012 16:17:36 --
- -I- I cache is already enabled.
- Test Pattern: 480 x 272 [80 x 68]
- Test Cursor: 32 x 32
- LCD ON
- Show: 82,37 32x48 0
- Show: 164,76 64x192 0
- Show: 246,45 64x-192 0
- Show: 328,6 -64x-192 0
- Show: 410,31 -64x192 0
- Show: 339,70 32x48 0
- Show: 257,51 64x192 0
- Show: 175,12 192x64 90

Show: 93,135 -192x64 90 Show: 11,80 64x192 180 Show: 70,42 192x64 270 Show: 152,165 192x-64 270 Show: 234,80 64x192 0

# 3.3.7 periph\_protect

### Purpose

This program demonstrates PIO controller behavior.

#### Functional description

This application shows protective mechanism of PIO controller. When the write-protection is enabled, any write attempt to write-protected registers is abortted. So register won't be modified. Besides, the write protect register save register offset address.

#### Procedures

Download program into board, press NRSRT to observe relevant terminal information.

Typing "I" in terminal will into write-protect mode, while typing "U" will into unprotected mode.

### > Phenomenon Indicates

Terminal information:

- -- Peripheral Protect Example 2.0 --
- -- SAM9XX5-EK
- -- Compiled: Jul 9 2012 16:42:32 --

Enter 'I' to enable Write Protect and enter 'u' to disable Write Protect.

Select the register to be written by a value(0x12345678).

- 0 : PIO Enable Register (0x0000)
- 1 : PIO Disable Register (0x0004)
- 2 : PIO Output Enable Register (0x0010)
- 3 : PIO Output Disable Register (0x0014)
- 4 : PIO Input Filter Enable Register (0x0020)
- 5 : PIO Input Filter Disable Register (0x0024)
- 6 : PIO Multi-driver Enable Register (0x0050)
- 7 : PIO Multi-driver Disable Register (0x0054)
- 8 : PIO Pull Up Disable Register (0x0060)
- 9 : PIO Pull Up Enable Register (0x0064)
- a : PIO Peripheral ABCD Select Register 1 (0x0070)

b : PIO Peripheral ABCD Select Register 2 (0x0074)
c : PIO Output Write Enable Register (0x00A0)
d : PIO Output Write Disable Register (0x00A4)
e : PIO Pad Pull Down Disable Register (0x0090)
f : PIO Pad Pull Down Enable Register (0x0094)

The Write Protect is enabled.
Write protect violation is detected!
The offset of the write-protected register is 0x0070.
Write protect violation is detected!
The offset of the write-protected register is 0x0094.
The Write Protect is disabled.
No write protect violation is detected.
No write protect violation is detected.
No write protect violation is detected.

# 3.3.8 pmc\_clock\_switching

#### Purpose

This example demonstrates switch system clock (PLLA, UPLL, SLCK, MAINCK).

#### Functional description

Upon startup, program configures PIOs for DBUG, PCK. DBUG baud rate is configured as 1200 bps. This example prints the current configuration and waiting input "" to switch system clock.

#### Procedures

This program is different with others. Firstly DBGU baud is configured as 1200 bps, while others don't change. Secondly manual download has a little change, please accord to the following steps:

Turn SW1, SW2 off, press NRST to reset board and open samba 2.11 software (The same as manual download in chapter 3.24). Then turn SW2 on, enable SerialFlash and download sram.bin file. Specific operation is shown in figure 3-27, 3-28:

| SAM-BA 2.11 - at91                                                                                                    | lsam9x35-ek                                               | -                |                             |                |                 | _ <b>D</b> X                         |
|----------------------------------------------------------------------------------------------------|-----------------------------------------------------------|------------------|-----------------------------|----------------|-----------------|--------------------------------------|
| File Script File Lin                                                                                                    | nk Help                                                   |                  |                             |                |                 |                                      |
| at91sam9g15 Memor                                                                                                    | ry Display                                                |                  |                             |                |                 |                                      |
| Start Address : 0x300<br>Size in byte(s) : 0x100                                                                                                    | 000 R                                                     | efresh Displa    | y format<br>ii ○ 8-bit ○ 16 | i-bit 🖲 32-bit |                 | Applet traces on DBGU<br>infos Apply |
| 0x00300000                                                                                                    | 0xEA000020                                                | OxFFFFFFFF       | 0x00000000                  | 0x0800000      | L               |                                      |
| 0x00300010                                                                                                    | 0x0000000                                                 | 0x00000000       | 0x0000001                   | 0x00000020     |                 |                                      |
| 0x00300020                                                                                                    | 0x00000000                                                | 0x00000000       | 0x00000000                  | 0x0000000      |                 |                                      |
| •                                                                                                    |                                                           |                  |                             |                |                 | Þ                                    |
| DDRAM DataFlash A                                                                                                    | AT45DB/DCB                                                | EEPROM AT24      | NandFlash One               | e-wire EEPROM  | SRAM SerialFla  | sh AT25/AT26                         |
| Send File Name :                                                                                                    |                                                           |                  |                             | <b>1</b>       | S               | end File                             |
| Receive File Name :                                                                                                    |                                                           |                  |                             | <b>2</b>       | Re              | ceive File                           |
| Address :                                                                                                    | 0x0                                                       | Size (For Recei  | ve File) : 0x1000           | byte(s)        | Compare se      | nt file with memory                  |
| Scripts                                                                                                    | 2                                                         |                  |                             | 3              |                 |                                      |
| Enable Serialflash (S                                                                                                    | SPIO CSO)                                                 |                  |                             | Execute        |                 |                                      |
|                                                                                                    |                                                           |                  |                             |                |                 |                                      |
| I- Loading applet applet<br>I- Memory Size : 0x400<br>I- Buffer address : 0x20<br>I- Buffer size: 0x4000 b<br>I- Applet initialization do<br>sam-ba_2.11) 4 % | t-serialflash-sa<br>1000 bytes<br>1009A14<br>1ytes<br>one | m9g15.bin at add | ress 0x20000000             |                |                 |                                      |
|                                                                                                    |                                                           |                  |                             | ١              | USBserial\COM13 | Board : at91sam9x35-ek ,             |

Figure 3-27

| Open 🗧                                                | -                 | frage (                           |         |                | ×              |                                        |
|-------------------------------------------------------|-------------------|-----------------------------------|---------|----------------|----------------|----------------------------------------|
| Look in:                                              | <b>3</b> 9x35     |                                   | •       | 0 0 0 0        | I <del>-</del> |                                        |
| (An                                                   | Name              | ^                                 |         | Date modified  | Type           |                                        |
| Research Barray                                       | sram.bin          | Ŭ.                                |         | 2013/4/2 13:36 | VirtualDr      | Applet traces on DBGU                  |
| Kecent items                                          | -                 |                                   |         |                |                | infos <u>•</u> <u>Apply</u>            |
| Deckton                                               |                   | stepo                             |         |                |                | 1                                      |
| DEsktop                                               |                   |                                   |         |                |                |                                        |
|                                                       |                   |                                   |         |                |                |                                        |
| My Documents                                          |                   |                                   |         |                |                | -                                      |
| 1 Alian                                               |                   |                                   |         |                |                | E.                                     |
| Computer                                              |                   |                                   |         |                |                | Flash AT25/AT26                        |
|                                                       |                   |                                   |         |                | step7          | Cultiv 1                               |
|                                                       | Ela cama:         | aran bin                          |         | -              | Onen           | Send File                              |
|                                                       | File of hos       | Dia Chia                          |         |                | Cancel         | In an and file with memory             |
| -                                                     | ries or type.     | Der ries ( Der)                   | _       | •              | Carlos         | pare sent me with memory               |
| Scripts e                                             | elezad.           |                                   | Пr      |                |                | -                                      |
| Send Boot Fil                                         | e                 |                                   | -       | Execute        | ote            |                                        |
|                                                       |                   |                                   | 121     |                | - Sto          | 5P0                                    |
| <ul> <li>Loaung appre</li> <li>Memory Size</li> </ul> | : 0x400000 b      | amasn-samay15.0m at auur<br>oytes | ess ux2 | 000000         |                |                                        |
| - Buffer addres                                       | s : 0x20009A      | 14                                |         |                |                |                                        |
| - Applet initialia                                    | zation done       |                                   |         |                |                |                                        |
| am-ba_2.11) 1<br>am-ba_2.11) 1                        | 6 GENERIC         | ::SendBootFileGUI                 |         |                |                |                                        |
|                                                       | 1.50 <sup>0</sup> |                                   |         |                |                | \USBserial\COM4 Board : at91sam9x35-ek |

#### Figure 3-28

Download program into board, press NRSRT to observe relevant terminal information,

and switch system clock by prompt.

#### Phenomenon Indicates

Terminal information:

\*\* Switch to 1200 bps for DBG \*\*

- -- PMC Clock Switching example 2.0 --
- -- SAM9XX5-EK
- -- Compiled: Jul 6 2012 14:32:53 --

--- Current PMC clock from lowlevel pmc configuration --he slow clock source is internal 32 kHz RC oscillator PLLA clock is 800 MHz PLLA clock is the source of Master clock MCK Master Clock is prescaler output clock divided by 3

-I- Select main clock as the master clock

- -I- Please measure the clock on PCK to make sure it is 12000000 Hz...
- -I- Press` to switch next clock configuration...
- -I- Select PLLA clock as the master clock
- -I- Please measure the clock on PCK to make sure it is 12500000 Hz...
- -I- Press ` to switch next clock configuration...
- -I- Select UTMI PLL clock as the master clock
- -I- Please measure the clock on PCK to make sure it is 7500000 Hz...
- -I- Press ` to switch next clock configuration...
- -I- Switch the XTAL 32K crystal oscillator to be the source of the slow clock
- -I- Please measure the clock on PCK to make sure it is 32768 Hz...
- -I- Debuging in EWARM IAR C\_SPY, the JLINK will disconnect on some PC!
- -I- Press ` to switch next clock configuration...

### 3.3.9 pwm

### Purpose

This example demonstrates PWM channel configuration.

### Functional description

Two PWM channels (channel #0, #1) are configured to generate two PWM signals.

### Procedures

Download program into board, press NRSRT to observe relevant terminal information.

- (1) Connecting pin 7 in J2 to pin 8 in J2, blue LED start glowing repeatedly at f1
- (2) Connecting pin 7 in J2 to pin 10 in J2, blue LED start glowing repeatedly at f2.

#### > Phenomenon Indicates

Two connection ways led LEDs flashing at different frequencies.

## 3.3.10 ssc\_dma\_audio

#### > Purpose

This example demonstrates output an audio stream by WM8731CODEC.

#### > Functional description

This example plays a pre-loaded WAN file into flash. The audio stream is outputted

by WM873 SSC interface. Audio format:

Format: WAV

Sample rate: 48 kHz

#### Procedures

Download program into board, press NRSRT to observe relevant terminal

information:

```
-- ssc_dma_audio --
Menu :
-----
```

x: Receive WAV f 開 e with XModem Protocol

X: Receive WAV file through DBGU

Input "x" in terminal

Transfer wav file with 1K XModem, Ctr+ D to cancel

Operation can be done in figure 3-29 and 3-30.

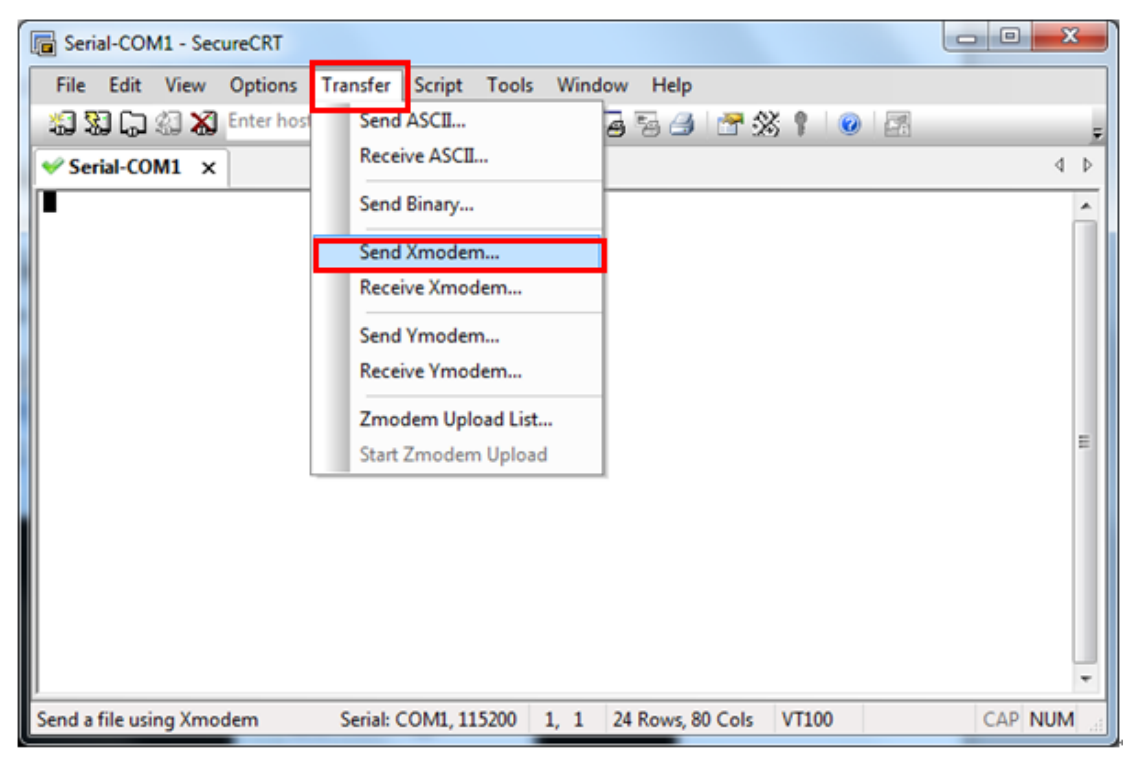

Figure 3-29

| Select File to S | end using Xmo  | dem             | -              | ×           |
|------------------|----------------|-----------------|----------------|-------------|
| Look in:         | 鷆 11 ssc dm    | a audio         | - 🕝 🎓 🗁 🗔 -    |             |
| a.               | Name           | ^               | Date modified  | Туре        |
| 2                | Download       |                 | 2013/4/1 22:12 | File folder |
| Recent Items     | Project        |                 | 2013/4/1 22:12 | File folder |
|                  | 🔒 Readme       |                 | 2013/4/1 22:12 | File folder |
|                  | 🔒 User         |                 | 2013/4/1 22:12 | File folder |
| Desktop          | sample.wa      | IV              | 2013/4/2 13:36 | Wave Sou    |
| My Documents     | 1              |                 |                |             |
|                  | •              | III             |                | 2 1         |
|                  | File name:     | sample.wav      | • (            | Send        |
|                  | Files of type: | All Files (*.*) | •              | Cancel      |

#### Figure 3-30

Starting xmodem transmission after clicking "OPEN", press Ctrl+C to cancel transfer and wait end prompt:

100% 274 KB 5 KB/s 00:00:49 0 Errors

-- ssc\_dma\_audio --

Menu :

-----

W: Play the WAV file loaded

I: Display the information of the WAV file

x: Receive WAV file with XModem Protocol

X: Receive WAV file through DBGU

Input 'W' to choose WAV file and "I" to output audio:

-- ssc\_dma\_audio --

Menu :

-----

W: Play the WAV file loaded

I: Display the information of the WAV file

Pressing "W" mounts WAV audio and the terminal display:

-- ssc\_dma\_audio --

Menu:

-----

I: Display the information of the WAV file

S: Stop playback

Pressing "I "outputs Audio:

-- WAV file @ 22000000

Wave file header information -----

| - Chunk ID        | = 0x46464952 |
|-------------------|--------------|
| - Chunk Size      | = 281028     |
| - Format          | = 0x45564157 |
| - SubChunk ID     | = 0x20746D66 |
| - SubchunNRST S   | Size = 16    |
| - Audio Format    | = 0x0001     |
| - Num. Channels   | = 2          |
| - Sample Rate     | = 48000      |
| - Byte Rate       | = 192000     |
| - Block Align     | = 4          |
| - Bits Per Sampl= | 16           |
| - Subchunk2 ID    | = 0x61746164 |

### - Subchunk2 Size = 280992

-- Press any key to return to menu

### Phenomenon Indicates

Terminal outputs information in detail and headphone outputs audio:

# 3.3.11 twi\_eeprom

#### $\triangleright$ Purpose

This example program demonstrates TWI peripheral accesses an external serial EEPROM chip.

#### Functional description $\geq$

This example is used to test EEPROM model.

#### $\triangleright$ Procedures

Download program into board, press NRSRT to observe relevant terminal

information:

#### Phenomenon Indicates: $\triangleright$

Terminal information:

- -- TWI EEPROM Example 2.0 --
- -- SAM9XX5-EK
- -- Compiled: Jul 10 2012 16:46:29 --
- -I- Filling page #0 with zeroes ...
- -I- Filling page #1 with zeroes ...
- -I- Read/write on page #0 (polling mode)
- -I- 0 comparison error(s) found
- -I- Read/write on page #1 (IRQ mode)
- -I- Callback fired !
- -I- Callback fired !
- -I- 0 comparison error(s) found

### 3.3.12 usart\_serial

#### $\geq$ Purpose

This example demonstrates USART simulate DBUG.

#### Functional description $\geq$

On startup, the debug information is printed by DBGU port. USART0 will send back

any character it receives from the HyperTerminal, as well as text file.

#### Procedures

Download program into board, press NRSRT to observe relevant terminal information:

-- USART Serial Example 2.0 --

-- SAM9XX5-EK

-- Compiled: Jul 10 2012 17:08:53 --

-- Start to echo serial inputs --

Unplug the serial cable from DBUG (J18) and insert UARTO (J16). The terminal

displays:

Start waiting data by using DMA:

(1) At this point, pressing the keyboard will echo the corresponding character:

Start waiting data by using DMA:

aa21dsdgfjhtcgfhdtrasrassssssssssss

(2) Send a txt document. Build a text document and send it. Refer to figure 3-31 and

3-32:

| 🔲 te         | st.txt -     | Notepad         |              |              |  |  |  |
|--------------|--------------|-----------------|--------------|--------------|--|--|--|
| <u>F</u> ile | <u>E</u> dit | F <u>o</u> rmat | <u>V</u> iew | <u>H</u> elp |  |  |  |
| TEST         | MYS          | -SAM9X9         | 5            |              |  |  |  |
|              |              |                 |              |              |  |  |  |

### Figure 3-31

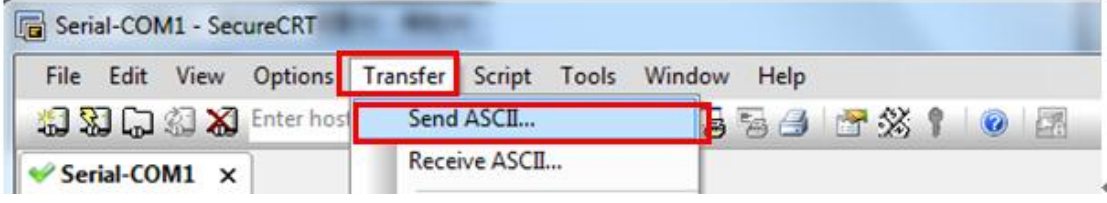

Figure 3-32

Terminal information:

-- USART Serial Example 2.0 --

-- SAM9XX5-EK

-- Compiled: Jul 10 2012 17:08:53 --

-- Start to echo serial inputs --

Start waiting data by using DMA:

### TEST MYD-SAM9X5!

Phenomenon Indicates:

The phenomenon is explained above.

## 3.3.13 emac0

> Purpose

This example demonstrates Ethernet MAC (EMAC) and Ethernet transceiver.

> Functional description

Upon startup, configure board by default IP (192.168.2.115) and MAC address, test

IP by ping command.

### Procedures

This example can be used in MYD-SAM9G25/G35/X25/X35 and requires Network port J11.

(1) Connect board to network or to PC by crosswire. Then set host IP 192.168.2.XX

(Note: XX can't be 115).

(2) Download program into board, press NRSRT to observe relevant terminal information:

(3) Open a terminal application and type the following command line: ping

192.168.2.115.

### > Phenomenon Indicates

Terminal information:

- -- EMAC Example 2.0 --
- -- SAM9XX5-EK
- -- Compiled: Jul 11 2012 08:35:19 --
- -- MAC 0:45:56:78:9a:bc
- -- IP 192.168.2.115
- -I- \*\* Valid PHY Found: 0
- -I- AutoNegotiate complete
- P: Link detected

Input the command in terminal: ping 192.168.2.115. Refer to figure 3-13:

```
C: Wsers MSL>ping 192.168.2.115

Pinging 192.168.2.115 with 32 bytes of data:

Reply from 192.168.2.115: bytes=32 time<1ms TTL=64

Reply from 192.168.2.115: bytes=32 time<1ms TTL=64

Reply from 192.168.2.115: bytes=32 time<1ms TTL=64

Reply from 192.168.2.115: bytes=32 time<1ms TTL=64

Ping statistics for 192.168.2.115:

Packets: Sent = 4, Received = 4, Lost = 0 <0% loss),

Approximate round trip times in milli-seconds:

Minimum = 0ms, Maximum = 0ms, Average = 0ms
```

Figure 3-33

## 3.3.14 emac1

### > Purpose

This example demonstrates Ethernet MAC (EMAC) and Ethernet transceiver.

### Functional description

Upon startup, configure board by a default IP (192.168.2.115) and MAC address, test

IP by ping command.

### Procedures

The program can be used in MYD-SAM9X25 and requires Network port J11.

(1) Connect board to network or to PC by crosswire. Then set host IP 192.168.2.XX

(Note: XX can't be 115).

(2) Download program into board, press NRSRT to observe relevant terminal information.

(3) Open terminal and type the following command line: ping 192.168.2.115.

#### > Phenomenon Indicates

Terminal information:

- -- EMAC Example 2.0 --
- -- SAM9XX5-EK
- -- Compiled: Jul 25 2012 11:36:30 --
- -- MAC 0:45:56:78:9a:bc
- -- IP 192.168.2.115
- -I- \*\* Valid PHY Found: 0
- -I- AutoNegotiate complete
- P: Link detected

Input the command in terminal: ping 192.168.2.115. Refer to figure 3-14:

```
C: Wsers MSL>ping 192.168.2.115

Pinging 192.168.2.115 with 32 bytes of data:

Reply from 192.168.2.115: bytes=32 time<1ms TTL=64

Reply from 192.168.2.115: bytes=32 time<1ms TTL=64

Reply from 192.168.2.115: bytes=32 time<1ms TTL=64

Reply from 192.168.2.115: bytes=32 time<1ms TTL=64

Ping statistics for 192.168.2.115:

Packets: Sent = 4, Received = 4, Lost = 0 (0% loss),

Approximate round trip times in milli-seconds:

Minimum = 0ms, Maximum = 0ms, Average = 0ms
```

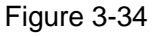

# 3.3.15 hsmci\_multimedia\_card

#### Purpose

This example demonstrates HSMCI interface on SAM microcontrollers.

### Functional description

Open HyperTerminal before running this program, run this program, HyperTerminal

will print the test information which includes initialization and performance.

#### Procedures

Download program into board, press NRSRT to observe relevant terminal information,

and then insert a SD card.

#### Phenomenon Indicates

Terminal information:

Without insertting a SD card:

-- Basic MultiMedia Card Project 2.0 --

-- SAM9XX5-EK

-- Compiled: Jul 11 2012 09:09:37 --

-I- Cannot check if SD card is write-protected

Insert a SD card:

-I- SdMmcIdentify.Cmd5: 3

-I- SD MEM

-I- Card Type 2, CSD\_STRUCTURE 0

-W- SD 4-bit mode

-I- HS Not Supported in SD Rev 0x0

-I- Set SD/MMC clock to 22222K

-I- SD/MMC card initialization successful

Press Enter:

...

-!- MCK is 133MHz

-!- Buffer@2000b754,size 0x400000

# i,I : Re-initialize card

# t : Disk R/W/Verify test

# T : Disk performance test

# p : Change number of blocks in one access for test

\_\_\_\_\_

# m : Change MCI interface used

Input the corresponding command for different operations. Input 't":

-!- Test code: 1.clr, 2.wr, 3.rd

-I- Testing block [783232 - 791423]...

# 3.3.16 hsmci\_sdcard

#### > Purpose

This example demonstrates HSMCI interface.

Functional description

This example detects, initializes SD/MMC memory card, and performs R/W test on it.

#### Procedures

Download program into board, press NRSRT to observe relevant terminal information.

When prompted that "Please insert a card", start to initialize and test SD card.

#### > Phenomenon Indicates

Terminal information:

- -- Basic HSMCI SD/MMC Example 2.0 --
- -- SAM9XX5-EK
- -- Compiled: Jul 11 2012 09:48:44 --
- -I- Cannot check if SD card is write-protected
- ---

- -I- SdMmcIdentify.Cmd5: 3
- -I- SD MEM

-I- Card Type 2, CSD\_STRUCTURE 0

-W- SD 4-bit mode

-I- HS Not Supported in SD Rev 0x0

-I- Set SD/MMC clock to 22222K

... (Intermediate omit)

\_\_\_\_\_

-!- MCI 0, code: 1.clr, 2.wr, 3.rd

-I- Testing block [783232 - 791423]...

# 3.3.17 smc\_nandflash

### Purpose

This example demonstrates s read/write data from/to nandflash SMC.

### > Functional description

Configure interface between SMC NAND Flash, then test Nandflash.

#### Procedures

Download program into board, turn SW1 on, press NRSRT to observe relevant

terminal information.

#### Phenomenon Indicates

Terminal information:

- -- SMC NandFlash Example 2.0 --
- -- SAM9XX5-EK
- -- Compiled: Jul 11 2012 10:37:14 --

-I- Nandflash ID is 0x9580DA2C

Menu :

-----

- i: Dump Nand flash information
- d: Enable or disable DMA
- r: Performance test (Raw without ECC)
- s: Performance test (Software ECC)
- p: Performance test (PMECC)
- h: Display this menu

Input "I":

- -I- Size of the whole device in bytes : 0x10000000
- -I- Size in bytes of one single block of a device : 0x20000
- -I- Number of blocks in the entire device : 0x800
- -I- Size of the data area of a page in bytes : 0x800
- -I- Number of pages in one block : 0x40

Input "d":

- -I- Initialize DMA done.
- -I- Disable DMA done.
- -I- Initialize DMA done.
- -I- Disable DMA done

Input "r":

```
-I- Erase block 10
```

- -I- Write block 10
- -I- Raw block write speed 4228K/s
- -I- Read block 10
- -I- Raw block Read speed 6553K/s

Menu :

- i: Dump Nand flash information
- d: Enable or disable DMA
- r: Performance test (Raw without ECC)
- s: Performance test (Software ECC)
- p: Performance test (PMECC)
- h: Display this menu

Input "s":

-I- Disable PMECC using Software ECC.

-I- Erase block 10

- -I- Write block 10
- -I- Raw block write speed 1506K/s
- -I- Read block 10
- -I- Raw block Read speed 1899K/s

Menu :

```
-----
- i: Dump Nand flash information
```

- d: Enable or disable DMA
- r: Performance test (Raw without ECC)
- s: Performance test (Software ECC)
- p: Performance test (PMECC)
- h: Display this menu

Input "p":

- -I- Initialize PMECC.
- -I- Erase block 10
- -I- Write block 10
- -I- Raw block write speed 3542K/s
- -I- Read block 10
- -I- Raw block Read speed 5041K/s

Menu :

-----

- i: Dump Nand flash information
- d: Enable or disable DMA
- r: Performance test (Raw without ECC)
- s: Performance test (Software ECC)
- p: Performance test (PMECC)
- h: Display this menu

Inputting "h" will display menu.

# 3.3.18 spi\_serialflash

#### > Purpose

This example demonstrates set up SPI and read/write serial data flash.

#### > Functional description

This example tests serial data flash by erasing/writing each pages, and read/write bandwidth.

#### Procedures

Download program into board, press NRSRT to observe relevant terminal information.

(Note: Turn SW2 on)

#### Phenomenon Indicates

Terminal information:

- -- SPI with Serialflash Example 2.0 --
- -- SAM9XX5-EK

-- Compiled: Jul 11 2012 11:02:31 --DMA driver initialized with IRQ SPI and AT25 drivers initialized ID read: 471f AT25DF321 serial flash detected Flash unprotected Chip is being erased...

After a certain period of time:

Checking erase ... Checking page #16383 Erase successful. Programming a walking 1 on all pages ... Programming page #16383 Walking 1 test successful.

# 3.3.19 usb\_audio\_looprec

#### Purpose

This example demonstrates UDP and DACC on AT91SAM microcontrollers, as well as USB framework.

#### Functional description

Input loop back sound to a simulated USB Desktop Speaker, connect board to host by USB cable, and then play music, the audio stream is sent to board. At the same time, the audio stream received is also sent back to host for recording.

#### Procedures

Download program into board, press NRSRT to observe relevant terminal information, connect PC by USB cable, the host reports a new USB device attachment.

#### Phenomenon Indicates

Start board, the host will report a new USB device attachment and install it automatically. "USB Audio Device" appears in hardware device list. Refer to figure 3-35:

| Installing device driver so | ftware                                 |
|-----------------------------|----------------------------------------|
| Desktop speaker             | Searching preconfigured driver folders |
|                             | Close                                  |

Sound, video and game controllers

Figure 3-35

Terminal information:

- -- USB Device Audio LoopREC Example 2.0 --
- -- SAM9XX5-EK
- -- Compiled: Jul 13 2012 10:02:27 --

USBD\_Init

# 3.3.20 usb\_cdc\_serial

### > Purpose

This example demonstrates USB Device Port (UDP) and USART interface on

AT91SAM microcontrollers, as well as USB Framework.

### Functional description

This demo simulates a USB to RS-232 Serial Port Converter

### Procedures

Download program into board, press NRSRT to observe relevant terminal information,

host will report a new USB device attachment (Note: it may be not appeared in some computers). There will be additional serial port after installing driver.

### > Phenomenon Indicates:

There will be device in the figure 3-26:

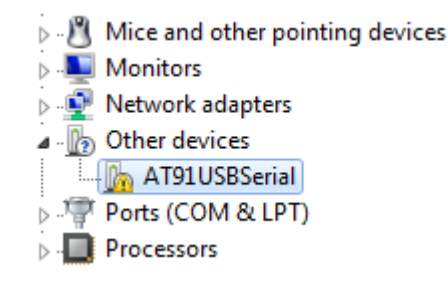

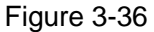

Updating driver (location: 04\_MDK\_Source\libraries\usb\device), there will be additional "AT91 USB to Serial Converter (COM18)" in the device. Refer to figure 3-37:

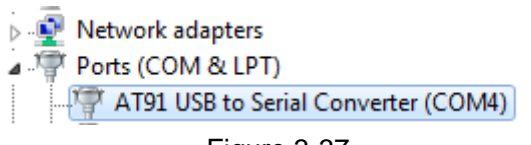

Figure 3-37

Terminal information:

USB Device CDC Serial Project 2.0 --

-- SAM9XX5-EK

-- Compiled: Jul 11 2012 11:44:04 --

-I- CDCDSerial\_Initialize

-I- CDCDSerialPort\_Initialize

USBD\_Init

-- ESC to Enable/Disable ECHO on cdc serial --

-- TAB to Enable/Disable DEBUG log output --

-I- VBus configuration

-l- conn

# 3.3.21 usb\_core

#### > Purpose

This example demonstrates UD interface on AT91SAM microcontroller.

#### Functional description

Connect PC by USB cable, and host will notice USB device attachment.

#### Procedures

Download program into board, press NRSRT to observe relevant terminal information,

connect to PC by USB cable, the host reports a new USB device attachment. (Note: some

computers maybe not report it). The device manger is shown in figure 3-38:

#### Phenomenon Indicates

New hardware USB device can be found in device manger. Refer to figure 3-38:

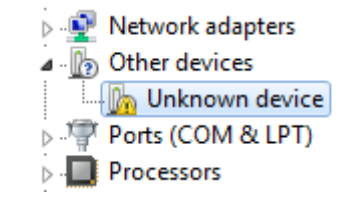

Figure 3-38

Specially Note: the left is the test result of Winows7 system while the right is the test

result of Windows XP system.

Terminal information:

USB Device Core Project 2.0 --

- -- SAM9XX5-EK
- -- Compiled: Jul 13 2012 09:06:43 --

-I- USB initialization

USBD\_Init

- -I- Connecting device
- -I- VBus configuration
- -l- conn

Rsm Susp Rsm Std gDesc Dev Std sAddr SetAddr(5) Std gDesc Dev Std gDesc Cfg Std gDesc Cfg

## 3.3.22 usb\_hid\_keyboard

#### > Purpose

This example demonstrates UDP and PIO interface on AT91SAM microcontrollers,

USB Framework that is used for USB driver such as USB HID.

#### Functional description

This example simulates a simple keyboard. Connect to host by USB cable, host

reports a new hardware attachment. Refer to figure 3-39:

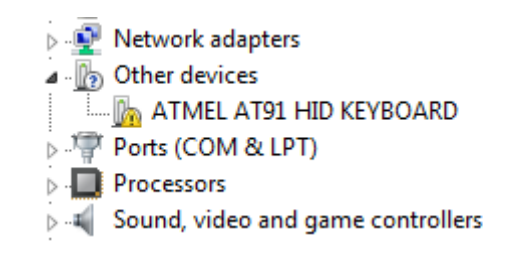

Figure 3-39

After installing driver, new USB Device appears in the hardware device list. As shown in figure 3-40:
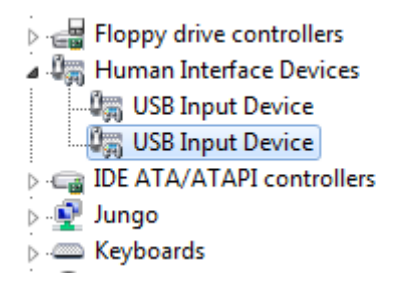

Figure 3-40

### > Procedures

Download program into board, press NRSRT to observe relevant terminal information,

PC reports new device and installs it automatically. After installing it, a new USB device is

added to human input device in the device manger.

### Phenomenon Indicates

A new USB device is added in device manger. Refer to figure 3-39:

Terminal information:

USB Device HID Keyboard Project 2.0 --

-- SAM9XX5-EK

-- Compiled: Jul 13 2012 10:33:42 --

- --: DBG key 1 2 used as buttons
- --: 1st press to push, 2nd press to release
- -I- HIDDFunction\_Initialize

USBD\_Init

- -I- VBus configuration
- -l- conn

Typing "1" make terminal print character "a" continuously, while typing "1" again make

terminal stop printing character "a".

-I- Key 0 pressed

-I- Key 0 pressed

-I- Key 0 pressed

## 3.3.23 usb\_hid\_mouse

Purpose

This Example demonstrates UDP and PIO interface on AT91SAM microcontrollers, as well as USB Framework.

### Functional description

This example achieves the function that the USB model control mouse. Connect host by USB cable, the host report a new device attachment. Then control cursor by pressing "w s a d".

### > Procedures

Download program into board, press NRSRT to observe relevant terminal information. The host reports a new device and installs it automatically and there will be new device in device manger. Pressing "w a s d" (respectively represent: up, down, left, right) can move host cursor (Note: cursor is in terminal window).

### Phenomenon Indicates

New USB device can be found in device manger. Refer to figure 3-41:

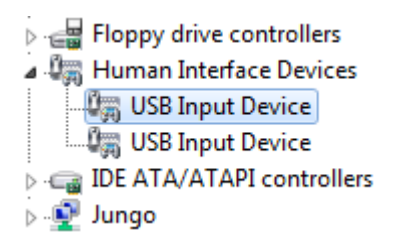

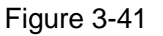

Terminal information:

USB Device HID Mouse Project 2.0 --

-- SAM9XX5-EK

-- Compiled: Jul 13 2012 10:52:08 --

-- Press W S A D to move cursor

-I- HIDDFunction\_Initialize

USBD\_Init

-I- VBus configuration

-l- conn

# 3.3.24 usb\_hid\_msd

## > Purpose

This example demonstrates USB Device Port (UDP) interface and other interfaces, as well as USB Framework.

### Functional description

This example simulates a USB composite device and Keyboard. Connect to host by USB cable, and host will notice USB device attachment. After installing it, there is a 10M removable disk.

### Procedures

Download program into board, press NRSRT to observe relevant terminal information. Connect to host by USB cable, and host will notice USB device attachment. After installing it, there is a 10M removable disk.

### Phenomenon Indicates

After starting board, new USB device can be found in the device manger. Refer to figure 3-42:

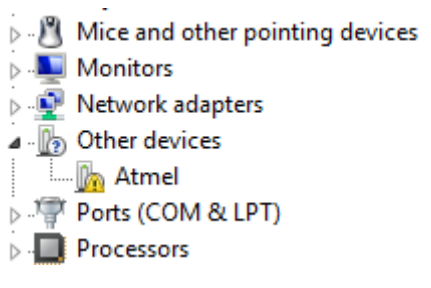

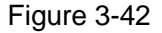

After installing driver, there will pop up a dialog box that whether to format disk. Refer

to figure 3-43:

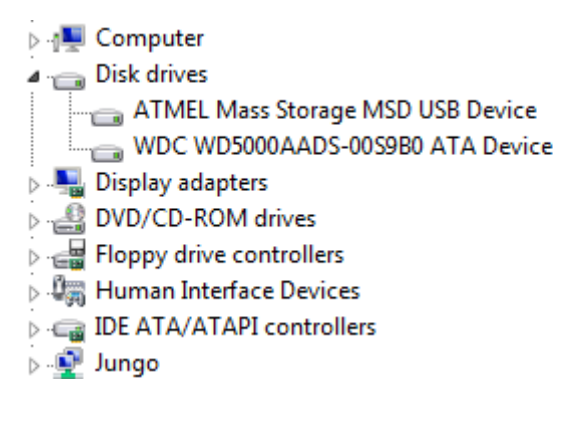

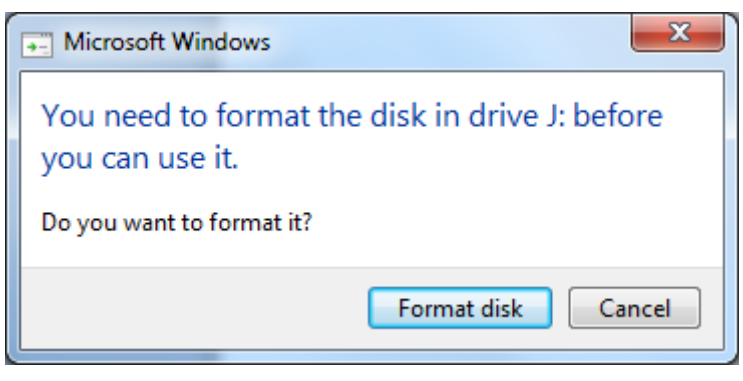

Figure 3-43

Choose to format disk and pop up dialog of formatting removable disk. Refer to figure

3-44:

|   | Format Removable Disk (J:)                                |
|---|-----------------------------------------------------------|
|   | Capacity:                                                 |
| l | 10.0 MB 👻                                                 |
| l | File system                                               |
|   | FAT (Default)                                             |
|   | Allocation unit size                                      |
|   | 4096 bytes 💌                                              |
|   | Restore device defaults Volume label                      |
|   | Format options Quick Format Create an MS-DOS startup disk |
|   |                                                           |
|   | Start Close                                               |

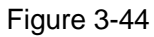

After formatting it, there is a 10M removable disk. Refer to figure 3-45:

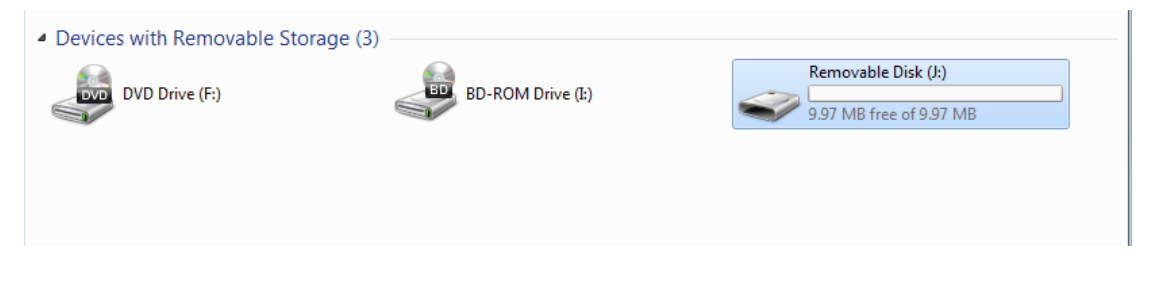

Figure 3-45

Terminal information:

USB HIDMSD Device Project 2.0 --

-- SAM9XX5-EK

-- Compiled: Jul 13 2012 11:03:53 --

- -- : DBG key 1 2 used as buttons
- --: 1st press to push, 2nd press to release

-I- LUN init

RamDisk @ 22000000, size 10485760

-I- RAM Disk init

-I- LUN init

-I- LUN: blkSize 1, size 20480

-I- HIDDFunction\_Initialize

-I- MSDFun init

MSDReset USBD\_Init

-I- VBus configuration

-l- conn

-----

Inquiry Sending Inquiry Sent Cplt

SendCSW ok

-----

Inquiry Sending Inquiry Sent Cplt SendCSW ok

-----

-W- MSDD\_ProcessCommand: Unknown cmd 0x23 StaIN Cplt StallIn WaitHALNewReq Kbd T SendCSW ok

-----

ReqSense ReqSense Cplt

SendCSW ok

-----

..... (More information is not a comprehensive display)

# 3.3.25 usb\_hid\_transfer

## > Purpose

This example demonstrates UDP and PIO interface on AT91SAM microcontrollers, as well as USB Framework that is used for USB drivers such as HID.

### Functional description

This example simulates a customized HID device that includes customized data stream of LEDs and buttons. Connect to host by USB cable, and host will report a new device attachment.

### Procedures

(1) Download program into board, press NRSRT to observe relevant terminal information.

(2) Connect to PC by USB cable, the LED blinks. Open hidTest.exe (Location: 04\_MDK\_Source\25\_usb\_hid\_transfer\hidTest.exe) to test new device information

(3) Find HID Device whose VID is 03EB and PID is 6201, select item type and item to

see its attributes.

(4) Type what you want to send in output edit box, terminal data displays information.

### > Phenomenon Indicates:

After starting board, host will report a new device attachment and install driver automatically. Refer to figure 3-46:

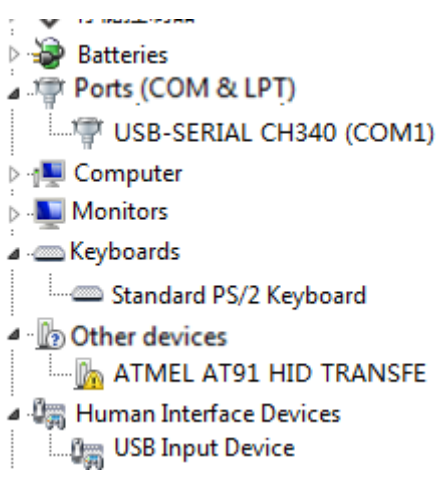

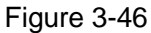

After installing driver, new USB device and HID-compliant device are added to human

input device. Refer to figure 3-47:

| Floppy drive controllers    |
|-----------------------------|
| a 🦛 Human Interface Devices |
| HID-compliant device        |
| USB Input Device            |
| USB Input Device            |
| IDE ATA/ATAPI controllers   |

### Figure 3-47

Open software (04\_MDK\_Source\25\_usb\_hid\_transfer\hidTest.exe) and click "Read" to read HID ID. Clicking LED1, LED2 respectively control blue light and red light. Refer to figure 3-48:

| Sample HID client app                  | X                    |  |  |  |
|----------------------------------------|----------------------|--|--|--|
| Device Information                     |                      |  |  |  |
| HID Device                             |                      |  |  |  |
| Device 260, UsagePage Offff, Usage Off | •                    |  |  |  |
| Item Type                              | Item attributes      |  |  |  |
| DEVICE ATTRIBUTES                      | Vendor ID: 0x3eb     |  |  |  |
| ltems                                  | Version Number 0x100 |  |  |  |
|                                        |                      |  |  |  |
|                                        |                      |  |  |  |
|                                        |                      |  |  |  |
|                                        |                      |  |  |  |
|                                        |                      |  |  |  |
|                                        |                      |  |  |  |
| Output (Pipe OUT):                     | Hex Write SetReport  |  |  |  |
| Enter Output                           |                      |  |  |  |
| Input (Pipe IN); Monitor BUTTONs       | HID Device ID        |  |  |  |
|                                        |                      |  |  |  |
|                                        |                      |  |  |  |
| BUTTON 1 BUTTON 2 LED 1                | LED 2                |  |  |  |
|                                        | About Exit           |  |  |  |

Figure 3-48

Terminal information:

USB Device HID Transfer Project 2.0 --

- -- SAM9XX5-EK
- -- Compiled: Jul 13 2012 11:20:38 --
- --: DBG key 1 2 used as buttons
- --: 1st press to push, 2nd press to release
- -I- HIDDFunction\_Initialize

USBD\_Init

-I- VBus configuration

-l- conn

00 00 00 00 00 00 00 00 05

00 00 00 00 00 00 00 00 01

**MYIR TECH LIMITED** 

# 3.3.26 usb\_iad\_cdc\_cdc

### > Purpose

This example demonstrates UDP interface and other interfaces, USB Framework that is used for USB drivers such as USB CDC, as well as combination between two USB and single composite device (such as Dual CDC port).

## > Functional description

This example simulates USB to RS-232 Serial Port Converter. Connect to host by USB cable, and host will notice USB device attachment.

### Procedures

Download program into board, press NRSRT to observe relevant terminal information. When connecting to PC by USB cable, LED blinks and host reports a new USB device attachment. Send data to port and observe it in other HyperTerminal connected to USART or USB.

## Phenomenon Indicates

After starting board, the host will report a new device attachment and install driver automatically.

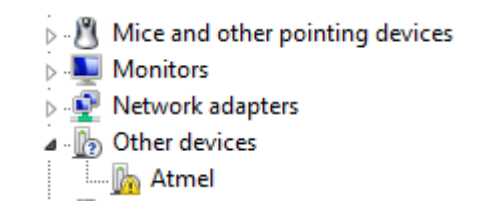

Figure 3-49

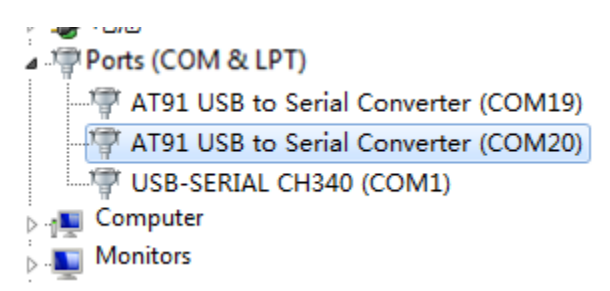

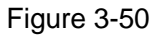

Terminal information:

USB Dual CDC Device Project 2.0 --

- -- SAM9XX5-EK
- -- Compiled: Jul 13 2012 11:43:44 --
- -I- DUALCDCDDriver\_Initialize
- -I- CDCDSerialPort\_Initialize
- -I- CDCDSerialPort\_Initialize
- USBD\_Init
- -I- VBus configuration

-l- conn

# 3.3.27 usb\_iad\_cdc\_hid

### > Purpose

This example demonstrates USB Device Port (UDP) interface and other interfaces as well as USB Framework that is used for USB driver such as USB CDC, and combination between two USB and a single composite (such as CDC+HID).

## Functional description

This example simulates a USB composite device that has USB to Serial RS232 Converter and USB HID Keyboard functions. When connect to host by USB cable, host will notice USB device attachment. After installing driver, device manger adds COM and keyboard devices.

### Procedures

Download program into board, press NRSRT to observe relevant terminal information. When connect to PC by USB cable, the LED blinks and host reports a new USB device attachment. After installing driver, "AT91 USB to Serial Converter" and "HID keyboard Device" is added to device manger. Typing "1" make terminal continuously print "a", while typing "1" again make terminal stop printing "a".

### Phenomenon Indicates

After starting board, the host will report a new device attachment and install driver automatically. After installing driver, new device can be found in device manger. Refer to figure 3-51:

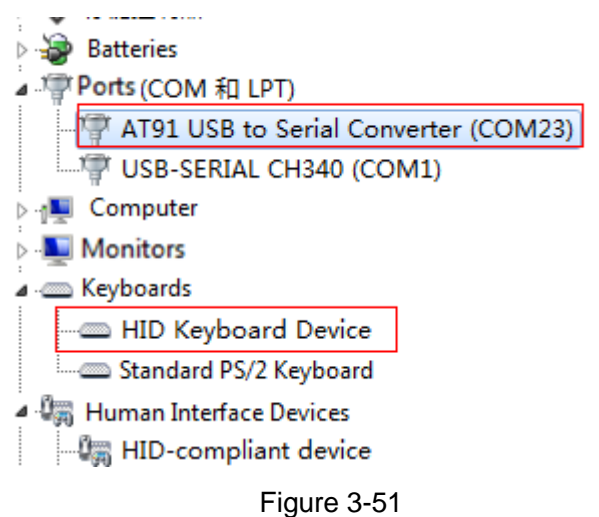

Note: If the driver is not installed successfully (in figure 3-49), install it manually

(Loation: 04\_MDK\_Source\libraries). The installation method can refer to chapter 3.23.

Terminal information:

- USB CDCHID Device Project 2.0 --
- -- SAM9XX5-EK
- -- Compiled: Jul 13 2012 14:15:47 --
- --: DBG key 1 2 used as buttons
- --: 1st press to push, 2nd press to release
- -I- CDCDSerial\_Initialize
- -I- CDCDSerialPort\_Initialize
- -I- HIDDFunction\_Initialize

USBD\_Init

-I- VBus configuration

-l- conn

Typing "1" make terminal print "a" continuously, while typing "1" again make terminal stop outputting "a".

Key 0 released

# 3.3.28 usb\_iad\_cdc\_msd

### > Purpose

This example demonstrates UDP interface and other interfaces as well as USB Framework that is used for USB drivers such as USB CDC, and combination between two USB and one CDCMSD device (such as CDC+MSD).

### Functional description

This example simulates a USB composite device that integrates USB CDC Serial RS232 Converter function and USB Disk function. When connect to host by USB cable, host will notice USB device attachment. After installing the driver, there is a COM device and a 10M removable disk.

### Procedures

Download program into board, press NRSRT to observe relevant terminal information. When connect to PC by USB cable, the LED blinks and host reports a new USB device attachment. After installing the driver, there will be AT91 USB to Serial Converter and ATMEL Mass Storage MSD USB Deice. PC will add a new added 10M removable disk which can be used as a common disk if it is formatted.

### Phenomenon Indicates

After starting board and installing driver, host will add a COM device. Refer to figure

3-52:

| ▲ 『 Ports (COM 和 LPT)<br>『 AT91 USB to Serial Converter (COM22)<br>『 USB-SERIAL CH340 (COM1)                                                                                                    |
|----------------------------------------------------------------------------------------------------|
| Microsoft Windows                                                                                                    |
| You need to format the disk in drive J: before you can use it.                                                                                                    |
| Do you want to format it?                                                                                                    |
| Format disk Cancel                                                                                                    |
| Disk drives<br>ATMEL Mass Storage MSD USB Device<br>WDC WD3200BPVT-22JJ5T0 ATA Device<br>Batteries<br>Ports(COM 和 LPT)<br>AT91 USB to Serial Converter (COM22)<br>USB-SERIAL CH340 (COM1)<br>Computer<br>Monitors |
|                                                                                                    |

Figure 3-52

Terminal information:

- -- USB CDCMSD Device Project 2.0 --
- -- SAM9XX5-EK
- -- Compiled: Jul 6 2012 15:36:27 --
- -I- LUN init

RamDisk @ 22000000, size 10485760

- -I- RAM Disk init
- -I- LUN init
- -I- LUN: blkSize 1, size 20480
- -I- CDCDSerial\_Initialize
- -I- CDCDSerialPort\_Initialize
- -I- MSDFun init
- MSDReset USBD\_Init
- -I- VBus configuration

-l- conn

Rsm Susp Rsm NewReq Cdcf Msdf Std gDesc Dev NewReq Cdcf Msdf Std sAddr SetAddr(5) NewReq Cdcf Msdf Std gDesc Dev NewReq Cdcf Msdf Std gDesc Cfg

NewReq Cdcf Msdf Std gDesc Str0 NewReq Cdcf Msdf Std gDesc Str1 NewReq Cdcf Msdf Std gDesc Dev NewReq Cdcf Msdf Std gDesc Cfg NewReq Cdcf Msdf Std gDesc Cfg NewReq Cdcf Msdf Std sCfg SetCfg(1) MSDFunCfg MSDReset -I- USB Connect

NewReq Cdcf Msdf Std gDesc Str1 NewReq Cdcf Msdf Std gDesc Str1 NewReq Cdcf Msdf Std gDesc Str1 NewReq Cdcf Msdf Std gDesc Str1 NewReq Cdcf Cdcs gLineCoding NewReq Cdcf Cdcs sControlLineState(0, 0) NewReq Cdcf Cdcs Msdf gMaxLun

Inquiry Sending Inquiry Sent Cplt SendCSW ok ------Inquiry Sending Inquiry Sent Cplt SendCSW ok (More information is not a comprehensive display)

## 3.3.29 usb\_massstorage

### > Purpose

This example demonstrates UDP as well as USB Framework that is used for USB drivers such as USB MSD.

### Functional description

This example simulates a 10M bytes USB disk. When connect to host by USB cable, board is as USB disk. If board with SDRAM, the disk can be up to 10M so that read/write speed can be tested. If there is no SDRAM but only internal flash, the disk is about 30K and only small file can be tested.

### Procedures

Download program into board, press NRSRT to observe relevant terminal information. When connect to PC by USB cable, the host reports a new USB device attachment and Disk installation. Then "ATMEL Mass Storage MSD USB Device appears in hardware device list and host pop up a dialog box that whether to format removable. As shown in figure 3-52:

### Phenomenon Indicates

The device manger adds a new device. Refer to figure 3-53:

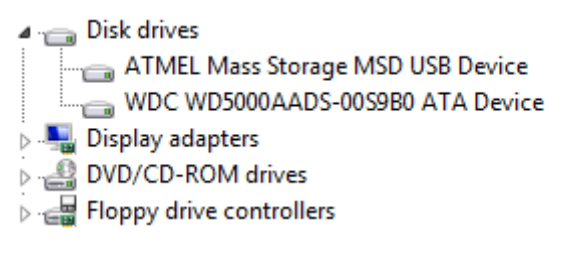

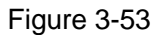

The host pops up a dialog box that whether to format the removable disk. Refer to

figure 3-54 and 3-55:

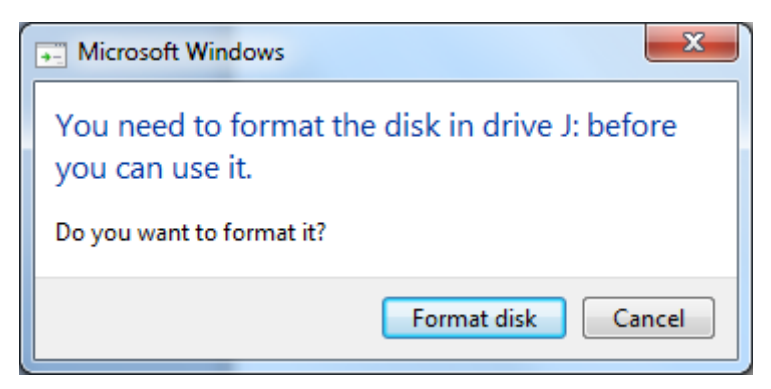

Figure 3-54

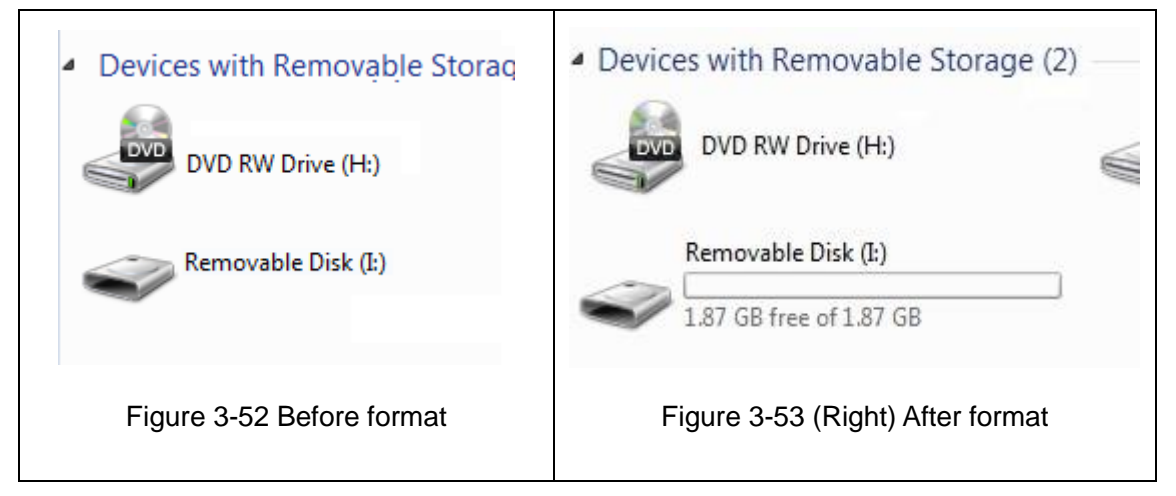

Figure 3-55

Terminal information:

- -- USB Device Mass Storage Example 2.0 --
- -- SAM9XX5-EK
- -- Compiled: Jul 11 2012 14:27:44 --
- -I- LUN init

RamDisk @ 22000000, size 10485760

- -I- RAM Disk init
- -I- LUN init
- -I- LUN: blkSize 1, size 20480
- -I- MSDFun init

MSDReset USBD\_Init

-I- VBus configuration

-l- conn

Rsm Susp Rsm NewReq Msdf Std gDesc Dev NewReq Msdf Std sAddr SetAddr(5) NewReq Msdf Std gDesc Dev NewReq Msdf Std gDesc Cfg NewReq Msdf Std gDesc Str3 NewReq Msdf Std gDesc Str0 NewReq Msdf Std gDesc Str2 NewReq Msdf Std gDesc Dev NewReq Msdf Std gDesc Cfg NewReq Msdf Std gDesc Cfg NewReq Msdf Std gDesc Str0 NewReq Msdf Std gDesc Str0 NewReq Msdf Std gDesc Str3 NewReq Msdf Std gDesc Str3 NewReq Msdf Std sCfg SetCfg(1) MSDFunCfg MSDReset NewReq Msdf gMaxLun

Inquiry Sending Inquiry Sent Cplt SendCSW ok Inquiry Sending Inquiry Sending Inquiry Sent Cplt SendCSW ok Inquiry Sent Cplt SendCSW ok Inquiry Sent Cplt SendCSW ok Inquiry Sent Cplt StallIn WaitHALNewReq Msdf ClrFeat Hlt Std cFeat Hlt T SendCSW ok Inquiry Sending

# **Chapter 4 Linux System Guide**

# 4.1 Outline

This chapter describes how to run Linux system and embedded Linux applications, the process of drive development in MYD-SAM9X5 development board. It includes the development environment to build, compile source code, image download and Linux application, driver example and Qt transplantation tutorials. The default startup is that NandFlash start the initial system. Product is Linux system at the factory and the NandFlash content distribution and some analysis are as bellows:

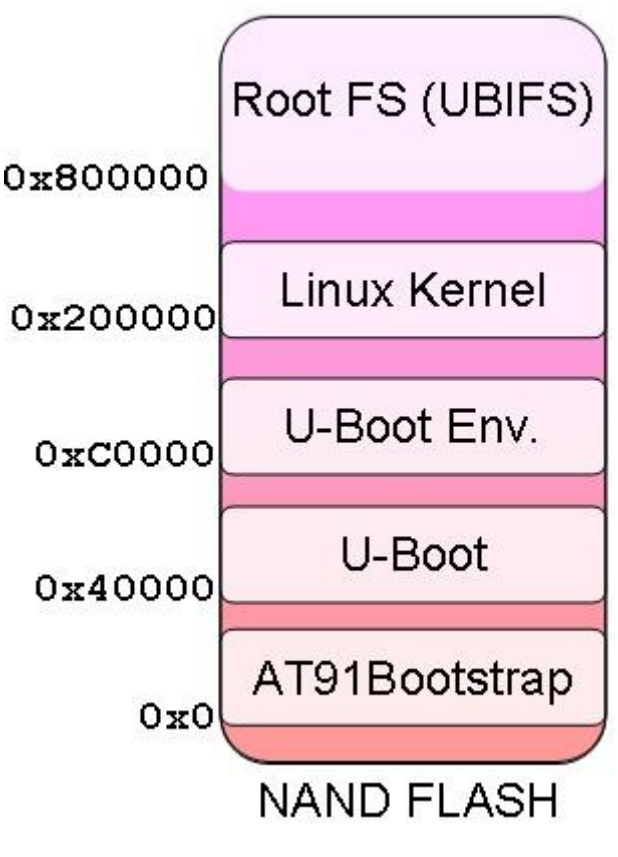

Figure 4-1

### (1) BootStrap

After power on system, the first class boot program is copied automatically to internal SRAM and begins to implement by CPU. The main role is to initialize CPU and external RAM and u-boot is copied from NandFlash to external RAM, and then jump to u-boot entry

and start u-boot.

(2) u-boot

Secondary boot program, which is used for kernel image updates, load kernel and boot kernel starts.

(3) u-boot Env

Configure environment variables and provide u-boot running parameters, such as ip address, start a command, kernel boot parameters:

(4) Linux Kernel

Design Linux 2.6.39 kernel for MYD-SAM9X5

(5) Root FS

Angstrom-X11 GUI system file, Angstrom-Qt no desktop file system

# **4.2 Software Resources**

| Category     | Name           | Remark                                                          |
|--------------|----------------|-----------------------------------------------------------------|
| Boot         | Boot Stram     | First boot program                                              |
| program      | u-boot         | Secondary boot program                                          |
| Linux kernel | Linux 2.6.39   | Linux kernel only for MYD-SAM9X5 hardware                       |
|              | USB Host       | USB Host driver supports the mode of OHCI and EHCI transmission |
|              | USB Device     | USB Device Driver (Gadget)                                      |
|              | Ethernet       | Ethernet driver                                                 |
|              | MMC / SD       | MMC/SD Card driver                                              |
| Device       | NandFlash      | NandFlash/SmartMedia driver                                     |
| Drivers      | TWI(I2C)       | I2C driver                                                      |
|              | SPI            | SPI driver                                                      |
|              | AC97           | AC97Audio driver                                                |
|              | LCD Controller | LCD driver, support 4.3 inch, 7 inch, 10.2 inch                 |
|              | RTC            | RTC clock driver                                                |
|              | TouchScreen    | 4 -wire resistive touch screen driver                           |

|              | PWM          | PWM (pulse width modulation ) driver                |
|--------------|--------------|-----------------------------------------------------|
|              | UART         | Serial port driver                                  |
|              | LED          | LED driver, including GPIO LED PWM LED driver       |
| System Files | Angstrom-X11 | X11 file system with a graphical interface          |
| System Flies | Angstrom-Qt  | (no desktop file system of Qt library transplanted) |

Table 4-1

# 4.3 Start Linux System

# 4.3.1 Install Download Tool

Here installing Atmel ISP download software, SAM-BA (requires version 2.11 above, the software's position in the disc is :03-Tools / SAM-BA), Note to uninstall samba v2.10 and the previous versions(SAM-BA software and development board USB drive) before the installing. If you need two or more versions of SAM-BA coexist, then the different versions of SAM-BA should use a different USB port on the PC.

# 4.3.2 Connect Board to PC

(1) Board (J17) will be connected to PC by micro USB cable and power on by USB.

(2)Turn SW1 1, 2 OFF, and disconnect jumper JP8, then restart board (the order is not reversed). Firstly, connect to board, it will be prompted to install board driver. Then select SAM-BA installation directory which can be installed as shown in figure 4-2:

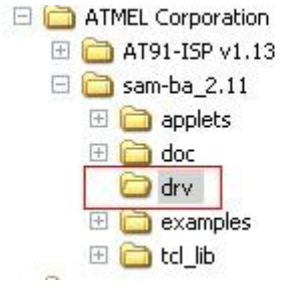

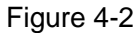

(3) If there is figure 4-3 in "my computer->properties->Management-> device manager-> port", which shows board driver has been installed.

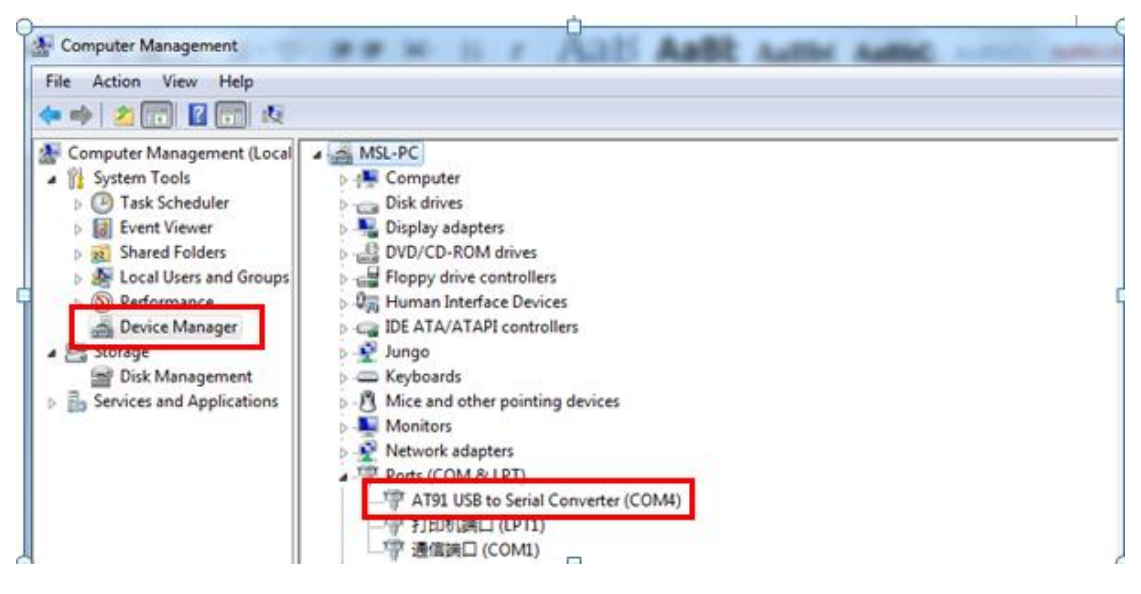

Figure 4-3

Here COM8 is machine connection port (determined by actual situation, here is COM8). SW1 switch is ON and switch 2 is kept OFF.

(4) Connect J18 to PC by serial cable, set up HyperTerminal: COM1, 115200, 8, none,1. COM port number is set by actual situation.

# 4.3.3 Automatic Download

Note: (1).please pull out SD card before download, otherwise an error may occur. (2). Here to use the 4.3-inch screen's X11 image as an example. If you are using a different size screen or to download Qt image, please download the image under the corresponding directory

After complete chapter 4.3.1 and 4.3.2, open CD-ROM directory: \02-Images\Linux\4.3 LCD\X11, double-click at91sam9x5ek\_demo\_linux\_nandflash.bat. Then SAM-BA will download Linux image automatically to board. Entire download process takes about three minutes. When pop logfile.log file automatically, reset board, there will be Linux start information.

Linux use, please refer to chapter 4.7.

# 4.3.4 Manual Download

Note: (1).please pull out SD card before download, otherwise an error may occur. (2). Here to use the 4.3-inch screen's X11 image as an example. If you are using a different size screen or to download Qt image, please download the image under the corresponding directory

Use SAM-BA to download Linux manually

(1) Complete chapter 4.3.1 and 4.3.2, turn switch SW1, SW2 off, restart board, and then turn SW1 on, open SAM-BA to set corresponding parameters. Connection is \the USBserial\COMXX (XX is each computer's COM port, choose it by actual situation, here selected COM8) board select at91sam9x35 -ek. And then click "Connect", specific settings and connected results are shown in figure 4-4, 4-5:

| SAM-BA 2.11           |                   |        |
|-----------------------|-------------------|--------|
| Select the connection | : \USBserial\COM8 | •      |
| Select your board     | : at91sam9x35-ek  | -      |
| JLink speed           | : default         | *      |
|                       | Customize lov     | wlevel |
| Connect               | Exit              |        |

Figure 4-4

| SAM-BA 2.11 - at91sam                                                                                                    | 9x35-ek                                                                                                    | X        |  |
|----------------------------------------------------------------------------------------------------|----------------------------------------------------------------------------------------------------|----------|--|
| File Script File Link                                                                                                    | Help                                                                                                    |          |  |
| at91sam9g15 Memory Dis                                                                                                    | splay                                                                                                    | ]        |  |
| Start Address : 0x300000                                                                                                    | Refresh Display format Applet traces on DBG                                                                                                    | 3U       |  |
| Size in byte(s) : 0x100                                                                                                    | Cascii C 8-bit C 16-bit @ 32-bit infos Apply                                                                                                    | <b>/</b> |  |
| 0x00300000 0xEA                                                                                                    | 1000020 0xFFFFFFF 0x0000000 0x08000000                                                                                                    |          |  |
| <b>0x00300010</b> 0x00                                                                                                    | )000000 0x0000000 0x00000001 0x00000020                                                                                                    |          |  |
| 0x00300020 0x00                                                                                                    | 0000000 0x0000000 0x0000000 0x0000000                                                                                                    | -        |  |
| •                                                                                                    | m                                                                                                    | •        |  |
| DDRAM   DataFlash AT450                                                                                                    | DB/DCB   EEPROM AT24   NandFlash   One-wire EEPROM   SRAM   SerialHash A125/A126                                                                                                    |          |  |
| Send File Name :                                                                                                    | 🖻 Send File                                                                                                    |          |  |
| Receive File Name :                                                                                                    | Carter Carter Ca |          |  |
| Address : 0x0                                                                                                    | Size (For Receive File) : 0x1000 byte(s) Compare sent file with memory                                                                                                    |          |  |
| - Scripts                                                                                                    |                                                                                                    |          |  |
| Enable Serialflash (SPI0 (                                                                                                    | CS0)  Execute                                                                                                    |          |  |
| loading history file 0 events added<br>SAM-BA console display active (Tcl8.5.9 / Tk8.5.9)<br>(sam-ba_2.11) 1 %<br>(sam-ba_2.11) 1 % |                                                                                                    |          |  |
|                                                                                                    | \USBserial\COM13 Board : at91sam9x3                                                                                                    | 5-ek 🛫   |  |

Figure 4-5

(2) Click NandFlash tab and execute Enable NandFlash Erase All, Enable OS PMECC parameters in Scripts tab (select an action and click next to "Execute" execution). When Execute Enable OS PMECC, Pop - up dialog box, click OK to use the default settings, the specific operation is as follows:

Select "Enable NandFlash" in Scripts tab, and then click "Execute" to Enable NandFlash. Refer to figure 4-6:

| SAM-BA 2.11 - at91sam9x35-ek                                                                                                    |  |  |  |  |
|----------------------------------------------------------------------------------------------------|--|--|--|--|
| File Script File Link Help                                                                                                    |  |  |  |  |
| at91sam9g15 Memory Display                                                                                                    |  |  |  |  |
| Start Address : 0x300000       Refresh       Display format       Applet traces on DBGU         Size in byte(s) : 0x100       C ascii       C 8-bit       16-bit       32-bit                                                                                                    |  |  |  |  |
| 0x00300000 0xEA000020 0xFFFFFFF 0x0000000 0x08000000                                                                                                    |  |  |  |  |
| 0x00300010 0x00000000 0x00000000 0x00000001 0x00000020                                                                                                    |  |  |  |  |
| 0x00300020 0x00000000 0x00000000 0x00000000 0x000000                                                                                                    |  |  |  |  |
| ۲                                                                                                    |  |  |  |  |
| DDRAM DataFlash AT45DB/DCB EEPROM AT24 NandFlash One-wire EEPROM SRAM SerialFlash AT25/AT26 Download / Upload File                                                                                                    |  |  |  |  |
| Send File Name : Send File                                                                                                    |  |  |  |  |
| Receive File Name : 😰 Receive File                                                                                                    |  |  |  |  |
| Address : 0x0 Size (For Receive File) : 0x1000 byte(s) Compare sent file with memory                                                                                                    |  |  |  |  |
| Scripts 2                                                                                                    |  |  |  |  |
| Enable NandFlash   Execute                                                                                                    |  |  |  |  |
|                                                                                                    |  |  |  |  |
| To config pmecc parameter, using 'NANDFLASH::SetNandHeaderValue pmeccParam pmeccParamValue' command,     Type 'NANDFLASH::SetNandHeaderValue ' to dispaly current pmecc configuration.     Type 'NANDFLASH::SetNandHeaderValue ?' to get help for pmecc setting,     To active software ECC, using 'Enable Software ECC' command,     Recommand to erase all after the ecc mode switch between software ECC & pmecc.     (sam-ba_2.11) 1 % |  |  |  |  |
| \USBserial\COM13 Board : at91sam9x35-ek 🖕                                                                                                    |  |  |  |  |

Figure 4-6

Select "Enable OS PMECC parameters" in Scripts tab and then click "Execute",

click OK to use the default settings. Refer to figure 4-7:

| File       Script File       Help         at915am9g15       Memory Display       ECC configuration         Start Address : [0x300000       © pmecc C software ecc C no ecc         0x00300000       0xEA0000         0x0030010       0x0030000         0x0030020       0x0030000         0x0030020       0x0030000         0x0030020       0x0030000         0x0030020       0x0030000         0x0030020       0x0030000         0x0030020       0x00300000         Valoateriash At45DB/DC       Pmecc boot header configuration         Number of ECC bits required 2                                                                                                    | SAM-BA 2.12 - at91sam9x35-el                                                                                                    | c                                                                                          |                                                      |  |
|----------------------------------------------------------------------------------------------------|----------------------------------------------------------------------------------------------------|--------------------------------------------------------------------------------------------|------------------------------------------------------|--|
| at915sam9g15 Memory Display       ECC configuration         Start Address : (0x300000       (° pmecc C software ecc C no ecc         0x00300000       0xEA0000         0x00300010       0x0030000         0x00300010       0x0030000         0x00300010       0x0030000         0x00300010       0x0030000         0x00300010       0x0030000         0x00300020       0x000000         Spare size       64         Number of ECC bits required 2          Size of the ECC sector       © 512         Download / Upload File       Size of the ECC sector         Send File Name :       3         OK       Cancel         Address : (0x0       Size (For Receive File) : (0x1000         Scripts       1         2       Execute         - Type 'NANDFLASH::SetNandHeaderValue ' to dispaly current pmecc configuration.         - Type 'NANDFLASH::SetNandHeaderValue ' to dispaly current pmecc setting,         - To active software ECC, using 'Enable Software ECC command,         - Recommand to erase all after the ecc mode switch between software ECC & pmecc.         (sam-ba_2.12) 1 % MANDFLASH::NandHeaderValue HEADER 0xc0c00405                                                                                                    | File Script File Help                                                                                                    |                                                                                            |                                                      |  |
| Start Address : [0x30000]       Applet traces on DBGU         Size in byte(s) : [0x100       0x0030000       0xEA0000         0x00300000       0xEA0000       Pmecc boot header configuration         0x00300000       0x0030000       0x0030000         0x00300000       0x0030000       Pmecc boot header configuration         Number of sectors per page 4       •         Spare size 64       •         Number of ECC bits required 2       •         SerialFlash AT45DB/DC       Size of the ECC sector       © 512         Download / Upload File       •         Send File Name :       3         Address : [0x0       Size (For Receive File) : [0x1000       byte(s)         Compare sent file with memory       Size (For Receive File) : [0x1000       byte(s)         Compare sent file with memory       Size (For Receive File) : [0x1000       byte(s)         Compare sent file with memory       Size (For Receive File) : [0x1000       byte(s)         Compare sent file with memory       Size (For Receive File) : [0x1000       byte(s)         Compare sent file with memory       Size (For Receive File) : [0x1000       byte(s)         Compare sent file with memory       Size (For Receive File) : [0x1000       byte(s)         - Type 'NANDFLASH::SetNandHeaderValue ' to dispaly current pme | at91sam9g15 Memory Display                                                                                                    | 🐨 ECC configuration                                                                        | ×                                                    |  |
| Download / Upload File       Ecc offset       48         Download / Upload File       Trimffs         Send File Name :       OK       Cancel         Address : 0x0       Size (For Receive File) : 0x1000       byte(s)         Compare sent file with memory         Scripts       1         Enable OS PMECC parameters       Execute         - Type 'NANDFLASH::SetNandHeaderValue ' to dispaly current pmecc configuration.         - Type 'NANDFLASH::SetNandHeaderValue ?' to get help for pmecc setting,         - To active software ECC, using 'Enable Software ECC' command,         - Recommand to erase all after the ecc mode switch between software ECC & pmecc.         (sam-ba_2.12) 1 % NANDFLASH::NandHeaderValue HEADER 0xc0c00405                                                                                                    | Start Address : 0x300000           Size in byte(s) : 0x100           0x00300000         0xEA0000           0x00300010         0x003000           0x00300020         0x000000           < | Ecc type                                                                                   | 1024                                                 |  |
| Scripts 1<br>Enable OS PMECC parameters Execute<br>- Type 'NANDFLASH::SetNandHeaderValue ' to dispaly current pmecc configuration.<br>- Type 'NANDFLASH::SetNandHeaderValue ?' to get help for pmecc setting,<br>- To active software ECC, using 'Enable Software ECC' command,<br>- Recommand to erase all after the ecc mode switch between software ECC & pmecc.<br>(sam-ba_2.12) 1 % NANDFLASH::NandHeaderValue HEADER 0xc0c00405<br>(sam-ba_2.12) 1 %                                                                                                    | Download / Upload File<br>Send File Name :<br>Receive File Name :<br>Address : 0x0                                                                                                    | Ecc offset 48<br>Trimffs<br>3<br>OK<br>Cancel<br>Size (For Receive File) :  0x1000 byte(s) | Send File Receive File Compare sent file with memory |  |
| Enable OS PMECC parameters     Execute     Execute     Type 'NANDFLASH::SetNandHeaderValue ' to dispaly current pmecc configuration.     Type 'NANDFLASH::SetNandHeaderValue ?' to get help for pmecc setting,     To active software ECC, using 'Enable Software ECC' command,     Recommand to erase all after the ecc mode switch between software ECC & pmecc.     (sam-ba_2.12) 1 % NANDFLASH::NandHeaderValue HEADER 0xc0c00405     (sam-ba_2.12) 1 %                                                                                                    | -Scripts 1                                                                                                    | 2                                                                                          | ]                                                    |  |
| - Type 'NANDFLASH::SetNandHeaderValue ' to dispaly current pmecc configuration.     - Type 'NANDFLASH::SetNandHeaderValue ?' to get help for pmecc setting,     - To active software ECC, using 'Enable Software ECC' command,     - Recommand to erase all after the ecc mode switch between software ECC & pmecc.     (sam-ba_2.12) 1 % NANDFLASH::NandHeaderValue HEADER 0xc0c00405     (sam-ba_2.12) 1 %                                                                                                    | Enable OS PMECC parameters                                                                                                    |                                                                                            |                                                      |  |
|                                                                                                    |                                                                                                    |                                                                                            |                                                      |  |

Figure 4-7

Select "Erase All" in Scripts tab, then click "Execute", format NandFlash. Refer to

figure 4-8:

| SAM-BA 2.11 - at91sam9x35                                                                                                    | -ek                                    |                                           |
|----------------------------------------------------------------------------------------------------|----------------------------------------|-------------------------------------------|
| File Script File Link Help                                                                                                    | >                                      |                                           |
| at91sam9g15 Memory Display                                                                                                    |                                        |                                           |
| Start Address : 0x300000                                                                                                    | Refresh Display format                 | Applet traces on DBGU                     |
| Size in byte(s) : 0x100                                                                                                    | Cascii C 8-bit C 16-bit • 3            | 32-bit infos Apply                        |
| 0x00300000 0xEA000                                                                                                    | 020 0xFFFFFFFF 0x00000000 0x080        | 00000                                     |
| 0x00300010 0x00000                                                                                                    | 000 0x0000000 0x0000001 0x000          | 00020                                     |
| 0x00300020 0x00000                                                                                                    | 000 0x0000000 0x0000000 0x000          | • • •                                     |
| •                                                                                                    | III                                    | Þ                                         |
| DDRAM DataFlash AT45DB/D                                                                                                    | CB EEPROM AT24 NandFlash One-wire EEP  | PROM SRAM SerialFlash AT25/AT26           |
| Send File Name :                                                                                                    |                                        | 😂 Send File                               |
| Receive File Name :                                                                                                    |                                        | Receive File                              |
| Address : 0x0                                                                                                    | Size (For Receive File) : 0x1000 byte( | s) Compare sent file with memory          |
| Scripts 1<br>Erase Al                                                                                                    | ▼ Execute                              | 2                                         |
| -I- Erasing blocks batch 3<br>-I- Erasing blocks batch 4<br>-I- Erasing blocks batch 5<br>-I- Erasing blocks batch 6<br>-I- Erasing blocks batch 7<br>(sam-ba_2.11) 1 % |                                        |                                           |
|                                                                                                    |                                        | \USBserial\COM13 Board : at91sam9x35-ek 🖕 |

Figure 4-8

(3) Download at91sam9x5ek-nandflashboot-3.1.bin. Refer to figure 4-9 and 4-10:

| SAM-BA 2.11 - at91sam9x35-ek                                                 |                                        |  |  |  |
|------------------------------------------------------------------------------|----------------------------------------|--|--|--|
| File Script File Link Help                                                   |                                        |  |  |  |
| at91sam9g15 Memory Display                                                   |                                        |  |  |  |
| Start Address : 0x300000 Refresh Display format                              | Applet traces on DBGU                  |  |  |  |
| Size in byte(s) : 0x100 C ascii C 8-bit C 16-bit @ 32-bit                    | infos 💌 Apply                          |  |  |  |
| 0x00300000 0xEA000020 0xFFFFFFF 0x00000000 0x0800000                         | 0                                      |  |  |  |
| 0x00300010 0x0000000 0x0000000 0x00000001 0x0000002                          | 0                                      |  |  |  |
| 0x00300020 0x0000000 0x0000000 0x0000000 0x000000                            | • •                                    |  |  |  |
| ۲. III III III III III III III III III I                                     | 4                                      |  |  |  |
| DDRAM DataFlash AT45DB/DCB EEPROM AT24 NandFlash One-wire EEPROM             | SRAM SerialFlash AT25/AT26             |  |  |  |
| Download / Upload File                                                       | · · · ·                                |  |  |  |
| Cond File Name a                                                             | Cond Ella                              |  |  |  |
|                                                                              |                                        |  |  |  |
| Receive File Name :                                                          | Receive File                           |  |  |  |
| Address : 0x0 Size (For Receive File) : 0x1000 byte(s)                       | Compare sent file with memory          |  |  |  |
| Scripts                                                                      |                                        |  |  |  |
| Send Boot File                                                               | 2                                      |  |  |  |
|                                                                              |                                        |  |  |  |
|                                                                              |                                        |  |  |  |
| -I- Erasing blocks batch 5<br>-I- Erasing blocks batch 6                     |                                        |  |  |  |
| -I- Erasing blocks batch 7<br>(sam-ba 2.11) 1 % NANDELASH::SendBootFilePmecc |                                        |  |  |  |
| -E- No File Selected                                                         |                                        |  |  |  |
| (sam-ba_2.11) 1 %                                                            |                                        |  |  |  |
|                                                                              | USBserial\COM13 Board : at91sam9x35-ek |  |  |  |

Figure 4-9

| 💽 打开                                                          |                                      |          |                 | x  |
|---------------------------------------------------------------|--------------------------------------|----------|-----------------|----|
| 查找范围(I):                                                      | 鷆 qt 🗸 🗸                             | G 🛛      | • 🖽 对           |    |
|                                                               | 名称 ^                                 | 3 -      | 修改日期            | ł  |
| 最近访问的位置                                                       | 😡 at91sam9x5ek-nandflashboot-3.1.bin |          | 2013/3/28 13:45 | E  |
| PROCESSIC SHOLLER                                             | 😡 u-boot.bin                         |          | 2013/2/25 11:09 | E  |
|                                                               | 🎧 u-boot-debug.bin                   |          | 2013/2/25 11:03 | E  |
| 桌面                                                            | SubootEnvtFileNandFlash.bin          |          | 2012/8/16 20:00 | E  |
| <mark>演</mark><br>库                                           |                                      |          |                 |    |
| い<br>して<br>して<br>して<br>して<br>して<br>して<br>して<br>して<br>して<br>して |                                      |          |                 |    |
|                                                               | < III                                |          | 4               | •  |
| 网络                                                            | 文件名(M): at91sam9x5ek-nandflashboot   | -3.1.bin | ·<br>打开(        | 0) |
|                                                               | 文件类型(I): Bin Files (*.bin)           |          | ▼ 取消            | í  |

## Figure 4-10

(4) Download u-boot.bin to 0x40000. Refer to figure 4-11:

| File Script File Link Help     at91sam9g15 Memory Display   Start Address: [0x300000 Refresh Display format   Start Address: [0x300000   Size in byte(s): [0x100 C ascii C 8-bit 16-bit 32-bit   0x00300000 0x2A0000020 0xEFFFFFFF 0x00000000 0x00000000 0x00000000   0x00300010 0x00000000 0x00000000 0x00000000 0x00000000   0x00300020 0x00000000 0x00000000 0x00000000   0x00300020 0x00000000 0x00000000 0x00000000   0x00300020 0x000000000 0x00000000 0x00000000   0x00300020 0x00000000 0x00000000 0x00000000   0x0030020 0x00000000 0x00000000 0x00000000   0x0030010 0x00000000 0x00000000 0x00000000   0x0030010 0x00000000 0x00000000 0x00000000   0x0030010 0x00000000 0x00000000 0x00000000   0x0030010 0x00000000 0x00000000 0x00000000   0x0030010 0x00000000 0x00000000 0x00000000   0x0030010 Upload File 3 3   Send File Name: 2 2 2   Address 0x40000 Size (For Receive File): (0x1000   1 0x20000 bytes written by applet -   -1 0x10000 bytes du x800000 (buffer addr: 0x20010954)   -2 -2 -2   -2 -2   -3<                                                                                                    | SAM-BA 2.11 - at91sam9x35-ek                                                                |
|----------------------------------------------------------------------------------------------------|---------------------------------------------------------------------------------------------|
| at91sam9g15 Memory Display         Start Address:       [0x300000]         Size in byte(s):       [0x100]         C ascii       C 8-bit       16-bit       32-bit         Ox00300000       0xEA000020       0xFFFFFFF       0x00000000       0x00000000         Ox00300010       0x00000000       0x00000000       0x00000000       0x00000000         Ox00300020       0x00000000       0x00000000       0x00000000       0x00000000         Ox00300020       0x00000000       0x00000000       0x00000000       0x00000000         Obrohad       Duplat       EEPROM AT24       NandFlash       One-wire EEPROM       SRAM       SerialFlash AT25/AT26         Download       / Upload File       3       Send File       Send File       Send File       Receive File         Address       Ox40000       Size (For Receive File):       [0x1000]       byte(s)       Compare sent file with memory         Scripts       Send Boot File       Execute       Execute       Compare sent file with memory       1                                                                                                    | File Script File Link Help                                                                  |
| Start Address:       0x300000       Refresh       Display format       Applet traces on DBGU         Size in byte(s):       0x100       C ascii       8-bit       16-bit       32-bit       infos       Apply         0x00300000       0xEA000020       0xFFFFFFF       0x0000000       0x0000000       0x0000000       0x0000000       0x0000000       0x0000000       0x00000000       0x00000000       0x00000000       0x00000000       0x00000000       0x00000000       0x00000000       0x00000000       0x00000000       0x00000000       0x00000000       0x00000000       0x00000000       0x00000000       0x00000000       0x000000000       0x00000000       0x00000000       0x00000000       0x00000000       0x00000000       0x000000000       0x000000000       0x00000000       0x00000000       0x00000000       0x00000000       0x00000000       0x000000000       0x000000000       0x000000000       0x000000000       0x000000000       0x000000000       0x000000000       0x000000000       0x000000000       0x0000000000       0x000000000       0x000000000       0x000000000       0x000000000       0x000000000       0x000000000       0x000000000       0x000000000       0x000000000       0x000000000       0x000000000       0x000000000       0x000000000       0x0000000000       0x00000000       0x0000000000000<                                                                                                    | at91sam9g15 Memory Display                                                                  |
| Size in byte(s) : (0x100 C ascii C 8-bit C 16-bit C 32-bit C 0x00300000 0xEA000020 0xFFFFFFFF 0x00000000 0x08000000 0x0000000 0x00000000                                                                                                    | Start Address : 0x300000 Refresh Display format Applet traces on DBGU                       |
| 0x00300000       0xEFFFFFFF       0x0000000       0x0000000         0x00300010       0x00000000       0x00000000       0x00000000         0x00300020       0x00000000       0x00000000       0x00000000         0x00300020       0x00000000       0x00000000       0x00000000         0x00300020       0x00000000       0x00000000       0x00000000         0x00300020       0x00000000       0x00000000       0x00000000         0x00300020       0x00000000       0x00000000       0x00000000         0x00300020       0x00000000       0x00000000       0x00000000         0x00300020       0x00000000       0x00000000       0x00000000         0x00300020       0x000000       0x00000000       0x00000000         0x0000020       0x00000       0x00000       0x00000000       0x000000000         0x00000       Viliage       0x40000       Size (For Receive File) : (0x1000       byte(s)       Compare sent file with memory         Scripts       Send Boot File       Execute       Execute                                                                                                    | Size in byte(s) : 0x100 C ascii C 8-bit C 16-bit © 32-bit                                   |
| 0x00300010       0x0000000       0x0000000       0x0000000         0x00300020       0x0000000       0x0000000       0x0000000         0x00300020       0x0000000       0x0000000       0x0000000         •       Im       •         DDRAM       DataFlash AT45DB/DCB       EEPROM AT24       NandFlash       One-wire EEPROM       SRAM         Send File       1       3       Send File       3         Send File Name :       2       2       Receive File         Address       0x40000       Size (For Receive File) : 0x1000       byte(s)       Compare sent file with memory         Scripts       Send Boot File       Execute       -       -                                                                                                    | 0x00300000 0xEA000020 0xFFFFFFF 0x0000000 0x08000000                                        |
| 0x00300020       0x0000000       0x0000000       0x0000000         Image: Construction of the second second                                                                                                    | 0x00300010 0x00000000 0x00000000 0x00000001 0x00000020                                      |
| Image: Control of the second second secon                                                                                                    | 0x00300020 0x0000000 0x0000000 0x00000000 0x000000                                          |
| DDRAM DataFlash AT45DB/DCB EEPROM AT24 NandFlash One-wire EEPROM SRAM SerialFlash AT25/AT26<br>Download / Upload File <u>1</u><br>Send File Name : <u>X5/DVD Contents/02-Images/Linux/4.3 LCD/x11/u-boot.bin</u> Send File<br>Receive File Name : <u>2</u><br>Receive File Name : <u>2</u><br>Address Ox40000 Size (For Receive File) : 0x1000 byte(s) Compare sent file with memory<br>Scripts<br>Send Boot File <u>Execute</u><br>-1- 0x20000 bytes written by applet<br>-1- 0x20000 bytes at 0x60000 (buffer addr : 0x20010954)<br>-1- 0x20000 bytes written by applet<br>-1- 0x22000 bytes written by applet<br>-1- 0x20000 bytes written by applet<br>-1- 0x20000 bytes written by applet<br>-1- 0x20000 bytes written by applet<br>-1- 0x20000 bytes written by applet<br>-1- 0x20000 bytes written by applet<br>-1- 0x20000 bytes written by applet<br>-1- 0x20000 bytes written by applet<br>-1- 0x2000 bytes written by applet<br>-1- 0x20000 bytes written by applet<br>-1- 0x20000 bytes written by applet<br>-1- 0x2000 bytes written by applet<br>-1- 0x2000 bytes written bytes written bytes bytes written bytes bytes written bytes bytes written bytes bytes written bytes bytes written bytes bytes written bytes bytes written bytes bytes wri |                                                                                             |
| Download / Upload File       3         Send File Name :       \$5/DVD Contents/02-Images/Linux/4.3 LCD/x11/u-boot.bin       Send File         Receive File Name :       2       2         Address       0x40000       Size (For Receive File) : 0x1000       byte(s)       Compare sent file with memory         Scripts       Send Boot File         Execute <t< td=""><td>DDRAM DataFlash AT45DB/DCB EEPROM AT24 NandFlash One-wire EEPROM SRAM SerialFlash AT25/AT26</td></t<>                                                                                                    | DDRAM DataFlash AT45DB/DCB EEPROM AT24 NandFlash One-wire EEPROM SRAM SerialFlash AT25/AT26 |
| Send File Name :       X5/DVD Contents/02-Images/Linux/4.3 LCD/x11/u-boot.bin       Send File         Receive File Name :       2       Receive File         Address       0x40000       Size (For Receive File) : 0x1000       byte(s)       Compare sent file with memory         Scripts       Send Boot File       Execute       Execute         -I-       0x20000 bytes written by applet       Execute         -I-       Writing: 0x20000 bytes at 0x60000 (buffer addr : 0x20010954)       0x20000 bytes written by applet         -I-       Writing:       0x20000 bytes at 0x60000 (buffer addr : 0x20010954)         -I-       Writing:       0x22000 bytes at 0x80000 (buffer addr : 0x20010954)         -I-       Writing:       0xE280 bytes at 0x80000 (buffer addr : 0x20010954)         -I-       0xE280 bytes written by applet       (sam-ba_2.11) 1 %                                                                                                    | Download / Upload File                                                                      |
| Receive File Name : 2         Address       0.40000       Size (For Receive File) : 0x1000       byte(s)       Compare sent file with memory         Scripts       Send Boot File        Execute           -1-       0x20000 bytes written by applet        Execute           -1-       0x20000 bytes written by applet              -1-       0x20000 bytes written by applet             -1-       0x20000 bytes written by applet             -1-       0x20000 bytes written by applet             -1-       0x20000 bytes written by applet             -1-       0x20000 bytes written by applet             -1-       0x20000 bytes written by applet             -1-       0xE280 bytes written by applet             -1-       0xE280 bytes written by applet             (sam-ba_2.11) 1 %                                                                                                    | Send File Name : \$\$5/DVD Contents/02-Images/Linux/4.3 LCD/x11/u-boot.bin 😰 Send File      |
| Address 0x40000 Size (For Receive File) : 0x1000 byte(s) Compare sent file with memory Scripts Send Boot File Execute L Ox20000 bytes written by applet Viting: 0x20000 bytes at 0x60000 (buffer addr : 0x20010954) Ox20000 bytes written by applet Viting: 0x2280 bytes at 0x80000 (buffer addr : 0x20010954) Ox2280 bytes written by applet (sam-ba_2.11) 1 %                                                                                                    | Receive File Name : 2 Receive File                                                          |
| Scripts<br>Send Boot File  Execute<br>-I- 0x20000 bytes written by applet<br>-I- Writing: 0x20000 bytes at 0x60000 (buffer addr : 0x20010954)<br>-I- 0x20000 bytes written by applet<br>-I- Writing: 0xE280 bytes at 0x80000 (buffer addr : 0x20010954)<br>-I- 0xE280 bytes written by applet<br>(sam-ba_2.11) 1 %                                                                                                    | Address 0x40000 Size (For Receive File) : 0x1000 byte(s) Compare sent file with memory      |
| Send Boot File       Execute         -I-       0x20000 bytes written by applet         -I-       Writing: 0x20000 bytes at 0x60000 (buffer addr : 0x20010954)         -I-       0x20000 bytes written by applet         -I-       Writing: 0xE280 bytes at 0x80000 (buffer addr : 0x20010954)         -I-       Writing: 0xE280 bytes at 0x80000 (buffer addr : 0x20010954)         -I-       0xE280 bytes written by applet         (sam-ba_2.11) 1 %       VUCEscaibleCOM12 Roard : at01cam9x25.ek                                                                                                    | Scripts                                                                                     |
| -I- 0x20000 bytes written by applet<br>-I- Writing: 0x20000 bytes at 0x60000 (buffer addr : 0x20010954)<br>-I- 0x20000 bytes written by applet<br>-I- Writing: 0xE280 bytes at 0x80000 (buffer addr : 0x20010954)<br>-I- 0xE280 bytes written by applet<br>(sam-ba_2.11) 1 %                                                                                                    | Send Boot File   Execute                                                                    |
| -I- Writing: 0x20000 bytes at 0x60000 (buffer addr : 0x20010954)<br>-I- 0x20000 bytes written by applet<br>-I- Writing: 0xE280 bytes at 0x80000 (buffer addr : 0x20010954)<br>-I- 0xE280 bytes written by applet<br>(sam-ba_2.11) 1 %                                                                                                    | -I- 0x20000 bytes written by applet                                                         |
| -I- 0x2000 bytes written by applet<br>-I- Writing: 0xE280 bytes at 0x80000 (buffer addr : 0x20010954)<br>-I- 0xE280 bytes written by applet<br>(sam-ba_2.11) 1 %                                                                                                    | -I- Writing: 0x20000 bytes at 0x60000 (buffer addr : 0x20010954)                            |
| -I- 0xE2B0 bytes written by applet<br>(sam-ba_2.11) 1 %                                                                                                    | -1- Writing: 0xE2B0 bytes at 0x80000 (buffer addr : 0x20010954)                             |
| (sam-ba_2.11) 1 %                                                                                                    | -I- 0xE2B0 bytes written by applet                                                          |
| THIS SECTION I DOWN STREAM OF STREAM OF STREAM OF STREAM OF STREAM OF STREAM OF STREAM OF STREAM OF STREAM OF ST                                                                                                    | Sdff-Dd_2.11) 1 %                                                                           |

Figure 4-11

(5) Download ubootEnvtFileNandFlash.bin to 0xC0000. Refer to figure 4-12:

| SAM-BA 2.11 - at91sam9x35-ek                                                                                                    |                                           |
|----------------------------------------------------------------------------------------------------|-------------------------------------------|
| File Script File Link Help                                                                                                    |                                           |
| at91sam9g15 Memory Display                                                                                                    |                                           |
| Start Address : 0x300000 Refresh Display format                                                                                                    | Applet traces on DBGU                     |
| Size in byte(s) : 0x100 C ascii C 8-bit C 16-bit @ 32-bit                                                                                                    | infos <u>Apply</u>                        |
| 0x00300000 0xEA000020 0xFFFFFFF 0x00000000 0x0800000                                                                                                    | 00                                        |
| 0x00300010 0x0000000 0x0000000 0x00000001 0x0000002                                                                                                    | 20                                        |
| 0x00300020 0x0000000 0x0000000 0x00000000 0x000000                                                                                                    |                                           |
| •                                                                                                    | 4                                         |
| Download / Upload File <u>1</u><br>Send File Name (s/02-Images/Linux/4.3 LCD/x11/ubootEnvtFileNandFlash.bin 🗃                                                                                                    | 3<br>Send File                            |
| Receive File Name : 2                                                                                                    | Receive File                              |
| Address : 0xC0000 Size (For Receive File) : 0x1000 byte(s)                                                                                                    | Compare sent file with memory             |
| - Scripts                                                                                                    | ]                                         |
| Send Boot File   Execute                                                                                                    |                                           |
| -I- 0x20000 bytes written by applet<br>-I- Writing: 0x20000 bytes at 0x60000 (buffer addr : 0x20010954)<br>-I- 0x20000 bytes written by applet<br>-I- Writing: 0xE2B0 bytes at 0x80000 (buffer addr : 0x20010954)<br>-I- 0xE2B0 bytes written by applet<br>(sam-ba_2.11) 1 % |                                           |
|                                                                                                    | \USBserial\COM13 Board : at91sam9x35-ek 💂 |

Figure 4-12

(6) Download Linux kernel ulmage to 0x200000. Refer to figure 4-13:

| SAM-BA 2.11 - at91sam9x35-ek                                                                                                    |                                                  |
|----------------------------------------------------------------------------------------------------|--------------------------------------------------|
| File Script File Link Help                                                                                                    |                                                  |
| at91sam9g15 Memory Display                                                                                                    |                                                  |
| Start Address : 0x300000     Refresh     Display format       Size in byte(s) : 0x100     C ascii C 8-bit C 16-bit C 32-bit                                                                                                    | Applet traces on DBGU<br>infos  Apply            |
| 0x00300000 0xEA000020 0xFFFFFFF 0x00000000 0x080000                                                                                                    | 000                                              |
| 0x00300010         0x0000000         0x00000000         0x00000000         0x00000000         0x00000000         0x00000000 | 020                                              |
| ۰ ( III                                                                                                    | •                                                |
| DDRAM DataFlash AT45DB/DCB EEPROM AT24 NandFlash One-wire EEPRO                                                                                                    | DM SRAM SerialFlash AT25/AT26                    |
| Download / Upload File1                                                                                                    | 3                                                |
| Send File Name : M9X5/DVD Contents/02-Images/Linux/4.3 LCD/x11/uImage                                                                                                    | Send File                                        |
| Receive File Name : 2                                                                                                    | 😤 Receive File                                   |
| Address :0x200000 Size (For Receive File) : 0x1000 byte(s)                                                                                                    | Compare sent file with memory                    |
| Scripts                                                                                                    |                                                  |
| Send Boot File                                                                                                    |                                                  |
| GENERIC::SendFile E:/Jakebo/产品光盘/MYD-SAM9X5/DVD Contents/02-Images/Linux/<br>ss 0xC0000<br>-I- File size : 0x20000 byte(s)<br>-I- Writing: 0x20000 bytes at 0xC0000 (buffer addr : 0x20010954)<br>-I- 0x20000 bytes written by applet<br>(sam-ba_2.11) 1 %                                                                                                    | /4.3 LCD/x11/ubootEnvtFileNandFlash.bin at addre |
|                                                                                                    | \USBserial\COM13 Board : at91sam9x35-ek 🖕        |

Figure 4-13

(7) Program system files

Angstrom-x11-at91sam9-image-eglibc-ipk-v20110624-at91sam9x5ek.rootfs.ub:

address: 0x80000. Refer to figure 4-14:

## MYD-SAM9X5 User Manual

| 🔄 SAM-BA 2.12 - at9                                                                                                    | ECC configuration                                                                                                    |                                           |
|----------------------------------------------------------------------------------------------------|----------------------------------------------------------------------------------------------------|-------------------------------------------|
| File Script File H                                                                                                    | Ecc type                                                                                                    |                                           |
| at91sam9g15 Memo                                                                                                    | ● pmecc ○ software ecc ○ no ecc                                                                                                    |                                           |
| Start Address : 0x30<br>Size in byte(s) : 0x10<br>0x00300000<br>0x00300010<br>0x00300020<br>0x00300030<br>0x00300030                                                        | Pmecc boot header configuration<br>Number of sectors per page 4 ▼<br>Spare size 64<br>Number of ECC bits required 2 ▼<br>Size of the ECC sector (• 512 ° 1024<br>Ecc offset 48 5<br>IV Trimffs<br>6 | Applet traces on DBGU<br>infos • Apply    |
| DDRAM DataFlash                                                                                                    | OK Cancel IM                                                                                                    | 1 SRAM SerialFlash AT25/AT26              |
| Download / Uploa                                                                                                    | ad File 1                                                                                                    | 7                                         |
| Send File Name                                                                                                    | :am9-image-eglibc-ipk-v20110624-at91sam9x5ek.rootts.ubi                                                                                                    | Send File                                 |
| Receive File Name                                                                                                    | : <u>2</u> <u> </u>                                                                                                    | Receive File                              |
| Address                                                                                                    | : 0x800000 Size (For Receive File) : 0x1000 byte(s)                                                                                                    | Compare sent file with memory             |
| Scripts 3                                                                                                    | parametersExecute                                                                                                    |                                           |
| (sam-ba_2.12) 1 % NA<br>Ecc type is 2 Ecc Status<br>-I- Configure trimffs 0<br>-I- PMECC c0c00405 to<br>-I- PMECC configure c0<br>(sam-ba_2.12) 1 % NA<br>(sam-ba_2.12) 1 % | NDFLASH::NandHeaderValue HEADER 0xc0c00405<br>s is 2<br>be Configured<br>gration successful<br>c00405<br>NDFLASH::NandHeaderValue HEADER 0xc0c00405                                                 |                                           |
|                                                                                                    |                                                                                                    | \USBserial\COM13 Board : at91sam9x35-ek 🛫 |

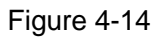

Note: Select Enable OS PMECC parameters, and click "Execute" to select Trimffst.

Finally, restart board to boot Linux system normally. Linux use, please refer to chapter

4.7.

# 4.4 Linux Development Environment Structure

The contents of this chapter, please refer to "description VirtualBox 's Linux -

based development environment to build pdf".

# 4.5 Installation and Compile

# 4.5.1 Create a Working Directory

# mkdir /home/MYIR\_SAM9X5
# cd /home/MYIR\_SAM9X5

Copy 05-Linux\_Source folder in CD to /home/MYIR\_SAM9X5:

# cp -r /media/cdrom/05-Linux\_Source ./

# 4.5.2 Install Cross Compiler Tools

Decompress cross compiler tool to /usr/local directory # sudo tar xvjf \ 05-Linux\_Source/CrossTool/ \ arm-2010q1-202-arm-none-linux-gnueabi.tar.bz2 -C /usr/local

# 4.5.3 Install AT91Bootstrap Source and Compile

(1) Install

```
# tar xvjf 05-Linux_Source/AT91Bootstrap/AT91Bootstrap-5series_1.2.tar.bz2
-C ./
(2) Compile
# cd AT91Bootstrap-5series_1.2
# make distclean
# make at91sam9x5nf_defconfig
```

# make CROSS\_COMPILE=/usr/local/arm-2010q1/bin/arm-none-linux-gnueabi-

At91sam9x5ek-nandflashboot-3.1.bin in binary directory is AT91Bootstrap file.

AT91Bootstrap is a boot loader for ATMEL chip, which initialize necessary hardware

(GPIO Clock, SDRAM, etc.), then copy uboot to SDRAM to run.

# 4.5.4 Install uboot Source and Compile

(1) Install

# cd 05-Linux\_Source/U-Boot/

# tar xvjf u-boot-2010.06.tar.bz2

# cd u-boot-2010.06

(2) Compile the u-boot without debug function

u-boot.bin without debug will directly guild the system's starting and not detect the PC keyboard keys when the development borad starts. U-boot compiled by default without any modification has no debug function. Compiling command is as follows:

# make at91sam9x5ek\_nandflash\_config

# make CROSS\_COMPILE=/usr/local/arm-2010q1/bin/arm-none-linux-gnueabi-# ls

After compiling, the u-boot.bin without debug function will be generated under u-boot-linux directory.

(3) Compile the u-boot with debug function

U-boot operation mode can be immediately entered using u-boot-debug.bin by press the Space key or Enter key in the case of connecting serial port after the start of development borad. This mode can do tftp download, update the image, set u-boot environment variables, etc. .It will continue to guild the system when no key action is detected. As the u-boot with debug function will do a series of operations to initialize the network when the system starting, the startup speed will greatly slow down(ahout 10 to 15 seconds). So we strongly recommend to use the u-boot without debug function in actual product. Modifying the document of /u-boot-linux/include/configs/at91sam9x5ek.h is needed to pen debug function.:

 Modify CONFIG\_BOOTDELAY to be 1 second in the 91th line. There will be 1 second's waiting for the input from the keyboard:

| #define CONFIG_BOOTDELAY | 0//1 |
|--------------------------|------|
| Modify to:               |      |
| #define CONFIG_BOOTDELAY | 1    |
|                          |      |

② Cancle the note to CONFIG\_MACB in the 168th line, thereby opening the network support:

| //#define CONFIG_MACB                                                                                     | 1                                    |
|----------------------------------------------------------------------------------------------------|--------------------------------------|
| Modify to:                                                                                                |                                      |
| #define CONFIG_MACB                                                                                       | 1                                    |
| $\ensuremath{\textcircled{3}}$ Run the following command to compile                                       |                                      |
| <pre># make distclean # make at91sam9x5ek_nandflash_config # make CROSS_COMPILE=/usr/local/arm # ls</pre> | 1-2010q1/bin/arm-none-linux-gnueabi- |
|                                                                                                    |                                      |

After compiling, the u-boot.bin with debug function will be generated under u-boot-linux directory.

# 4.5.5 Install and Compile Linux kernel Source Code

(1) Install

# cd 05-Linux\_Source/Linux\_Kernel/
# tar xvjf linux-2.6.39.tar.bz2 -C ./
# cd linux-2.6.39/

(2) Compile

Compile make\_image.sh script in source root directory directly.

sudo apt-get install uboot-mkimage

After compile kernel, ulmage file in arch /arm/boot/ directory is Linux image files that we need.

# 4.6 Make Linux File System

Angstrom-x11-at91sam9-image-eglibc-ipk-v20110624-at91sam9x5ek.rootfs.ubi can be made a simple formulation and revision in system file provided by CD. Here, take helloworld for an example, add an application to file system root directory, show the detailed steps of making file system.

# 4.6.1 Write a Demo Program helloworld

Firstly, write a simple program helloworld:

(1) Creat and compile helloworld.c# vi helloworld.c

```
Enter the following in the helloworld.c, save and exit:
```

```
#include <stdio.h>
```

```
int main(int argc, char *argv[])
{
    int i;
    printf("========== Hello World =======\n");
    printf("argc: %d\n", argc);
    for(i = 0; i < argc; i++)
    {
        printf("argv[%d]: %s\n", i, argv[i]);
    }
    return 0;</pre>
```

}
(2) Compile helloworld.c
Add cross-compiler tools path to PATH:
# export PATH=\$PATH:/usr/local/arm-2010q1/bin/
Use the cross compiler tool to compile:
# arm-none-linux-gnueabi-gcc -o helloworld helloworld.c
Helloworld application is generated

# 4.6.2 Mount UBIFS File System

UBIFS is a new flash file system by nokia engineers under the help of Szeged University, which is considered the next generation of JFFS2 files system. UBIFS file system specifically for the large-capacity FLASH embedded mobile devices, mounting UBIFS file system must have mtd interface, while Ordinary PC usually has no mtd manage disk. So here needs nandsim simulator, simulate mtd device with a RAM space, then mount UBIFS file system. The concrete steps are as follows:

(1) Load UBIFS drive mtd driver

Enter the following command by turn:

# sudo modprobe nandsim first\_id \_byte=0xec second\_id\_byte=0xda third\_id\_byte=0x10 fourth\_id\_byte=0x95

It needs to pass a few parameters to load nandsim: first\_id\_byte, second\_id\_byte, third\_id\_byte and fourth\_id\_byte are ID for NANDFLASH of the simulated target. MYD-SAM9x5 use NANDFLASH of Samsung K9F2G08U0B. Four ID bytes can be found in datasheet:

0xec, 0xda, 0x10, 0x95

If executed successfully, there will be mtd0 and mtd0r0 devices in /dev/directory:

# ls /dev/mtd\*
/dev/mtd0 /dev/mtd0ro

(2) Erase mtd0 partition, the operation is as follows:

# sudo flash\_eraseall /dev/mtd0

flash\_eraseall has been replaced by `flash\_erase <mtddev> 0 0`; please use it Erasing 128 Kibyte @ ffe0000 -- 100 % complete

(3)

Load

Angstrom-x11-at91sam9-image-eglibc-ipk-v20110624-at91sam9x5ek.rootfs.ubi to new

mtd0 partition. Here used dd command to load, as follows:

# sudo dd \

if=Angstrom-x11-at91samg-image-eglibc-ipk-v20110624-at91sam9x5ek.rootfs.ubi \ of=/dev/mtd0 100864+0 records in 100864+0 records out 51642368 bytes (52 MB) copied, 0.323121 s, 160 MB/s

(4) Mount UBIFS system file

After completing the above step, load ubi modules and attach to mtd0, mount UBIFS

file system like mounting ordinary mtd device.

Load ubi modules and attach to mtd0 equipment:

# sudo modprobe ubi mtd=0,2048

Create a new mount point:

# mkdir fsmount

Mount it by the following command:

# sudo mount -t ubifs ubi0\_0 fsmount/

# Is fsmount/

bin boot dev etc home lib media mnt proc sbin sys tmp usr va Now thate mount UBIFS file system is successful.

# 4.6.3 Modify UBIFS System Files

After mount UBIFS file system successfully, it can modify file contents, such as add,

delete and modify files. It should add compiled demo program helloworld to system root

directory. The operation is as follows:

```
# sudo cp helloworld fsmount/# sync# Is fsmountbin boot dev etc helloworld home lib media mnt proc sbin sys tmp usr var
```

# 4.6.4 Regenerate UBIFS System File

After modification, it needs to regenerate file system by mkfs.ubifs tool. Using the following command if not install mkfs.ubifs tools:

# sudo apt-get install mtd-utils

Enter the following command to generate a new UBIFS file system:

# sudo mkfs.ubifs -r fsmount/ -m 2048 -e 126976 -c 2024 \

### -o ubifs.img

mkfs.ubifs Parameter Description:

- -r Establish the system file directory
- -m Minimum I/O transfer unit size
- -e Logical size of erase block
- -c The largest number of erase logic blocks
- -o Specify the output file

View smallest I/O transfer unit size and logical erase block size by the following

command:

| # ubinfo /dev/ubi0                       |                                   |
|------------------------------------------|-----------------------------------|
| ubio                                     |                                   |
| Volumes count:                           | 1                                 |
| Logical eraseblock size:                 | 126976 bytes, 124.0 KiB           |
| Total amount of logical eraseblocks:     | 2048 (260046848 bytes, 248.0 MiB) |
| Amount of available logical eraseblocks: | 0 (0 bytes)                       |
| Maximum count of volumes                 | 128                               |
| Count of bad physical eraseblocks:       | 0                                 |
| Count of reserved physical eraseblocks:  | 20                                |
| Current maximum erase counter value:     | 1                                 |
| Minimum input/output unit size:          | 2048 bytes                        |
| Character device major/minor:            | 250:0                             |
| Present volumes:                         | 0                                 |
|                                          |                                   |

View erase block number by using the following command:

| # ubinfo /dev | //ubi0_0                               |
|---------------|----------------------------------------|
| Volume ID:    | 0 (on ubi0)                            |
| Туре:         | dynamic                                |
| Alignment:    | 1                                      |
| Size:         | 2024 LEBs (256999424 bytes, 245.1 MiB) |
| State:        | OK                                     |
| Name:         | rootfs                                 |
| Character de  | evice major/minor: 250:1               |

Then use ubinize tool to generate fsimage.ubi file. Firstly, it needs to create

configuration files of ubinize ubinize.cfg:

### # vi ubinize.cfg

Enter the following, save and exit:

[ubifs] mode=ubi image=ubifs.img vol\_id=0 vol\_size=64MiB vol\_type=dynamic vol\_name=rootfs vol\_flags=autoresize vol\_alignment=1

Enter the following command to generate final fsimage.ubi file:

# sudo ubinize -m 2048 -p 128KiB -o fsimage.ubi ubinize.cfg

Parameter description of ubinize:

-m The size of minimum input/output byte flash unit

- -p The erase block size of FLASH physical
- -o output file

Here is different mkfs.ubifs parameter, - p parameter represents the physical erase block size. UBI work in MTD layer, so it needs the MTD parameters, namely physical parameters. UBIFS work in UBI, so it needs the UBI parameters, namely the logic parameter. Now, UBI image has been saved in the ubi.img, which not only contains UBIFS information, but also contains UBI information.

After the completion, generated fsimage.ubi file can use the method described in chapter 4.3.4 to download to 0x800000.

Reset board and input root to login, there is added helloworld file in the root directory:

| at91sam9                         | x5ek login: roc | ot    |      |     |
|----------------------------------|-----------------|-------|------|-----|
| root@at91sam9x5ek:~# cd /        |                 |       |      |     |
| root@at97                        | 1sam9x5ek:/#    | ls    |      |     |
| bin                              | etc             | lib   | proc | tmp |
| boot                             | helloworld      | media | sbin | usr |
| dev                              | home            | mnt   | sys  | var |
| Run helloworld, as follows:      |                 |       |      |     |
| root@at91sam9x5ek:/# ./helloword |                 |       |      |     |
| ======= Hello World ========     |                 |       |      |     |
| argc: 1                          |                 |       |      |     |
| argv[0]: ./I                     | helloword       |       |      |     |

# 4.7 Linux Use

After running Linux system, it can be operated by touch screen operation and carried out by terminal serial. Here's how to operate Linux, such as U disk, SD card mount terminal operation, network interface testing and how to play music.

# 4.7.1 Touch Screen Calibration
#### Note: MYD-SAM9X25 and the MYD-SAM9G25 board don't have touch screen.

Entering system will run calibration parameters configuration at the first time. If there is still a deviation after using the default calibration parameters, recalibrate the touch screen by the following steps:

(1) Open HyperTerminal (baud rate: 115200 Data bits: 8, Parity: None Stop bits: 1, data flow control: none). After start Linux, log in as root command:

#### at91sam9x5ek login: root

(2) Run the calibration procedure and click the five corresponding calibration points

on the LCD screen. The calibration can be carried out:

```
root@at91sam9x5ek:~# ts_calibrate

xres = 480, yres = 272

Took 33 samples...

Top left : X = 804 Y = 178

Took 40 samples...

Top right : X = 790 Y = 953

Took 31 samples...

Bot right : X = 301 Y = 950

Took 34 samples...

Bot left : X = 306 Y = 172

Took 30 samples...

Center : X = 350 Y = 562

-33.023254 -0.004476 0.489318

330.122131 -0.348463 -0.004259

Calibration constants: -2164212 -293 32067 21634884 -22836 -279 65536
```

(3) After calibration is complete, it needs to restart system calibration to take effect.

The operation is as follows:

root@at91sam9x5ek:~# sync root@at91sam9x5ek:~# reboot

### 4.7.2 U disk Use

(1) Enter Linux by terminal, U disk is inserted to any of a USB host port, and you can

see the following information in the HyperTerminal:

```
scsi0 : usb-storage 1-2:1.0
scsi 0:0:0:0: Direct-Access Kingston DT 101 G2 PMAP PQ: 0 ANSI: 0 CCS
sd 0:0:0:0: [sda] 7669824 512-byte logical blocks: (3.92 GB/3.65 GiB)
sd 0:0:0:0: [sda] Write Protect is off
sd 0:0:0:0: [sda] Assuming drive cache: write through
```

sd 0:0:0:0: [sda] Assuming drive cache: write through sda: detected capacity change from 0 to 3926949888 sda: sda4 sd 0:0:0:0: [sda] Assuming drive cache: write through sd 0:0:0:0: [sda] Attached SCSI removable disk FAT: invalid media value (0x01) VFS: Can't find a valid FAT filesystem on dev sda. EXT2-fs (sda): error: can't find an ext2 filesystem on dev sda. FAT: invalid media value (0x01) VFS: Can't find a valid FAT filesystem on dev sda.

Note: The above orange error system attempting to mount a USB device sda fails,

this error can be ignored. Because sda is not a valid partition, sda4 in red font above is an

effective partition that we mount.

(2) The system will mount inserted U disk automatically, entering the following

command to view U disk contents.

| root@at91sam9x5ek:/# ls /media/sda4/ |              |         |                 |  |  |
|--------------------------------------|--------------|---------|-----------------|--|--|
| 9x5??.rar                            | GHOSTXP.GHO  | NTLDR   | helloworld      |  |  |
| ???????.TXT                          | MYD-S5PV210  | PETOOLS | rootfs.tar      |  |  |
| BOOT                                 | NTDETECT.COM | WXPE    | sam-ba_2.11.exe |  |  |

(3) Unplug U disk directly when the use is completed, system will uninstall automatically.

### 4.7.3 SD Card Use

(1) MicroSD card is plugged into MicroSD card interface, and system will mount automatically.

(2) When MicroSD card is inserted, HyperTerminal displays SD card information:

mmc0: host does not support reading read-only switch. assuming write-enable. mmc0: new high speed SD card at address e624 mmcblk0: mmc0:e624 SU02G 1.84 GiB mmcblk0: detected capacity change from 0 to 1977614336 mmcblk0: retrying using single block read

(3) View SD card contents:

root@at91sam9x5ek:/# ls /media/mmcblk0/ MyHeartWillGoOn.wav

(3) Pull out SD card directly, system will uninstall it automatically.

### 4.7.4 Play MP3 Music

Before playing music, connect headphones or stereo to J7. U disk storages an mp3

music and is inserted into USB interface.

play music in U disk by mplayer command in terminal:

root@at91sam9x5ek:/media/sda4# mplayer thelastone.mp3

At this point, it can hear music from headphones. Terminal prints information as

shown below, enter Ctrl+C to end playing music:

| MPlayer UN    | KNOWN      | -4.5.3 (C) 20 | 000-2010 N   | /IPlayer Team                           |                  |
|---------------|------------|---------------|--------------|-----------------------------------------|------------------|
| Playing the   | astone.m   | ıp3.          |              |                                         |                  |
| Alignment     | trap:      | mplayer       | (1091)       | PC=0x002560a0                           | Instr=0xe1d130b0 |
| Address=0x40a | lc455 FS   | R 0x001       |              |                                         |                  |
| Alignment     | trap:      | mplayer       | (1091)       | PC=0x002560a0                           | Instr=0xe1d130b0 |
| Address=0x40a | lc455 FS   | R 0x001       |              |                                         |                  |
| Audio only f  | ile forma  | t detected.   |              |                                         |                  |
| Clip info:    |            |               |              |                                         |                  |
| Title:        |            |               |              |                                         |                  |
| Artist:       |            |               |              |                                         |                  |
| Album:        |            |               |              |                                         |                  |
| Year:         |            |               |              |                                         |                  |
| Comment:      |            |               |              |                                         |                  |
| Genre: Unl    | known      |               |              |                                         |                  |
|               |            | ========      |              |                                         |                  |
| Forced audi   | o codec:   | mad           |              |                                         |                  |
| Opening au    | dio deco   | der: [libmad] | libmad mp    | eg audio decoder                        |                  |
| AUDIO: 441    | 00 Hz, 2   | ch, s16le, 2  | 24.0 kbit/1  | 5.87% (ratio: 28000->                   | 176400)          |
| Selected au   | dio code   | c: [mad] afm  | : libmad (li | bMAD MPEG layer 1.                      | ·2-3)            |
|               | ======     |               |              | ======================================= |                  |
| AU: [alsa] 4  | 8000HZ 2   | 2ch s16le (2  | bytes per s  | sample)                                 |                  |
|               | ueo        |               |              |                                         |                  |
| Starting play |            | 0 0 (00.50 0  | ) 40 70/     |                                         |                  |
| A: 1.5 (0'    | 1.4) OF 23 | 9.0 (03:59.0  | ) 19.7%      |                                         |                  |

### 4.7.5 Network Port Test

Note: MYD-SARM9G15 don't support network, MYD-SAM9G25/G35/X35 supports a network port used to connect J11. MYD - SAM9X25 supports two Ethernet ports and it is used to connect J11 and J10.

Connect board to PC by crosswire or a switch or router by straight-through cable. Please note, the method using a crosswire c, if board access Internet, it requires PC has dual card. Connect network card 1 to board, network card 2 to network. And the network card1 and 2 are set to bridge pattern. The following test is the mode of crosswire and PC Dual LAN bridg.

(1) In "Network Connections" window, select two network adapters, right-click and select "bridge" to bridge two network cards.

(2) Configure a current LAN IP address not occupied by other devices by HyperTerminal, in this case use address: 192.168.0.2:

root@at91sam9x5ek:/# ifconfig eth0 192.168.0.2 up

(3) Test board to PC network by ping command (here host IP: 192.168.0.3).

Ping board:

| C:\WINDOW5\system32\cmd.exe                                                                                                    | - 🗆 🗙 |
|----------------------------------------------------------------------------------------------------|-------|
| Microsoft Windows XP [Version 5.1.2600]<br>(C) Copyright 1985-2001 Microsoft Corp.                                                                                                    | •     |
| C:\Documents and Settings\Administrator>ping 192.168.0.2                                                                                                    |       |
| Pinging 192.168.0.2 with 32 bytes of data:                                                                                                    |       |
| Reply from 192.168.0.2: bytes=32 time<1ms TTL=64<br>Reply from 192.168.0.2: bytes=32 time<1ms TTL=64<br>Reply from 192.168.0.2: bytes=32 time<1ms TTL=64<br>Reply from 192.168.0.2: bytes=32 time<1ms TTL=64 |       |
| Ping statistics for 192.168.0.2:<br>Packets: Sent = 4, Received = 4, Lost = 0 (0% loss),<br>Approximate round trip times in milli-seconds:<br>Minimum = Oms, Maximum = Oms, Average = Oms                    |       |
| C:\Documents and Settings\Administrator>                                                                                                    | •     |

Ping board:

root@at91sam9x5ek:~# ping 192.168.0.3 PING 192.168.0.3 (192.168.0.3): 56 data bytes 64 bytes from 192.168.0.3: seq=0 ttl=64 time=3.767 ms 64 bytes from 192.168.0.3: seq=1 ttl=64 time=0.458 ms

#### 4.7.6 Telnet Test

(1) Configure IP address

root@at91sam9x5ek:/# ifconfig eth0 192.168.0.2 up

(2) Configure Gateway

Test connection with the gateway, as follows:

root@at91sam9x5ek:/ # ping 192.168.0.1

PING 192.168.0.1 (192.168.0.1): 56 data bytes

64 bytes from 192.168.0.1: seq=0 ttl=64 time=5.776 ms

64 bytes from 192.168.0.1: seq=1 ttl=64 time=0.484 ms

Set 192.168.0.1 as the default gateway:

root@at91sam9x5ek:/#route add default gw 192.168.0.1

Test connection with 202.112.17.137:

root@at91sam9x5ek:/ # ping 202.112.17.137 PING 202.112.17.137 (202.112.17.137): 56 data bytes 64 bytes from 202.112.17.137: seq=0 ttl=52 time=26.592 ms 64 bytes from 202.112.17.137: seq=1 ttl=52 time=25.140 ms

(3) Use telnet to access BBS forum:

```
root@at91sam9x5ek:/media# telnet 202.112.17.137
```

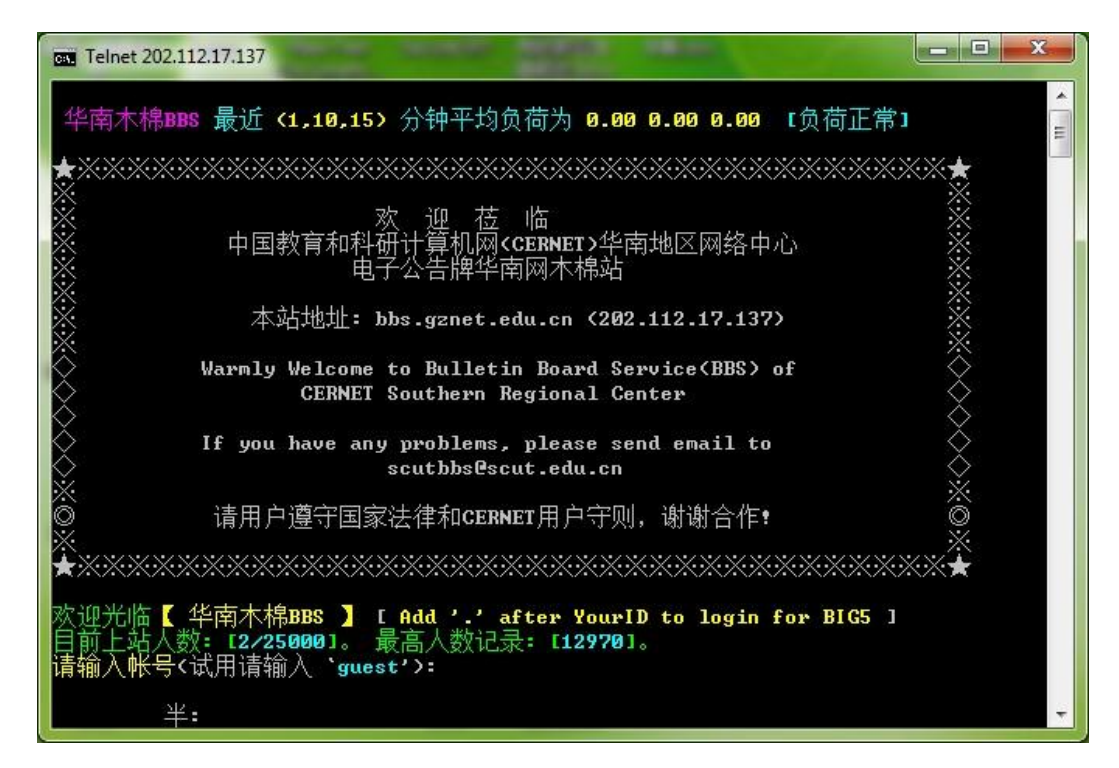

It shows telnet test is successful.

(4) Configure DNS server

View current DNS server address by ipconfig/all command, machine DNS is

202.103.24.68. Set target board's DNS (depend on the circumstances):

root@at91sam9x5ek:/# echo "nameserver 202.103.24.68" | tee /etc/resolv.conf

Ping www.baidu.com to test extranet access:

root@at91sam9x5ek:/# ping www.baidu.com PING 119.75.217.56 (119.75.217.56): 56 data bytes 64 bytes from 119.75.217.56: seq=0 ttl=54 time=60.990 ms 64 bytes from 119.75.217.56: seq=1 ttl=54 time=59.644 ms

Access extranet successfully.

#### 4.7.7 RTC Use

(1) Install button battery to board.

(2) System will set initial value at first start time, so it needs to set the time after system startup.

Note that, due to X11 system starts Scheduled Tasks service (atd), writing to hardware by hwclock command RTC will prompt the device is busy error, then stop atd service and start it after test.

Stop atd Service:

root@at91sam9x5ek:/# /etc/init.d/atd stop

Set system time:

root@at91sam9x5ek:/# date -s 2012.07.08-10:36:00 ; hwclock -w Sun Jul 8 10:36:00 BST 2012

Query system time and hardware RTC time:

root@at91sam9x5ek:/# date Sun Jul 8 10:37:13 BST 2012

root@at91sam9x5ek:/# hwclock -r

Sun Jul 8 10:36:22 2012 0.000000 seconds

Recovery atd service:

root@at91sam9x5ek:/# /etc/init.d/atd start

### **4.8 Linux Driver Development Examples**

This chapter describes a simple character device driver development, achieving the function to control LED.

### 4.8.1 Hardware Schematic

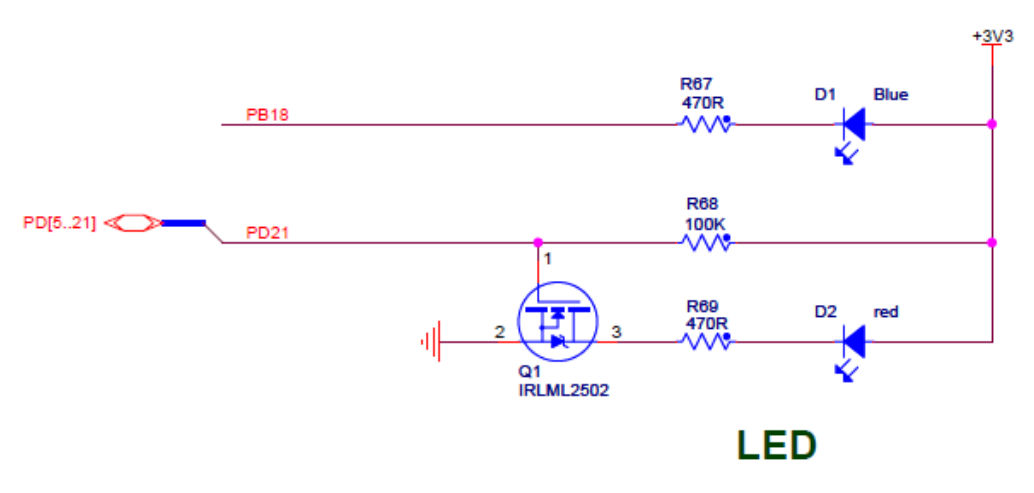

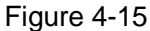

Use PD21 interface control D2 by IRLML2502. When it is high, LED turns on. Port PB18 control D1 directly. When it is low, LED turns on. Refer to figure 4-15:

### 4.8.2 Driver Source Code

(1) Create driver file in new kernel

Create drive files in driver/char/ directory:

# cd linux-2.6.39

# vi drivers/char/ledtest.c

(2) Driver source code ledtest.c is as follows:

#include <linux/string.h>

#include <linux/cdev.h>

#include <linux/fs.h>

#include <mach/gpio.h>

#include <linux/device.h>

#define DEVICE\_NAME "MYS-SAM9X5-ledtest"
static int LED\_Major = 0;

```
struct cdev cdev;
#define LED_OFF
                          0
#define LED_ON
                          1
static unsigned long led_table [] =
{
    AT91_PIN_PB18, /**led_blue**/
    AT91_PIN_PD21, /**led_red**/
};
static int MYS_SAM9X5_ledtest_open(struct inode *inode, struct file *file)
{
    printk("MYS-SAM9X5-ledtest Driver Open Called!\n");
    return 0;
}
static long MYS_SAM9X5_ledtest_ioctl(struct file *filp, unsigned int cmd, unsigned long
arg)
{
    if((cmd != 1 && cmd != 0) || (arg != 1 && arg != 0))
         return -1;
    switch(cmd)
    {
         case LED_ON:
             if(arg)
             {
                  at91_set_gpio_value(led_table[arg], 1);
             }
             else
             {
                 at91_set_gpio_value(led_table[arg], 0);
             }
             break;
         case LED_OFF:
             if(arg)
             {
                 at91_set_gpio_value(led_table[arg], 0);
             }
             else
             {
                  at91_set_gpio_value(led_table[arg], 1);
```

```
}
             break:
        default:
             return -EINVAL;
    }
    return 0;
static int MYS_SAM9X5_ledtest_release(struct inode *inode, struct file *file)
{
    printk("MYS_SAM9X5_LED Driver Release Called!\n");
    return 0;
}
static struct file_operations MYS_SAM9X5_ledtest_fops =
{
                      =
                          THIS_MODULE,
    .owner
                      = MYS_SAM9X5_ledtest_open,
    .open
                          MYS_SAM9X5_ledtest_release,
    .release
                      =
    .unlocked_ioctl
                    = MYS_SAM9X5_ledtest_ioctl,
};
static struct class *MYS_SAM9X5_ledtest_class = NULL;
static int __init MYS_SAM9X5_ledtest_init(void)
{
    int result, err;
    dev_t devno = MKDEV(LED_Major, 0);
    if (LED_Major)
    {
        result = register_chrdev_region(devno, 1, DEVICE_NAME);
        printk("Got the Major number by register_chrdev_region !\n ");
    }
    else
    {
        result = alloc_chrdev_region(&devno, 0, 1, DEVICE_NAME);
        LED_Major=MAJOR(devno);
        printk("Got the Major number by alloc_chrdev_region !\n");
    }
    if (result < 0)
    {
        printk(DEVICE_NAME " can't register major number\n");
        return result;
```

# AriR Make Your Idea Real

}

{

```
}
    printk("register MYS_SAM9X5_ledtest Driver OK! Major = %d\n", LED_Major);
    cdev_init(&cdev,&MYS_SAM9X5_ledtest_fops);
    cdev.owner=THIS_MODULE;
    cdev.ops=&MYS_SAM9X5_ledtest_fops;
    err=cdev_add(&cdev, MKDEV(LED_Major, 0), 1);
    if (err)
    {
        printk("error %d adding led \n ", err);
        goto fail_cdev_add;
    }
    MYS_SAM9X5_ledtest_class = class_create(THIS_MODULE, DEVICE_NAME);
    if(IS_ERR(MYS_SAM9X5_ledtest_class))
    {
        printk("Err: failed in MYS_SAM9X5_ledtest class. \n");
        goto fail_create_class;
    }
    device_create(MYS_SAM9X5_ledtest_class, NULL, MKDEV(LED_Major, 0), NULL,
DEVICE_NAME);
    at91_set_gpio_output(AT91_PIN_PB18, 1);
    at91_set_gpio_output(AT91_PIN_PD21, 1);
    at91_set_deglitch(AT91_PIN_PB18, 1);
    at91_set_deglitch(AT91_PIN_PD21, 1);
    printk(DEVICE_NAME " initialized\n");
    return 0;
    fail_create_class:
    cdev_del(&cdev);
    fail_cdev_add:
    unregister_chrdev_region(devno, 1);
    return -1;
static void __exit MYS_SAM9X5_ledtest_exit(void)
    printk("MYS_SAM9X5 LED DRIVER MODULE EXIT\n");
    device_destroy(MYS_SAM9X5_ledtest_class, MKDEV(LED_Major, 0));
    class_destroy(MYS_SAM9X5_ledtest_class);
    cdev_del(&cdev);
    unregister_chrdev(LED_Major, DEVICE_NAME);
```

module\_init(MYS\_SAM9X5\_ledtest\_init); module\_exit(MYS\_SAM9X5\_ledtest\_exit);

MODULE\_LICENSE("GPL"); MODULE\_AUTHOR("Alvin"); MODULE\_DESCRIPTION("This is an example of MYS\_SAM9X5\_LEDTEST drivers"); MODULE\_ALIAS("A simplest module.");

### 4.8.3 Compile the Driver

(1) Modify Kconfig and Makefile in driver/char/directory.

① Kconfig

}

Use vi to open Kconfig file:

# vi drivers/char/Kconfig

The last of document (before endmenu ) plus the following:

config LEDTEST tristate "ledtest for MYD-SAM9X5" default n help this is a driver for MYD-SAM9X5

Then save it and exit.

2 Makefile

Use vi editor to open Makefile:

# vi drivers/char/Makefile

At the end of file add the following:

obj-\$(CONFIG\_LEDTEST) += ledtest.o

Then save it and exit.

(2) Configure driver as module to be compiled:

# make ARCH=arm menuconfig

Select Device Drivers --- > Character devices ---> the <M> ledtest for MYD - SAM9X5 in pop-up configuration table, then press M which is said as a module. Specific operating screenshot is in figure 4-16, figure 4-17 and figure 4-18:

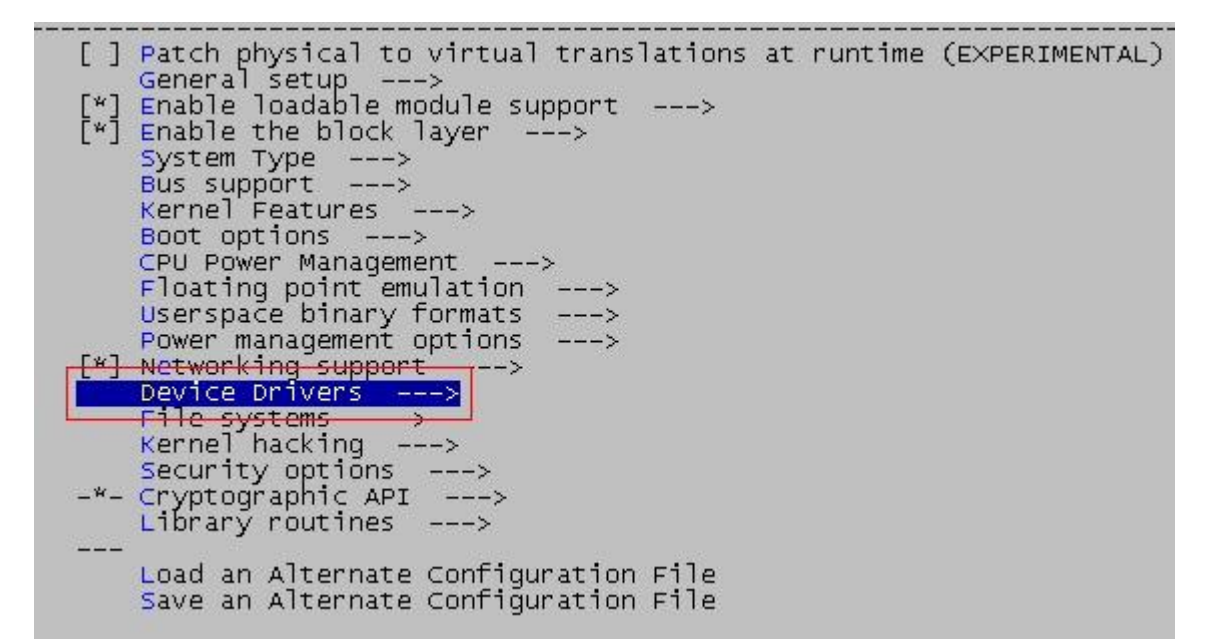

Figure 4-16

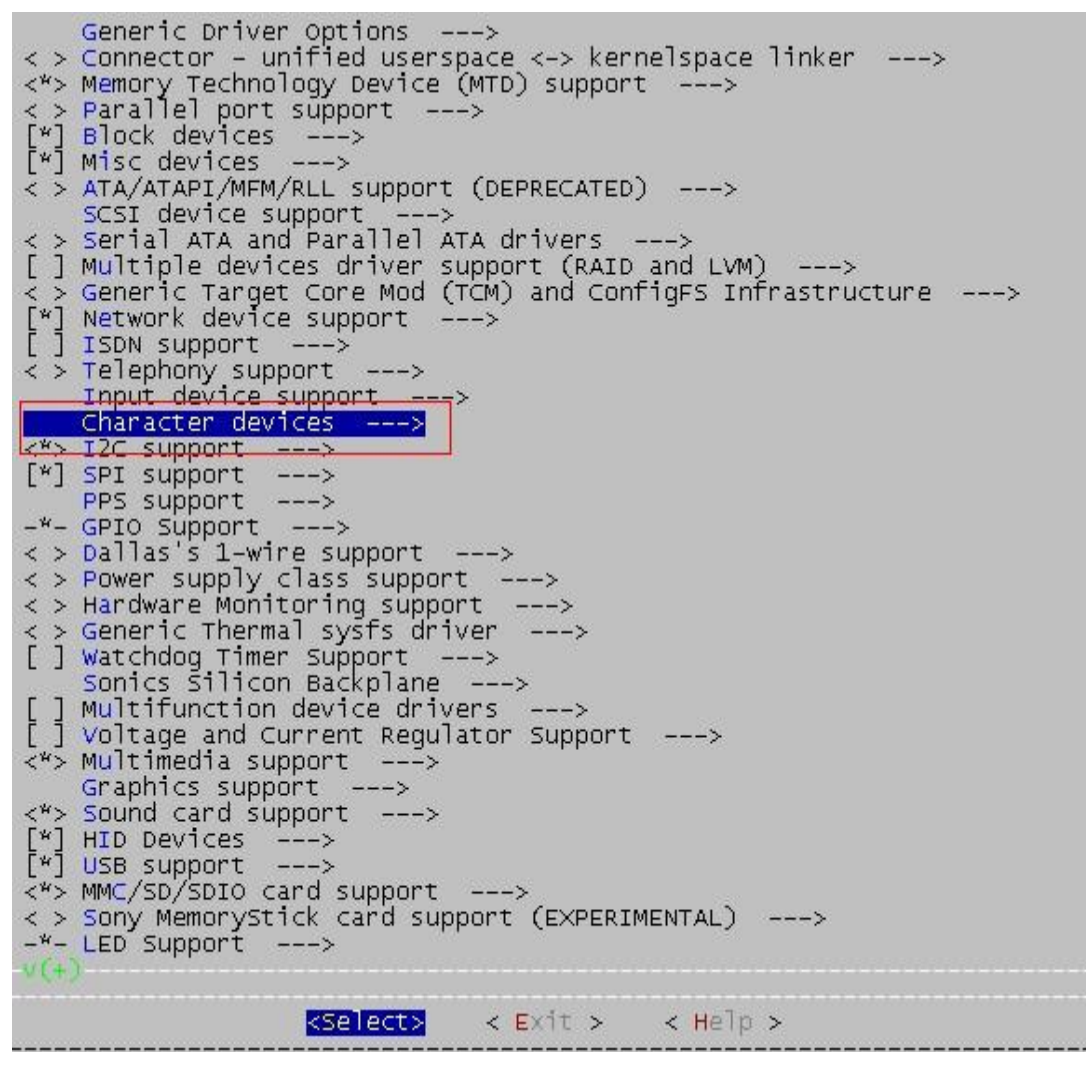

Figure 4-17

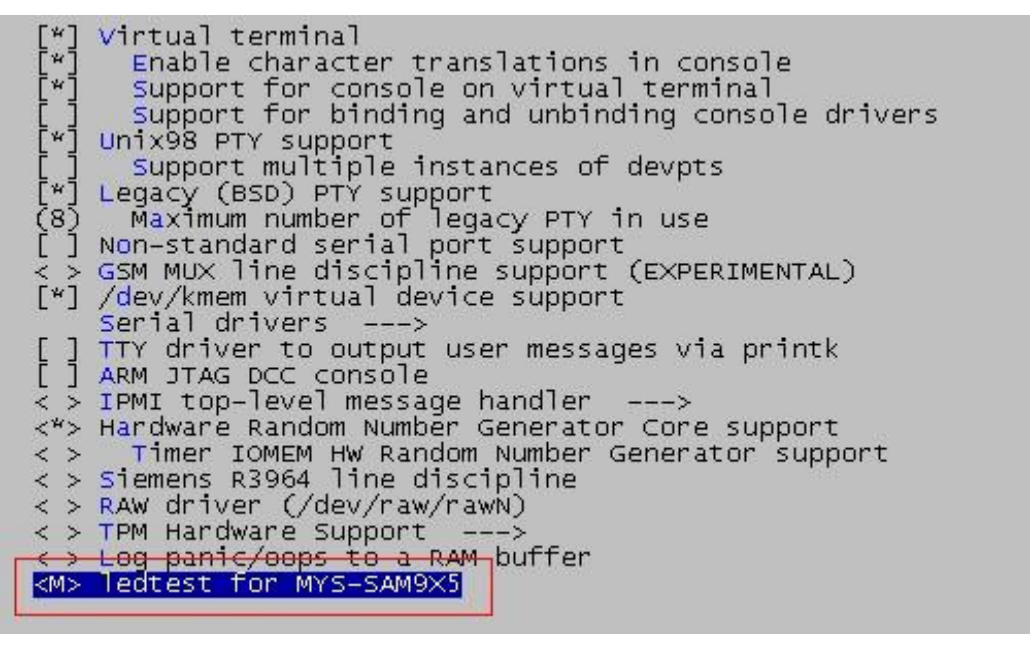

Figure 4-18

(3) Compile driver module

Operation as follows:

# touch drivers/char/ledtest.c

# make ARCH=arm modules \

CROSS\_COMPILE=/usr/local/arm-2010q1/bin/arm-none-linux-gnueabi-

After complete the compilation, it will generate driver file ledtest.ko in drivers/char/.

### 4.8.4 Doadload Driver into Board

ledtest.ko file compiled successfully is copied to SD card or U disk, which is loaded in

the corresponding directory, specific actions are as follows:

(1) Cancel the trigger by other drivers.

| root@at91sam9x5ek:/# cd /sys/class/leds/d1<br>root@at91sam9x5ek:/sys/class/leds/d1# echo none > trigger<br>root@at91sam9x5ek:/sys/class/leds/d1# cd/d2                                                                                                    |
|----------------------------------------------------------------------------------------------------|
| root@at91sam9x5ek:/sys/class/leds/d2# echo none > trigger                                                                                                    |
| (2) load driver module into kernel                                                                                                    |
| root@at91sam9x5ek:/# cd /media/sda4/MYD-SAM9X5<br>root@at91sam9x5ek:/media/sda4/MYD-SAM9X5# ls<br>ledtest.ko ledtest_app<br>root@at91sam9x5ek:/media/sda4/MYD-SAM9X5# insmod ledtest.ko<br>MYD_SAM9X5_LEDTEST DRIVER MODULE INIT<br>register MYD_SAM9X5_ledtest Driver OK! Major = 249<br>MYD-SAM9X5-ledtest initialized |

At this point, LED driver has loaded into kernel successfully. In the next chapter, we will write a simple application to test the driver, verifying that the driver is working properly.

### **4.9 Application Development Instance**

This chapter describes the upper layer of the Linux system application development, and a simple instance tells the application development process and driver invocation. Instance to achieve the function: when run application, board can control two bright LED and specific LED lights on or off is controlled by passed parameters.

### 4.9.1 Source Code Compilation

Create a new directory and a new ledtest\_app.c file by vi editor in the directory or copy good file to current directory directly, the following for ledtest\_app.c source:

```
#include <stdio.h>
#include <stdlib.h>
#include <unistd.h>
#include <sys/ioctl.h>
#define LED_DEV "/dev/MYS-SAM9X5-ledtest"
int main(int argc, char **argv)
{
    int fd, ret, led_num, led_status;
    if (argc!=3 || sscanf(argv[1],"%d", &led_num)!=1
         || sscanf(argv[2],"%d", &led_status)!=1)
    {
         printf("\r\nPlease input correct parameters !\r\n\n");
         printf("usage:\r\n%s <led_num> <led_status>\r\n", argv[0]);
         printf("\r\nOptions:\r\n");
         printf(" led_num\t- 1 for red led, 0 for blue led.\r\n led_status\t- 1 for ON, 0
for OFF.\r\n\n");
         exit(1);
    }
    if((led_status!=1 && led_status!=0) || (led_num!=0 && led_num!=1))
    {
          printf("\r\nError: The parameter value must be '0' or '1' !\r\n");
          printf("\r\nPlease try again !!! !\r\n\n");
          exit(1);
```

```
}
fd = open(LED_DEV, 0);
if (fd < 0)
{
    printf("\r\nFail to open device '%s'!\r\n\n", LED_DEV);
    exit(1);
}
ret = ioctl(fd, led_status, led_num);
if(ret < 0)
{
    printf("\r\nFail calling ioctl !\r\n\n");
}
close(fd);
return 0;</pre>
```

### 4.9.2 Compile

Because only one of the source files compiled here, so it does not write Makefile, if more source file to be compiled, recommend to write Makdfile file, and so better able to manage these files.

Add the path of cross-compiler tools to PATH:

# export PATH=\$PATH:/usr/local/arm-2010q1/bin/

Use the cross compiler tool to compile:

# arm-none-linux-gnueabi-gcc -o ledtest\_app ledtest\_app.c

After the above operation, if no error is generated in the current directory, an executable file named ledtest\_app will be generated.

### 4.9.3 Application Use

After compilation is completed, it will generate executable file ledtest\_app copyed to development board by SD card or U disk, and then run file in terminal. Need to pass two parameters when running applications, parameters is used to control two bright LED, the first parameter controls LED ("0" is ON, the "1" is OFF ). The second parameter controls

which LED lights ("0" is blue led, "1" is red led), the specific operation is as follows:

root@at91sam9x5ek:~# /media/sda4/ledtest\_app 1 0 MYD-SAM9X5-ledtest Driver Open Called! MYD\_SAM9X5\_LED Driver Release Calle

After the above operation, blue LED is off.

### 4.10 Qt Tutorial

This section describes the development methods and procedures for GUI application useing Qt in MYD-SAM9X5, including two parts. The first part describes how to use the Qt cross compiler tool chain provided by the CD-ROM, general Qt application development only need to use the CD-ROM supplied Qt cross tool chain. The second part describes how the Qt cross tool chain and associated library files be generated by compiling Qt-Embedded source code. Making one's own Qt development environment is only needed when the Qt library provided by the disc can not meet the needs of Qt development.)

Note: Here the image downloaded from 02-Images/Linux/4.3 LCD/Qt is taken as an example. Please refer to 4.3.4 for the specific automatically download procedure and 4.3.3 for the manually download. The PC environment is Ubuntu 10.04.

### 4.10.1 Qt Cross Tool Chain Use

General Qt development only need to use the CD-ROM supplied Qt cross tool chain. The image of the CD-ROM in 02-Images/Linux/4.3 LCD/Qt has already contained the Qt library corresponding to the tool chain, thus the Qt proguam complined from the tool chain can directly run on the board. Detailed configuration of the Qt cross tool chain provided by the CD-ROM is as follow:

| Configuration      | Value |
|--------------------|-------|
| Build              | libs  |
| Debug              | no    |
| Qt 3 compatibility | yes   |

| QtDBus module        | no          |
|----------------------|-------------|
| QtScriptTools module | yes         |
| QtXmlPatterns module | no          |
| Phonon module        | no          |
| SVG module           | yes         |
| WebKit module        | yes         |
| STL support          | yes         |
| PCH support          | yes         |
| MMX/3DNOW/SSE/SSE2   | no/no/no    |
| iWMMXt support       | no          |
| IPv6 support         | yes         |
| IPv6 ifname support  | yes         |
| getaddrinfo support  | yes         |
| getifaddrs support   | yes         |
| Accessibility        | yes         |
| NIS support          | yes         |
| CUPS support         | no          |
| Iconv support        | no          |
| Glib support         | no          |
| GStreamer support    | no          |
| Large File support   | yes         |
| GIF support          | plugin      |
| TIFF support         | plugin (qt) |
| JPEG support         | plugin (qt) |
| PNG support          | yes (qt)    |
| MNG support          | plugin (qt) |
| zlib support         | yes         |
| Session management   | no          |
| Embedded support     | arm         |

| Freetype2 support        | yes                         |
|--------------------------|-----------------------------|
| Graphics (qt)            | linuxfb multiscreen linuxfb |
| Graphics (plugin)        |                             |
| Decorations (qt)         | styled windows default      |
| Decorations (plugin)     |                             |
| Keyboard driver (qt)     | tty usb                     |
| Keyboard driver (plugin) |                             |
| Mouse driver (qt)        | pc linuxtp pc linuxtp tslib |
| Mouse driver (plugin)    |                             |
| OpenGL support           | no                          |
| SQLite support           | qt (qt)                     |
| OpenSSL support          | no                          |

表 4-2

(1) Install Qt cross compile tool to the system directory /usr/local/

Create Qt working directory qt-arm, copy Qt cross compile tool to this directory

and decompression

| \$ cd ~                                                             |    |
|---------------------------------------------------------------------|----|
| \$ mkdir qt-arm                                                     |    |
| \$ cd qt-arm                                                        |    |
| \$ cp /media/cdrom/05-Linux_Source/Qt_Arm/Qt-4.5.3_Tslib-1.4.tar.gz | ./ |
| \$ sudo tar xvzf Qt-4.5.3_Tslib-1.4.tar.gz -C /usr/local/           |    |

After decompression, two new directories Qt and tslib will appear in /usr/local

The Qt directory contains cross compile tool, library and header files. The tslib directory contains touch screen test procedures, libraries and configuration files

#### (2) Set system environment variables

 $(1)\,$  If you have not add the path of arm-none-linux-gnueabi- to PATH, then you should

do it first. The path of arm-none-linux-gnueabi- used in this article is /usr/local/arm-2010q1/bin ,you can use the follow command to add path:

#### \$ export PATH=\$PATH:/usr/local/arm-2010q1/bin

② Set Qt application development related environment variables

The decompressed file "setenv" contains the setting of environment variables, you

can use the follow commands to compelet setting:)

Or you can enter the settings manually:

\$ export PATH=\$PATH:/usr/localQt/bin

\$ export LD\_LIBRARY\_PATH=\$LD\_LIBRARY\_PATH:/usr/local/Qt/lib

(3) Burn the image with Qt library

Burn the image in the directory of 02-Images/Linux/4.3 LCD/Qt in the CD-ROM referring to 4.3.4 for the automatically download procedure and 4.3.3 for the manually download. This image has already established Qt environment and contained all the needed libraries and function modules which are showed in table 4-2. If the function provided by image can't match the actual needs, please refer to next section "4.10.2 establish Qt development from source code" to configure our needed function module.

(4) The compiling and running of Qt application program

There are several sample programs under the CD-ROM directory 05-Linux\_Source/Qt\_Arm/Qt\_Examples/. Here we use masterdetail as an example to tell how to use Qt cross compile tool chain to compile Qt application program and run in the target board.

(1) Copy the sample program to Qt working directory qt-arm and decompress it

- \$ cd ~/qt-arm
- \$ cp /media/cdrom/05-Linux\_Source/Qt\_Arm/Qt\_Examples/masterdetail.tar.gz ./
- \$ tar xvzf masterdetail.tar.gz
- \$ cd masterdetail

②Compile the Qt program (Before compiling, you should ensure that the Qt cross compile chain has been installed and you have already set the environment variables)

```
$ qmake
$ make
```

③ After executing the above command, copy the generated executable file "masterdetail" to development board to run:

# Ismasterdetail# chmod 0777 masterdetail# ./masterdetail -qws

The result is shown below:

|                                            | Music Archive     |      |
|--------------------------------------------|-------------------|------|
| e <u>H</u> elp                             |                   |      |
| Artist                                     |                   |      |
| <all></all>                                |                   | -    |
| Album                                      |                   |      |
| title                                      | artist            | vear |
| Spending Time With Morgan                  | Ane Brun          | 2003 |
| A Temporary Dive                           | Ane Brun          | 2005 |
| The Great October Sound                    | Thomas Dybdahl    | 2002 |
| Stray Dogs                                 | Thomas Dybdahl    | 2003 |
| One day you`ll dance for me, New York City | Thomas Dybdahl    | 2004 |
| Ompa Til Du Dør                            | Kaizers Orchestra | 2001 |
| Evig Pint                                  | Kaizers Orchestra | 2002 |
|                                            | Kaizors Orchostra | 2005 |

图 4-19

# **4.10.2** Establish Qt development environment by cross compiling the source code)

This section tell how the Qt cross tool chain and associated library files be generated by compiling Qt-Embedded source code.

Qt's source code and Tslib's source code are in the CD-ROM under the directory 05-Linux\_Source/Qt\_Arm/Qt\_Source

(1) Establish a working directory

```
$ cd ~
$ mkdir qt-arm
$ cd qt-arm
```

(2) Compile and install tslib

```
\textcircled{1} Decompress:
```

```
$ cp /media/cdrom/05-Linux_Source/tslib.tar.gz ./
$ tar xvzf tslib.tar.gz
$ cd tslib
```

2 Compile and install:

If you have not add the path of arm-none-linux-gnueabi- to PATH, then you should do it first. The path of arm-none-linux-gnueabi- used in this article is

/usr/local/arm-2010q1/bin ,you can use the follow command to add path:

\$ export PATH=\$PATH:/usr/local/arm-2010q1/bin

Install the two tools automake and libtool firstly:

\$ sudo apt-get install automake libtool

Configure tslib, you can set up the installation path yourself, here install it into / usr /

local / tslib:

\$./autogen.sh

\$ ./configure CC=arm-none-linux-gnueabi-gcc CXX=arm-none-linux-gnueabi-g++ --prefix=/usr/local/tslib --host=arm-linux ac\_cv\_func\_malloc\_0\_nonnull=yes

Compile and install:

\$ make

\$ sudo make install

(2) Compile and install qt-embedded :

① Decompress:

In the working directory qt-arm, execute the following commands:

\$ cp /media/cdrom/05-Linux\_Source/qt-embedded-linux-opensource-src-4.5.3.tar.gz\ ./

\$ tar xvzf qt-embedded-linux-opensource-src-4.5.3.tar.gz

\$ cd qt-embedded-linux-opensource-src-4.5.3

② Specifies the cross compiler:

Open mkspecs/qws/linux-arm-g++/qmake.conf:

\$ vi mkspecs/qws/linux-arm-g++/qmake.conf

Open qmake.conf with vi, enter the following commands to replace all the arm-linux-

with arm-none-linux-gnueabi-, then save and exit

%s/arm-linux-/arm-none-linux-gnueabi-/g

③ Configure Qt:

\$ ./configure -prefix /usr/local/Qt -xplatform qws/linux-arm-g++ -release -opensource -qt-zlib -qt-libtiff -qt-libpng -qt-libpng -qt-libjpeg -make libs -nomake docs -embedded arm -little-endian -qt-freetype -depths 8,16,24 -qt-gfx-linuxfb -qt-kbd-usb -qt-mouse-pc -qt-mouse-linuxtp -qt-mouse-tslib -qt-sql-sqlite -qt3support -l/usr/local/tslib/include -L/usr/local/tslib/lib -confirm-license

You can run ./configure --help to view detailed description of parameters, configure the appropriate parameters according to the needs.

④ Compile and install:

\$ make

\$ sudo make install

5 Set the environment variables:

Run the following command in the current terminal:

\$ export PATH=\$PATH:/usr/local/Qt/bin

\$ export LD\_LIBRARY\_PATH=\$LD\_LIBRARY\_PATH:/usr/local/Qt/lib

Or add the above commands to /etcprofile file, so that the system will automatically

set these environment variables when logging.

(3) Transplant Qt to the development board

① Copy the library to the development board

After installing Qt, in order to solve the problem of symbolic links, you can first

package, and then directly extracted it to the development board:

\$ cd /usr/local/Qt/

\$ tar -zcf lib.tar.gz lib

Copy the packaged compressed file lib.tar.gz to the development board, and then

extract it to /usr/local/Qt:

# mkdir -p /usr/local/Qt

# tar xzvf lib.tar.gz -C /usr/local/Qt

② Set the environment variables of the development board

The setting of development board environment variables have been written to the /

etc/setqtenv file, the environment variable's setting can be completed as long as execute

the following command on the development board:

# sourch /etc/setqtenv

Or you can manually enter the settings:

# export QT\_QWS\_FONTDIR=/usr/local/Qt/lib/fonts

# export QWS\_MOUSE\_PROTO=tslib:/dev/input/ touchscreen0

# export LD\_LIBRARY\_PATH=\$LD\_LIBRARY\_PATH:/usr/local/Qt/lib

(4) The compiling and running of Qt application program

Please refer to 4.10.1-(4) Qt The compiling and running of Qt application program

## **Chapter 5 Android System Guide**

### 5.1 Overview

Android is a Linux system based open source operating system, mainly used in portable devices. Android operating system originally developed by Andy Rubin development, initially mainly support mobile phone. In 2005 Android is acquainted by Google, formatting the open mobile phone alliance to improvement it, gradually extended to the tablet computer and other area. Since its first release Welcomed by the majority of consumers, Android's market shares around the world more than Symbian system for the first time in the first quarter of 2011, ranking first in the world. The data shows that in February 2012, Android accounted for 52.5% of the share of the global smartphone operating system market.

Android system is running based on Linux system, mainly made by Linux Kernel, system libraries, Dalvik virtual machine, application framework, and applications written mainly by JAVA. Its framework is as shown in figure 5-1:

|                   |                             | APPLICATIONS         |                           |                         |
|-------------------|-----------------------------|----------------------|---------------------------|-------------------------|
| Home              | Contacts                    | Phone                | Browser                   |                         |
|                   | APPLI                       | CATION FRAME         | WORK                      |                         |
| Activity Manager  | Window<br>Manager           | Content<br>Providers | View<br>System            | Notification<br>Manager |
| Package Manager   | Telephony<br>Manager        | Resource<br>Manager  | Location<br>Manager       | XMPP Service            |
|                   | LIBRARIES                   |                      | ANDROID                   |                         |
| Surface Manager   | lanager Media SQLite Core L |                      | Ibraries                  |                         |
| OpenGLJES         | FreeType                    | WebKit               | Dalvik Virtual<br>Machine |                         |
| SGL               | SSL                         | libc                 |                           |                         |
|                   |                             | LINUX KERNEL         |                           |                         |
| Display<br>Driver | Camera Driver               | Bluetooth<br>Driver  | Flash Memory<br>Driver    | Binder (IPC)<br>Driver  |
| USB Driver        | Keypad Driver               | WiFi Driver          | Audio                     | Power                   |

**MYIR TECH LIMITED** 

#### Figure 5-1

This chapter describes how to build and run Android 2.3.5 system in MYD-SAM9X5

platform, include the following main content:

- (1) Build Android system
- (2) Compile Android
- (3) Android System use

### **5.2 Software Resources**

Software resources are shown in table 5-1:

| Category          | Name                    | Note                                                                                                    |  |
|-------------------|-------------------------|----------------------------------------------------------------------------------------------------|--|
|                   | AT91Bootstrap           | Use to guide Uboot                                                                                                    |  |
| Boot<br>program   | Uboot                   | <ol> <li>Support NandFlash Erase, read and write</li> <li>Support network to download image</li> <li>Support settings, save the environment variable</li> <li>Support display, contrast, modify memory content</li> <li>Support the bootm, bootargs settings</li> </ol> |  |
| Linux Kernel      | Linux 2.6.39            | Develop Linux kernel for MYD-SAM9X5 hardware                                                                                                    |  |
| Device<br>Drivers | Network port<br>driver  | ETH0                                                                                                    |  |
|                   | Serial port driver      | USART0、DBGU                                                                                                    |  |
|                   | USB                     | USB_HOST*2、USB_OTG                                                                                                    |  |
|                   | SMD driver              | Only provide hardware interface                                                                                                    |  |
|                   | SD card driver          | MicroSD、 SDCard                                                                                                    |  |
|                   | LCD+touch               | LCD driver                                                                                                    |  |
|                   | SPI driver              | Provide source                                                                                                    |  |
|                   | TWI driver              | Two Wire Interface, that I2C                                                                                                    |  |
|                   | DMA driver              | Have been tested to provide the source                                                                                                    |  |
|                   | GPIO driver             | Have been tested to provide the source                                                                                                    |  |
| System Files      | Android System<br>Files | Have been tested to provide binary image file                                                                                                    |  |

Table 5-1

### 5.3 Build Android System

This chapter describes how to use image to build Android system.

### 5.3.1 Install Download Tool

(1) Install Atmel ISP download software SAM-BA (2.11 or later, CD-ROM location: 03-Tools/SAM-BA/) Note: If install SAM-BA 2.10 and earlier versions, it needs to first uninstall the all (SAM-BA and USB driver). If need two or more SAM-BA version coexistence, different SAM-BA versions use different USB interface.

(2) Power on and connect board (J17) to PC by micro USB cable.

(3) Turn SW1, SW2 down, disconnect backplane jumper JP8, and then press NRST button reset board (the order is not reversed). Firstly connect, PC prompts to install driver, then can select the location to install SAM-BA installation directory, Refer to figure 5-2:

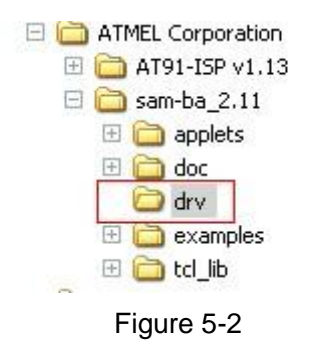

(4) If there is prompt in device manager in figure 5-3, it shows board driver has been installed.

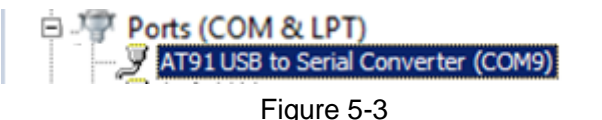

COM9 is connection port (determined by actual situation, here for COM9).

### 5.3.2 Connect Board and SAM-BA

(1) Install MYD-SAM9X5 USB driver

Please refer to 03-Tools\SAM-BA\the board driver install.pdf.

- (2) Connect board. The specific steps are as follows:
- (1) Connec board to PC by USB line
- 2 Disconnect jumper JP8
- ③ dial switch 1,2 down.
- 4 Press NRST button to reset board and then switch1, 2 ON.

At this point, there will be USB equipment.

### 5.3.3 Automatic Download

Note:Here to use the 4.3-inch screen image as an example, if you are using a different screen sizes, please download the corresponding directory image.

Complete chapter 5.3.1 and 5.3.2, open the disk directory 02-Images/Android/4.3 LCD/ and edit at91sam9x5.bat file. Refer to figure 5-4:

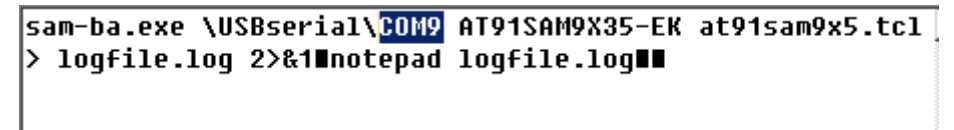

#### Figure 5-4

The original COMx changes correspondence connection port as COM9. Double-click at91sam9x5.bat, Android image begins to download board automatically, waiting 2-3 minutes, it will popup logfile.log file automatic which represents automatic writing is completed.

### 5.3.4 Manual Download

Note:Here to use the 4.3-inch screen image as an example, if you are using a different screen sizes, please download the corresponding directory image.

All image files used in this chapter can be found in the directory: 02-Images/Android/4.3 LCD/.

The NandFlash content of Android system is divided as shown in figure 5-5:

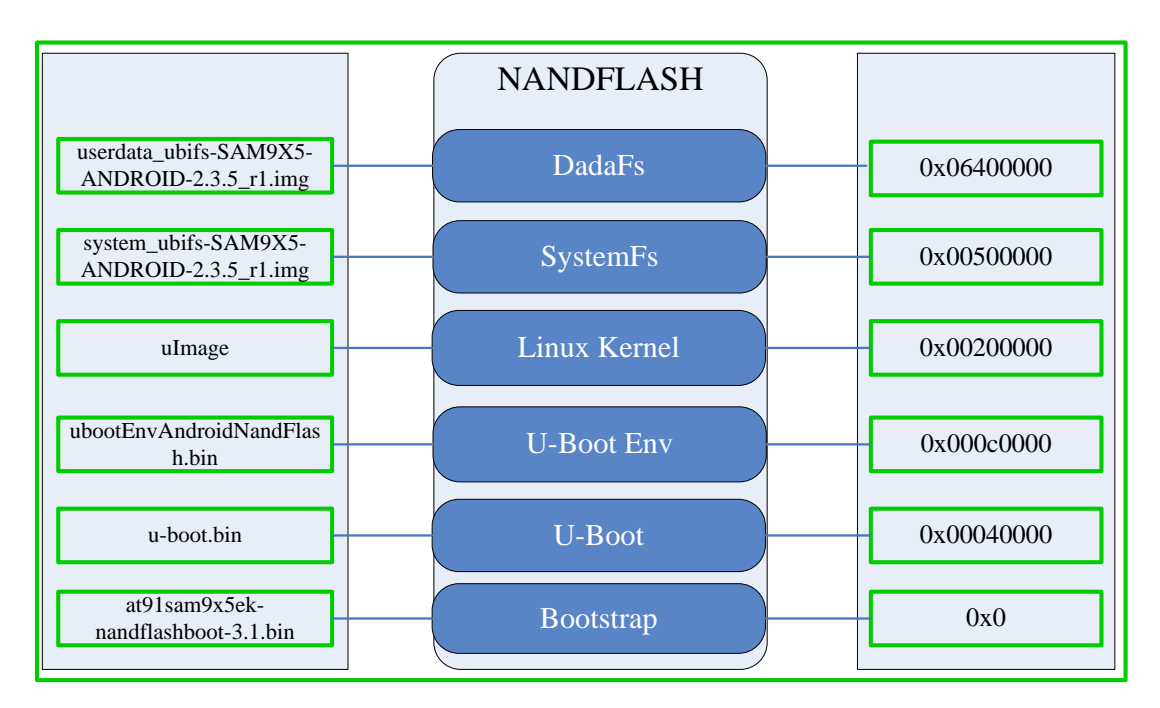

Fiugre 5-5

Download Linux by SAM-BA manually

(1) Complete chapter 5.3.1 and 5.3.2, double-click samba v2.11, there appears interface. Refer to figure 5-6:

| SAM-BA 2.11             |                    |  |
|-------------------------|--------------------|--|
| Select the connection : | \USBserial\COM9    |  |
| Select your board :     | at91sam9g35-ek 💌   |  |
| JLink speed :           | default 💌          |  |
|                         | Customize lowlevel |  |
| Connect                 | Exit               |  |

Figure 5-6

Click "Connect" to enter SAM-BA interface. Refer to figure 5-7:

|                                                                                                    | Jisam9g35-ek                                      |                        |                  |            |                     |                       |
|----------------------------------------------------------------------------------------------------|---------------------------------------------------|------------------------|------------------|------------|---------------------|-----------------------|
| File Script File Lin                                                                                                    | ık Help                                           |                        |                  |            |                     |                       |
| at91sam9g15 Memory                                                                                                    | Display                                           |                        |                  |            |                     |                       |
| Start Address : 0x300                                                                                                    | 000 Refresh                                       | Display format         |                  |            |                     | Applet traces on DBGU |
| Size in byte(s) : 0x100                                                                                                    |                                                   | Cascii C 8-            | bit 🔿 16-bit 🕥 3 | 2-bit      |                     | infos <a>Apply</a>    |
| 0x00300000                                                                                                    | 0xEA000020                                        | OxFFFFFFFF             | 0x0000000        | 0x0800000  |                     |                       |
| 0x00300010                                                                                                    | 0x00000000                                        | 0x00000000             | 0x0000001        | 0x0000020  |                     |                       |
| 0x00300020                                                                                                    | 0x00000000                                        | 0x00000000             | 0x0000000        | 0x00000000 |                     |                       |
| 0x00300030                                                                                                    | 0x00000000                                        | 0x00000000             | 0x0000000        | 0x0000000  |                     |                       |
| 0x00300040                                                                                                    | 0x00000000                                        | 0x00000000             | 0x00000000       | 0x00000000 |                     |                       |
| 0×00300050                                                                                                    | 0*00000000                                        | 0×00000000             | 0×00000000       | 0×00000000 | -                   | <b></b>               |
| Receive File Name :                                                                                                    |                                                   |                        |                  | <u></u>    | Receive F           | ile                   |
| Send File Name :                                                                                                    |                                                   |                        |                  | ≝          | Send File           | e                     |
| Address .                                                                                                    | Ou0 Cine                                          | (For Receive File) : 0 | x1000 byte(s)    |            | Compare sent file v |                       |
| Address :                                                                                                    | UXU SIZE                                          |                        |                  |            |                     | vith memory I         |
| Address :                                                                                                    | uxu Size                                          |                        |                  |            |                     | Nith memory           |
| Scripts                                                                                                    | uxu Size                                          | . ,                    |                  |            |                     | vitn memory           |
| Scripts<br>Enable Serialflash (SP                                                                                                    | 210 CS0)                                          |                        | ▼ Execute        |            |                     | in memory             |
| Scripts                                                                                                    | PIO CSO)                                          |                        | Execute          |            |                     | iton memory           |
| Scripts<br>Enable Serialflash (SP                                                                                                    | PIO CS0)<br>2 events added                        |                        | Execute          |            |                     | in memory             |
| Scripts<br>Enable Serialflash (SF<br>adding history file<br>AM-BA console displ                                                      | 210 CS0)<br>2 events added<br>ay active (Tcl8.5.9 | / Tk8.5.9)             | Execute          |            |                     | in memory             |
| Address :<br>Scripts<br>Enable Serialflash (SF<br>AM-BA console displ<br>sam-ba_2.11) 3 %<br>sam-ba_2.11) 3 %                        | 2 events added<br>ay active (Tcl8.5.9             | / Tk8.5.9)             | Execute          |            |                     | in memory             |
| Address :<br>Scripts<br>Enable Serialflash (SP<br>Adding history file<br>AM-BA console displ<br>sam-ba_2.11) 3 %<br>sam-ba_2.11) 3 % | 2 events added<br>ay active (Tcl8.5.9             | / Tk8.5.9)             | Execute          |            |                     | in memory             |
| Address :<br>Scripts<br>Enable Serialflash (SP<br>Adding history file<br>AM-BA console displ<br>sam-ba_2.11) 3 %<br>sam-ba_2.11) 3 % | 2 events added<br>ay active (Tcl8.5.9             | / Tk8.5.9)             | Execute          |            |                     | in memory             |

Figure 5-7

(2) Select NandFlash tab, Enable NandFlash in Scripts tab and then click "Execute".

| Refer to f | igure | 5-8: |
|------------|-------|------|
|------------|-------|------|

|                                                                                        | тзашэдээ-ек     |                      |                   |                  |                             |                                   |
|----------------------------------------------------------------------------------------|-----------------|----------------------|-------------------|------------------|-----------------------------|-----------------------------------|
| File Script File Lin                                                                   | k Help          |                      |                   |                  |                             |                                   |
| at91sam9g15 Memory [                                                                   | Display         |                      |                   |                  |                             |                                   |
| Start Address : 0x3000                                                                 | 00 Refresh      | Display format       |                   |                  |                             | Applet traces on DBGU             |
| Size in byte(s) : 0x100                                                                |                 | Cascii C 8           | -bit O 16-bit O : | 32-bit           |                             | infos <u>Apply</u>                |
| 0x00300000                                                                             | 0xEA000020      | 0xFFFFFFFF           | 0x00000000        | 0x0800000        |                             |                                   |
| 0x00300010                                                                             | 0x0000000       | 0x00000000           | 0x0000001         | 0x00000020       |                             |                                   |
| 0x00300020                                                                             | 0x0000000       | 0x00000000           | 0x00000000        | 0x00000000       |                             |                                   |
| 0x00300030                                                                             | 0x0000000       | 0x00000000           | 0x00000000        | 0x0000000        |                             |                                   |
| 0x00300040                                                                             | 0x0000000       | 0x0000000            | 0x00000000        | 0x0000000        |                             |                                   |
| 0×00300050                                                                             | 0~0000000       | 0*0000000            | 0~0000000         | 0*0000000        |                             |                                   |
| Download / Upload F                                                                    | ile             |                      |                   |                  |                             | 4                                 |
| Download / Upload F<br>Send File Name :<br>Receive File Name :                         | le              |                      |                   |                  | Sen                         | id File                           |
| Download / Upload F<br>Send File Name :<br>Receive File Name :<br>Address :            | lle<br>Dx0 Size | (For Receive File) : | 0x1000 byte(s)    |                  | Sen<br>Rece<br>Compare sent | Id File Ive File file with memory |
| Download / Upload F<br>Send File Name :<br>Receive File Name :<br>Address :<br>Scripts | le Size         | (For Receive File) : | Dx1000 byte(s)    | ₿<br>₽<br>₽<br>3 | Sen<br>Rece<br>Compare sent | id File                           |

Figure 5-8

(3) Select Enable OS PMECC parameters in Scripts tab, then click Execute, using the default option, click "OK" directly (Note: there cannot check Trimffs). Refer to figure 5-9:

| 🔚 SAM-BA 2.11 - at91sam9g35-ek                                                                                                    |                                            |
|----------------------------------------------------------------------------------------------------|--------------------------------------------|
| File Script File Link Help                                                                                                    |                                            |
| at91sam9g15 Memory Display                                                                                                    |                                            |
| Start Address : 0x300000 Refresh Display format                                                                                                  | Applet traces on DBGU                      |
| 0x00300000 0xEA00002 Ecc type                                                                                                    |                                            |
| 0x00300010 0x0000000 @ pmecc C softwar                                                                                                    | e ecc O no ecc                             |
| 0x00300020 0x0000000                                                                                                    |                                            |
| 0x00300030 0x0000000 Precipion Precipion Precipion                                                                                               |                                            |
| 0x00300040 0x0000000 Spare size 64                                                                                                    |                                            |
| Number of ECC bits required 2                                                                                                    |                                            |
| Size of the ECC sector                                                                                                    | © 512 C 1024                               |
| DDRAM DataFlash AT45DB/DCB EEF Ecc offset 48                                                                                                    | 5/AT26                                     |
| Download / Upload File                                                                                                    |                                            |
| Send File Name : OK                                                                                                    | Cancel Send File                           |
| Receive File Name :                                                                                                    | Receive File                               |
| Address : 0x0 Size (For Receive File) : 0x1000 by                                                                                                | te(s) Compare sent file with memory        |
| Scripts 1<br>Enable OS PMECC parameters Execut                                                                                                   | te 2                                       |
|                                                                                                    |                                            |
| - To config pmecc parameter, using 'NANDFLASH::SetNandHeaderV                                                                                    | /alue pmeccParam pmeccParamValue' command, |
| - Type 'NANDFLASH::SetNandHeaderValue ' to dispaly current p                                                                                     | mecc configuration.                        |
| <ul> <li>Type "NANDELASH::SetNandHeaderValue ?" to get help for pm<br/>- To active software ECC, using 'Enable Software ECC' command.</li> </ul> | ecc seπing,                                |
| - Recommand to erase all after the ecc mode switch between softw                                                                                 | /are ECC & pmecc.                          |
| (sam-ba_2.11) 3 % NANDFLASH::NandHeaderValue HEADER 0xc0c004                                                                                     | 105                                        |
| [com od_crif) 5 /0                                                                                                    | USBserial/COM9 Board : at91sam9o35-ek      |

Figure 5-9

(4) Select Erase All in Scripts tab and then click Execute. Refer to figure 5-10:

| ar state of the state of the                                                                                                    | 1sam9g35-ek                                        |                         |                  |            |                |                       |
|----------------------------------------------------------------------------------------------------|----------------------------------------------------|-------------------------|------------------|------------|----------------|-----------------------|
| File Script File Lin                                                                                                    | k Help                                             |                         |                  |            |                |                       |
| at91sam9g15 Memory                                                                                                    | Display                                            |                         |                  |            |                |                       |
| Start Address : 0x3000                                                                                                    | 000 Refresh                                        | Display format          |                  |            |                | Applet traces on DBGU |
| Size in byte(s) : 0x100                                                                                                    |                                                    | - O ascii O 8-          | bit 🔿 16-bit 🖲 3 | 2-bit      |                | infos <a>Apply</a>    |
| 0x00300000                                                                                                    | 0xEA000020                                         | OxFFFFFFFF              | 0x00000000       | 0x08000000 |                |                       |
| 0x00300010                                                                                                    | 0x00000000                                         | 0x00000000              | 0x0000001        | 0x00000020 |                |                       |
| 0x00300020                                                                                                    | 0x00000000                                         | 0x00000000              | 0x00000000       | 0x0000000  |                |                       |
| 0x00300030                                                                                                    | 0x00000000                                         | 0x00000000              | 0x00000000       | 0x00000000 |                |                       |
| 0x00300040                                                                                                    | 0x00000000                                         | 0x00000000              | 0x00000000       | 0x00000000 |                |                       |
| , 0×00300050                                                                                                    | 0*0000000                                          | 0~0000000               | 0*0000000        | 0~0000000  |                | <b>_</b>              |
|                                                                                                    |                                                    |                         |                  |            |                | Þ                     |
| Send File Name :                                                                                                    |                                                    |                         |                  | ≇<br>      | Seno           | d File                |
| Address (                                                                                                    | 0                                                  | (Car Danaina Cila) - (  |                  | <u> </u>   | Company and    | Ne with menueny       |
| Address :                                                                                                    | JX0 Size                                           | (For Receive File) : ju | IX 1000 Dyte(s)  |            | Compare sent i |                       |
| Scripts                                                                                                    |                                                    |                         | Execute          | 2          |                |                       |
|                                                                                                    |                                                    |                         |                  |            |                |                       |
| I-Erasing blocks ba                                                                                                    | tch 2                                              |                         |                  |            |                |                       |
| I- Erasing blocks ba<br>I- Erasing blocks ba                                                                                                    | tch 2<br>tch 3                                     |                         |                  |            |                |                       |
| I- Erasing blocks ba<br>I- Erasing blocks ba<br>I- Erasing blocks ba                                                                                             | tch 2<br>tch 3<br>tch 4<br>tch 5                   |                         |                  |            |                |                       |
| I- Erasing blocks ba<br>I- Erasing blocks ba<br>I- Erasing blocks ba<br>I- Erasing blocks ba<br>I- Erasing blocks ba                                             | tch 2<br>tch 3<br>tch 4<br>tch 5<br>tch 6          |                         |                  |            |                |                       |
| I- Erasing blocks ba<br>I- Erasing blocks ba<br>I- Erasing blocks ba<br>I- Erasing blocks ba<br>I- Erasing blocks ba<br>I- Erasing blocks ba                     | tch 2<br>tch 3<br>tch 4<br>tch 5<br>tch 6<br>tch 7 |                         |                  |            |                | I                     |
| I- Erasing blocks ba<br>I- Erasing blocks ba<br>I- Erasing blocks ba<br>I- Erasing blocks ba<br>I- Erasing blocks ba<br>I- Erasing blocks ba<br>sam-ba_2.11) 3 % | tch 2<br>tch 3<br>tch 4<br>tch 5<br>tch 6<br>tch 7 |                         |                  |            |                |                       |

Figure 5-10

(5) Download at91sam9x5ek-nandflashboot-3.1.bin. Refer to figure 5-11, 5-12:

| File Script File Lin                                                                                                    | k Help          |                                                                              |                   |                                                                                                    |                                              |                                          |   |
|----------------------------------------------------------------------------------------------------|-----------------|------------------------------------------------------------------------------|-------------------|----------------------------------------------------------------------------------------------------|----------------------------------------------|------------------------------------------|---|
| at91sam9g15 Memory I                                                                                                    | Display         |                                                                              |                   |                                                                                                    |                                              |                                          |   |
| Start Address : 0x3000                                                                                                    | 000 Refresh     | Display format                                                               |                   |                                                                                                    |                                              | Applet traces on DBGL                    |   |
| Size in byte(s) : 0x100                                                                                                    |                 | Cascii C 8                                                                   | -bit 🔿 16-bit 🕥 : | 32-bit                                                                                                    |                                              | infos Apply                              |   |
| 0x00300000                                                                                                    | 0xEA000020      | OxFFFFFFFF                                                                   | 0x00000000        | 0x08000000                                                                                                    |                                              |                                          | - |
| 0x00300010                                                                                                    | 0x00000000      | 0x00000000                                                                   | 0x0000001         | 0x00000020                                                                                                    |                                              |                                          |   |
| 0x00300020                                                                                                    | 0x0000000       | 0x00000000                                                                   | 0x00000000        | 0x00000000                                                                                                    |                                              |                                          |   |
| 0x00300030                                                                                                    | 0x0000000       | 0x0000000                                                                    | 0x00000000        | 0x00000000                                                                                                    |                                              |                                          |   |
| 0x00300040                                                                                                    | 0x00000000      | 0x00000000                                                                   | 0x00000000        | 0x00000000                                                                                                    |                                              |                                          |   |
| 0×00300050                                                                                                    | 0~00000000      | 0~0000000                                                                    | 0~0000000         | 0*0000000                                                                                                    |                                              |                                          | Ě |
| DDRAM DataFlash AT                                                                                                    | 145DB/DCB EEPRO | M AT24 NandFlash                                                             | One-wire EEPRO    | 에   SRAM   SerialFla                                                                                                    | ash AT25/AT26                                | d File                                   |   |
| DDRAM DataFlash AT                                                                                                    | 145DB/DCB EEPRO | M AT24 NandFlash                                                             | One-wire EEPROI   | M   SRAM   SerialFl                                                                                                    | ash AT25/AT26<br>Ser                         | )<br>nd File                             |   |
| DDRAM DataFlash AT<br>Download / Upload F<br>Send File Name :<br>Receive File Name :                                                                                                    | 145DB/DCB EEPRO | M AT24 NandFlash                                                             | One-wire EEPROI   | 에 Ì SRAM Ì SerialFli<br>같                                                                                                    | ash AT25/AT26<br>Ser<br>Rece                 | )<br>nd File<br>sive File                |   |
| DDRAM DataFlash AT<br>Download / Upload F<br>Send File Name :<br>Receive File Name :<br>Address :                                                                                                    | r45DB/DCB EEPRO | M AT24 NandFlash                                                             | One-wire EEPROI   | M SRAM SerialFi                                                                                                    | ash AT25/AT26<br>Ser<br>Rece<br>Compare sent | nd File<br>eive File<br>file with memory |   |
| DDRAM DataFlash A1 Download / Upload F Send File Name : Receive File Name : Address : Scripts 1 Send Boot File                                                                                                    | r45DB/DCB EEPRO | M AT24 NandFlash<br>(For Receive File) : [                                   | One-wire EEPROI   | 1 SRAM SerialFla                                                                                                    | ash AT25/AT26<br>Ser<br>Rece<br>Compare sent | nd File<br>eive File<br>file with memory |   |
| DDRAM DataFlash A1 Download / Upload F Send File Name : Receive File Name : Address : Scripts Scripts Frasing blocks ba                                                                                                    | T45DB/DCB EEPRO | M AT24 NandFlash<br>(For Receive File) : [                                   | One-wire EEPROI   | 1 SRAM SerialFla                                                                                                    | ash AT25/AT26<br>Ser<br>Rece<br>Compare sent | nd File<br>eive File<br>file with memory |   |
| DDRAM DataFlash A1 Download / Upload F Send File Name : Receive File Name : Address : Scripts Scripts Fasing blocks ba cam-ba_2.11) 3 % N                                                                                           | r45DB/DCB EEPRO | M AT24 NandFlash<br>(For Receive File) : [<br>BootFilePmecc                  | One-wire EEPROI   | 1 SRAM SerialFla                                                                                                    | ash AT25/AT26<br>Ser<br>Rece<br>Compare sent | nd File<br>eive File<br>file with memory |   |
| DDRAM DataFlash AT<br>Download / Upload F<br>Send File Name : [<br>Receive File Name : [<br>Address : [<br>Scripts 1<br>Scripts 1<br>Erasing blocks ba<br>am-ba_2.11) 3 % N.<br>E No File Selected                                  | r45DB/DCB EEPRO | M AT24 NandFlash<br>(For Receive File) : [<br>BootFilePmecc                  | One-wire EEPROI   | Image: serial serial flag                                                                                                    | ash AT25/AT26<br>Ser<br>Rece<br>Compare sent | nd File<br>eive File<br>file with memory |   |
| DDRAM DataFlash AT<br>Download / Upload F<br>Send File Name : [<br>Receive File Name : [<br>Address : [<br>Scripts 1<br>Erasing blocks ba<br>- Erasing blocks ba<br>am-ba_2.11) 3 % N.<br>- No File Selected<br>iam-ba_2.11) 3 % N. | r45DB/DCB EEPRO | M AT24 NandFlash<br>(For Receive File) : [<br>BootFilePmecc<br>BootFilePmecc | One-wire EEPROI   | M   SRAM   SerialFla     Image: Srame state state | ash AT25/AT26<br>Ser<br>Rece<br>Compare sent | nd File<br>eive File<br>file with memory |   |
| DDRAM DataFlash AT<br>Download / Upload F<br>Send File Name : [<br>Receive File Name : [<br>Address : [<br>Scripts 1<br>Frasing blocks ba<br>am-ba_2.11) 3 % N.<br>No File Selected<br>am-ba_2.11) 3 % N.                           | r45DB/DCB EEPRO | M AT24 NandFlash<br>(For Receive File) : [<br>BootFilePmecc<br>BootFilePmecc | One-wire EEPROI   | 1 SRAM SerialFla                                                                                                    | ash AT25/AT26<br>Ser<br>Rece<br>Compare sent | nd File<br>eive File<br>file with memory |   |

Figure 5-11

|                                         | Android_             | 4.3                  | •   | 🌀 Ø 🖻 🛄 🕶     |      |
|-----------------------------------------|----------------------|----------------------|-----|---------------|------|
| Recent Items<br>Desktop<br>My Documents | Name<br>at91sam9x5ek | nandflashboot-3.1.bi | 3   | Date modified | Туре |
|                                         | •                    |                      | III |               | 2 '  |
|                                         | File name:           | at91sam9x5ek         |     | 8.1.bin 🝷 🌔   | Send |

Figure 5-12

(6) Download u-boot.bin file to 0x40000 Department. Refer to figure 5-13:

| 💽 SAM-BA 2.11 - ats                                                                                                    | )1sam9g35-ek                                                                                                    |                                                                               |                                           |             |                           |                          |
|----------------------------------------------------------------------------------------------------|----------------------------------------------------------------------------------------------------|-------------------------------------------------------------------------------|-------------------------------------------|-------------|---------------------------|--------------------------|
| File Script File Lin                                                                                                    | ık Help                                                                                                    |                                                                               |                                           |             |                           |                          |
| at91sam9g15 Memory                                                                                                    | Display                                                                                                    |                                                                               |                                           |             |                           |                          |
| Start Address : 0x300                                                                                                    | 000 Pefresh                                                                                                    | Display format                                                                |                                           |             |                           | Applet traces on DBGU    |
| Size in hyte(s) : 0x100                                                                                                    |                                                                                                    | 📕 🔿 ascii 🔿 8-bi                                                              | it 🔿 16-bit 💿 3                           | 2-bit       |                           | infos 💌 Apply            |
| 0********                                                                                                    | 0*****                                                                                                    | 0                                                                             | 0***0000000                               | 0**08000000 |                           |                          |
| 0x00300000                                                                                                    | 0xEA000020                                                                                                    | OXFFFFFFF                                                                     | 0x00000000                                | 0x08000000  |                           |                          |
| 0x00300010                                                                                                    | 0x00000000                                                                                                    | 0x0000000                                                                     | 0x0000001                                 | 0x00000020  |                           |                          |
| 0x00300020                                                                                                    | 0x00000000                                                                                                    | 0x0000000                                                                     | 0x00000000                                | 0x00000000  |                           |                          |
| 0x00300030                                                                                                    | 0x00000000                                                                                                    | 0x0000000                                                                     | 0x0000000                                 | 0x00000000  |                           |                          |
| 0x00300040                                                                                                    | 0x00000000                                                                                                    | 0x00000000                                                                    | 0x0000000                                 | 0x00000000  |                           |                          |
| 0×00300050                                                                                                    | 0×00000000                                                                                                    | 0×00000000                                                                    | 0×00000000                                | 0*00000000  |                           | •<br>•                   |
| Send File Name :<br>Receive File Name :                                                                                       | C:/Documents and Set                                                                                                    | tings/Administrator/桌                                                         | .面/MYIR/9X5/4.3L                          | ₽<br>₽      | Send File<br>Receive File |                          |
| Address :                                                                                                    | 0x040000 Size (                                                                                                    | For Receive File) : 0x                                                        | 1000 byte(s)                              |             | Compare sent file with    | n memory                 |
| Scripts<br>Send Boot File                                                                                                    |                                                                                                    | <u> </u>                                                                      | ·] Execute                                |             |                           |                          |
| I- Writing: 0x2<br>I- 0x20000 by<br>I- Writing: 0x2<br>I- 0x20000 by<br>I- Writing: 0x8<br>I- 0xED2C byte<br>sam-ba 2.11) 8 % | 20000 bytes at 0x4<br>tes written by appl<br>20000 bytes at 0x6<br>tes written by appl<br>ED2C bytes at 0x80<br>es written by apple | 0000 (buffer addr<br>et<br>0000 (buffer addr<br>et<br>000 (buffer addr :<br>t | 0x20010954)<br>0x20010954)<br>0x20010954) |             |                           |                          |
|                                                                                                    |                                                                                                    |                                                                               |                                           |             | \USBserial\COM            | 9 Board : at91sam9g35-ek |

Figure 5-13

(7) Download ubootEnvAndroidNandFlash.bin to 0xc0000. Refer to figure 5-14:

|                                                      | хэалгэдээ ск                              |                                                 |                                                 |            |                                                     |                       |
|------------------------------------------------------|-------------------------------------------|-------------------------------------------------|-------------------------------------------------|------------|-----------------------------------------------------|-----------------------|
| File Script File Lin                                 | ık Help                                   |                                                 |                                                 |            |                                                     |                       |
| at91sam9g15 Memory                                   | Display                                   |                                                 |                                                 |            |                                                     |                       |
| Start Address : 0x300                                | 000 Refresh                               | Display format-                                 |                                                 |            |                                                     | Applet traces on DBGU |
| Size in byte(s) : 0x100                              |                                           | Cascii C 8-                                     | bit 🔿 16-bit 🕥 3                                | 2-bit      |                                                     | infos  Apply          |
| 0x00300000                                           | 0xEA000020                                | OxFFFFFFFF                                      | 0x00000000                                      | 0x0800000  |                                                     |                       |
| 0x00300010                                           | 0x00000000                                | 0x0000000                                       | 0x0000001                                       | 0x00000020 |                                                     |                       |
| 0x00300020                                           | 0x00000000                                | 0x0000000                                       | 0x0000000                                       | 0x0000000  |                                                     |                       |
| 0x00300030                                           | 0x00000000                                | 0x0000000                                       | 0x00000000                                      | 0x00000000 |                                                     |                       |
| 0x00300040                                           | 0x0000000                                 | 0x0000000                                       | 0x0000000                                       | 0x0000000  |                                                     |                       |
| 0+00300050                                           | 0~0000000                                 | 0~0000000                                       | 0*0000000                                       | 0~0000000  |                                                     |                       |
| Send File Name :<br>Receive File Name :<br>Address : | C:/Documents and Se<br>1<br>0x0Cp000 Size | ttings/Administrator/<br>(For Receive File) : 0 | 桌面/MYIR/9X5/4 <mark>.3L</mark><br>x1000 byte(s) | 22<br>22   | Send File<br>Receive File<br>Compare sent file with | memory                |
|                                                      |                                           |                                                 |                                                 |            |                                                     |                       |
|                                                      |                                           |                                                 |                                                 |            |                                                     |                       |
| Send Boot File                                       |                                           |                                                 | Execute                                         |            |                                                     |                       |

Figure 5-14

(8) Download Linux kernel ulmage to 0x200000. Refer to figure 5-15:

| 🗺 SAM-BA 2.11 - ats                                                                                                    | )1sam9g35-ek                                                                                                    |                                                                               |                                                          |             |                |                        |
|----------------------------------------------------------------------------------------------------|----------------------------------------------------------------------------------------------------|-------------------------------------------------------------------------------|----------------------------------------------------------|-------------|----------------|------------------------|
| File Script File Lin                                                                                                    | ık Help                                                                                                    |                                                                               |                                                          |             |                |                        |
| at91sam9g15 Memory                                                                                                    | Display                                                                                                    |                                                                               |                                                          |             |                |                        |
| Start Address : 0x3000<br>Size in byte(s) : 0x100                                                                                                    | 000 Refresh                                                                                                    | Display format                                                                | bit O 16-bit O 3                                         | I2-bit      |                | Applet traces on DBGU  |
| 0x00300000                                                                                                    | 0xEA000020                                                                                                    | 0xffffffff                                                                    | 0x0000000                                                | 0x0800000   |                | <b>_</b>               |
| 0x00300010                                                                                                    | 0x0000000                                                                                                    | 0x0000000                                                                     | 0x0000001                                                | 0x00000020  |                |                        |
| 0x00300020                                                                                                    | 0x0000000                                                                                                    | 0x0000000                                                                     | 0x0000000                                                | 0x0000000   |                |                        |
| 0x00300030                                                                                                    | 0x00000000                                                                                                    | 0x0000000                                                                     | 0x00000000                                               | 0x0000000x0 |                |                        |
| 0x00300040                                                                                                    | 0x0000000                                                                                                    | 0x0000000                                                                     | 0x00000000                                               | 0x0000000   |                |                        |
| 0+00300050                                                                                                    | 0*0000000                                                                                                    | 0*0000000                                                                     | 0*0000000                                                | 0*0000000   |                |                        |
| Receive File Name :<br>Address                                                                                                    | 0x200000 Size                                                                                                    | For Receive File) : 0                                                         | x 1000 byte(s)                                           | <u> </u>    | Receive File   | nemory                 |
| Scripts<br>Send Boot File                                                                                                    |                                                                                                    |                                                                               | <ul> <li>Execute</li> </ul>                              |             |                |                        |
| -I- Writing: 0x2<br>-I- 0x20000 byl<br>-I- Writing: 0x2<br>-I- 0x20000 byl<br>-I- Writing: 0x1<br>-I- Writing: 0x1<br>-I- 0x10044 byl<br>(sam-ba_2.11) 3 % | 20000 bytes at 0x4<br>tes written by appl<br>20000 bytes at 0x4<br>tes written by appl<br>10044 bytes at 0x4,<br>tes written by appl | 50000 (buffer add<br>et<br>30000 (buffer add<br>et<br>A0000 (buffer add<br>et | ir : 0x20010954)<br>ir : 0x20010954)<br>dr : 0x20010954) |             |                | 2                      |
|                                                                                                    |                                                                                                    |                                                                               |                                                          |             | USBserial COM9 | Board : at91sam9g35-ek |

Figure 5-15

(9) Before download file system, first enable Trimffs (Note: be sure to check Trimffs).

Refer to figure 5-16:

| 🔚 SAM-BA 2.11 - at91sam9g35-ek                                                      |
|-------------------------------------------------------------------------------------|
| File Script File Link Help                                                          |
| at91sam9g15 Memory Display                                                          |
| Start Address : 0x300000 Refresh Display format                                     |
| Size in byte(s) : 0x100 C ascii C 8-bit C 16-bit © 32-bit                           |
| 0x00300000 0xEA000020 0xFFFFFFF 0x00000000 0x08000000 ▲                             |
| 0x00300010 0x000000                                                                 |
| 0x00300020 0x000000                                                                 |
| 0x00300030 0x000000                                                                 |
| 0x00300040 0x000000                                                                 |
| Oversee average Preceboot header configuration                                      |
| Number of sectors per page 4                                                        |
| DDRAM DataFlash AT45DB/DCB EI Number of ECC bits required 2 25/AT26                 |
| Download / Upload File Size of the ECC sector 512 0 1024                            |
| Send File Name / Ecc offset 48 3 Send File                                          |
| Pereive File Name 1                                                                 |
| Address - Ov0                                                                       |
| OK Cancel                                                                           |
| Scripts 1                                                                           |
| Enable OS PMECC parameters Execute                                                  |
|                                                                                     |
| - Type 'NANDFLASH::SetNandHeaderValue ?' to get help for pmecc setting,             |
| - To active software ECC, using 'Enable Software ECC' command,                      |
| (sam-ba 2.11) 4 % NANDFLASH::NandHeaderValue HEADER 0xc0c00405                      |
| -I- User canceled!                                                                  |
| (sam-ba_2.11) 4 % NANDFLASH::NandHeaderValue HEADER 0xc0c00405<br>(sam-ba_2.11) 4 % |
| USBserial\COM9 Board : at91sam9g35-ek                                               |

Figure 5-16

(10) Download system\_ubifs-SAM9X5-ANDROID-2.3.5\_r1.img to 0x500000. Refer to

#### figure 5-17:

| 駵 SAM-BA 2.11 - at9                                                | 1sam9g35-ek                                                                        |                                                    |                                        |                                                                                                |                                                    | <u>_ 0 ×</u>              |  |  |
|--------------------------------------------------------------------|------------------------------------------------------------------------------------|----------------------------------------------------|----------------------------------------|------------------------------------------------------------------------------------------------|----------------------------------------------------|---------------------------|--|--|
| File Script File Lin                                               | k Help                                                                             |                                                    |                                        |                                                                                                |                                                    |                           |  |  |
| -at91sam9g15 Memory Display                                        |                                                                                    |                                                    |                                        |                                                                                                |                                                    |                           |  |  |
| Start Address : 0x3000                                             | 000 Refresh                                                                        | Display format                                     |                                        |                                                                                                |                                                    | Applet traces on DBGU     |  |  |
| Size in byte(s) : 0x100                                            |                                                                                    | Cascii C 8-                                        | bit 🔿 16-bit 💽 3                       | 32-bit                                                                                         |                                                    | infos Apply               |  |  |
| 0x00300000                                                         | 0xEA000020                                                                         | OxFFFFFFFF                                         | 0x00000000                             | 0x0800000                                                                                      |                                                    |                           |  |  |
| 0x00300010                                                         | 0x00000000                                                                         | 0x0000000                                          | 0x0000001                              | 0x00000020                                                                                     |                                                    |                           |  |  |
| 0x00300020                                                         | 0x00000000                                                                         | 0x0000000                                          | 0x00000000                             | 0x00000000                                                                                     |                                                    |                           |  |  |
| 0x00300030                                                         | 0x00000000                                                                         | 0x0000000                                          | 0x00000000                             | 0x00000000                                                                                     |                                                    |                           |  |  |
| 0x00300040                                                         | 0x00000000                                                                         | 0x0000000                                          | 0x00000000                             | 0x00000000                                                                                     |                                                    |                           |  |  |
| 0+00300050                                                         | 0*0000000                                                                          | 0~0000000                                          | 0*0000000                              | 0*0000000                                                                                      |                                                    |                           |  |  |
| Send File Name :<br>Receive File Name :<br>Address :               | C:/Documents and Set                                                               | (For Receive File) : 0                             | 桌面/MYIR/9X5/And<br>0x1000  byte(s)     | 2<br><u> </u> <u> </u> <u> </u> <u> </u> <u> </u> <u> </u> <u> </u> <u> </u> <u> </u> <u> </u> | Send File<br>Receive File<br>Compare sent file wit | e th memory               |  |  |
| Scripts<br>Enable OS PMECC pa                                      | rameters                                                                           |                                                    | Execute                                |                                                                                                |                                                    |                           |  |  |
| - Writing: 0x2<br>- 0x20000 byt<br>- Writing: 0x2<br>- 0x20000 byt | 0000 bytes at 0x3<br>es written by appl<br>0000 bytes at 0x3<br>es written by appl | 7A0000 (buffer ad<br>et<br>7C0000 (buffer ad<br>et | Jdr : 0x20010954)<br>Jdr : 0x20010954) | )                                                                                              |                                                    |                           |  |  |
| - Writing: 0x2<br>- 0x20000 byt<br>sam-ba_2.11) 3 %                | 0000 bytes at 0x3<br>es written by appl                                            | 7E0000 (buffer ad<br>et                            | ldr : 0x20010954)                      | )                                                                                              |                                                    |                           |  |  |
|                                                                    |                                                                                    |                                                    |                                        |                                                                                                | USBserial (CO)                                     | M9 Board : at91sam9g35-ek |  |  |

Figure 5-17

(11) Download userdata\_ubifs-SAM9X5-ANDROID-2.3.5\_r1.img to 0x6400000.

Refer to figure 5-18:

| at91sam9g15 Memory [                                                                                                    | Display                                                                                                    |                                                                                                    |                                                                                        |                       |                                                                  |                      |                    |
|----------------------------------------------------------------------------------------------------|----------------------------------------------------------------------------------------------------|----------------------------------------------------------------------------------------------------|----------------------------------------------------------------------------------------|-----------------------|------------------------------------------------------------------|----------------------|--------------------|
| Start Address:0x3000<br>Size in byte(s):0x100                                                                                                    | 000 Refresh                                                                                                    | Display format                                                                                                    | bit O 16-bit O 3                                                                       | 32-bit                |                                                                  | Applet trace         | s on DBGU<br>Apply |
| 0x00300000                                                                                                    | 0xEA000020                                                                                                    | OxFFFFFFFF                                                                                                    | 0x00000000                                                                             | 0x08000000            |                                                                  |                      |                    |
| 0x00300010                                                                                                    | 0x0000000                                                                                                    | 0x0000000                                                                                                    | 0x0000001                                                                              | 0x00000020            |                                                                  |                      |                    |
| 0x00300020                                                                                                    | 0x0000000                                                                                                    | 0x0000000                                                                                                    | 0x00000000                                                                             | 0x0000000             |                                                                  |                      |                    |
| 0x00300030                                                                                                    | 0x0000000                                                                                                    | 0x0000000                                                                                                    | 0x00000000                                                                             | 0x0000000             |                                                                  |                      |                    |
| 0x00300040                                                                                                    | 0x0000000                                                                                                    | 0x0000000                                                                                                    | 0x00000000                                                                             | 0x0000000             |                                                                  |                      |                    |
| 0×00300050                                                                                                    | 0×00000000                                                                                                    | 0×00000000                                                                                                    | 0~0000000                                                                              | 0~0000000             |                                                                  |                      |                    |
| DRAM DataFlash AT<br>Download / Upload F<br>Send File Name : Q                                                                                               | 145DB/DCB EEPROI<br>ile<br>C:/Documents and Se                                                                  | M AT24 NandFlash                                                                                                    | One-wire EEPRON<br>桌面/MYIR/9X5/Andr                                                    | 1   SRAM   SerialFla  | sh AT25/AT26                                                     | 3                    |                    |
| DRAM DataFlash AT<br>Download / Upload F<br>Send File Name : 0                                                                                               | 45DB/DCB EEPRO                                                                                                  | M AT24 NandFlash<br>ttings/Administrator/                                                                                 | One-wire EEPRON<br>桌面/MYIR/9X5/Andr                                                    | 1   SRAM   SerialFla  | ish AT25/AT26                                                    | 3                    |                    |
| DRAM DataFlash AT<br>Download / Upload F<br>Send File Name :<br>Receive File Name :                                                                          | 145DB/DCB EEPRO<br>ile<br>C:/Documents and Se<br>1                                                              | M AT24 NandFlash                                                                                                    | One-wire EEPRON<br>桌面/MYIR/9X5/An <mark>dr</mark>                                      | 1   SRAM   SerialFla  | sh AT25/AT26 )<br>Send File<br>Receive Fil                       | 3<br>e               |                    |
| DRAM DataFlash AT<br>Download / Upload F<br>Send File Name :<br>Receive File Name :<br>Address                                                               | 145DB/DCB EEPRO<br>ile<br>C:/Documents and Se<br>Dx6 <b>\$</b> 00000 Size                                       | M AT24 NandFlash<br>ttings/Administrator/<br>(For Receive File) : [0                                                      | One-wire EEPRON<br>桌面/MYIR/9X5/Andr<br>Dx1000 byte(s)                                  | 1 SRAM SerialFla      | sh AT25/AT26<br>Send File<br>Receive Fil<br>Compare sent file wi | 3<br>ie<br>th memory |                    |
| DDRAM DataFlash AT<br>Download / Upload F<br>Send File Name :<br>Receive File Name :<br>Address<br>Scripts                                                   | 145DB/DCB EEPRO<br>ile<br>C:/Documents and Se<br>1<br>0x6 00000 Size                                            | M AT24 NandFlash<br>ttings/Administrator/<br>(For Receive File) : [0                                                      | One-wire EEPROM<br>桌面/MYIR/9X5/Andr<br>IX1000 byte(s)                                  | 1   SRAM   SerialFla  | sh AT25/AT26<br>Send File<br>Receive Fil<br>Compare sent file wi | 3<br>le<br>th memory |                    |
| DDRAM DataFlash AT<br>Download / Upload F<br>Send File Name :<br>Receive File Name :<br>Address C<br>Scripts<br>Enable OS PMECC pai                          | r45DB/DCB EEPRO<br>ile                                                                                          | M AT24 NandFlash<br>ttings/Administrator/<br>(For Receive File) : [0                                                      | One-wire EEPROM<br>京豆/MYIR/9X5/Andr<br>Dx1000 byte(s)                                  | 1   SRAM   SerialFile | sh AT25/AT26<br>Send File<br>Receive Fil<br>Compare sent file wi | e<br>th memory       |                    |
| DRAM DataFlash AT<br>Download / Upload F<br>Send File Name :<br>Receive File Name :<br>Address C<br>Scripts<br>Enable OS PMECC par                           | r45DB/DCB EEPRO<br>ile                                                                                          | M AT24 NandFlash<br>ttings/Administrator/<br>(For Receive File) : [0                                                      | Dne-wire EEPROM<br>桌面/MYIR/9X5/Andr<br>加1000 byte(s)<br>又 Execute                      | 1 SRAM SerialFiz      | sh AT25/AT26 Send File<br>Receive Fil<br>Compare sent file wi    | e<br>th memory       |                    |
| DRAM DataFlash AT<br>Download / Upload F<br>Send File Name :<br>Address Address<br>Enable OS PMECC par<br>Writing: 0x2                                       | 145DB/DCB EEPRO<br>ile                                                                                          | M AT24 NandFlash<br>ttings/Administrator/<br>(For Receive File) : [0<br>]<br>640000 (buffer ac                            | One-wire EEPROM  Rac (MYIR/9X5/Andr  x1000 byte(s)  Execute  ddr : 0x20010954)         | 1 SRAM SerialFla      | sh AT25/AT26<br>Send File<br>Receive Fil<br>Compare sent file wi | le<br>th memory      |                    |
| DRAM DataFlash AT<br>Download / Upload F<br>Send File Name :<br>Address<br>Enable OS PMECC par<br>Writing: 0x2<br>0x20000 byt                                | 145DB/DCB EEPRO<br>ile                                                                                          | M AT24 NandFlash<br>ttings/Administrator/<br>(For Receive File) : [0<br>640000 (buffer ac<br>et                           | Dne-wire EEPRON<br>桌面/MYIR/9X5/Andr<br>以1000 byte(s)<br>又 Execute<br>ddr : 0x20010954) | 1 SRAM SerialFla      | sh AT25/AT26<br>Send File<br>Receive Fil<br>Compare sent file wi | e<br>th memory       |                    |
| DRAM DataFlash AT<br>Download / Upload F<br>Send File Name :<br>Address<br>Enable OS PMECC par<br>Writing: 0x2<br>0x20000 byt<br>Writing: 0x2<br>0x20000 byt | 145DB/DCB EEPRO<br>ile<br>C:/Documents and See<br>1<br>1<br>1<br>1<br>1<br>1<br>1<br>1<br>1<br>1<br>1<br>1<br>1 | M AT24 NandFlash<br>ttings/Administrator/<br>(For Receive File) : 0<br>640000 (buffer ac<br>et<br>660000 (buffer ac<br>et | Dne-wire EEPRON<br>京豆/MYIR/9X5/Andr<br>以1000 byte(s)<br>又 Execute<br>ddr : 0x20010954) | 1 SRAM SerialFla      | sh AT25/AT26<br>Send File<br>Receive Fil<br>Compare sent file wi | e<br>th memory       |                    |

Figure 5-18

At this point, Android system image file download is completed, and press K1 key can restart Android system.

### **5.4 Compile Android System Files**

This chapter will describe the compiled methods and steps of Android system files.

### 5.4.1 Android System Principle

| File                                     | Description                                                           |  |  |  |  |
|------------------------------------------|-----------------------------------------------------------------------|--|--|--|--|
| at91sam9x5ek-nandflashboot-3.1.bin       | Boot program Compiled by AT91Bootstrap source is used to start u-boot |  |  |  |  |
| u-boot.bin                               | The secondary boot for boot kernel                                    |  |  |  |  |
| ulmage                                   | Linux kernel file compiled byLinux kernel source code                 |  |  |  |  |
| system_ubifs-SAM9X5-ANDROID-2.3.5_r1.img | Android file system (system files                                     |  |  |  |  |

(1) File description:
|                                             | chapter)                                 |  |  |  |
|---------------------------------------------|------------------------------------------|--|--|--|
| upperdate white SAMOVE ANDROID 2.2.5 r1 ima | Android File Systems (user data          |  |  |  |
|                                             | portion)                                 |  |  |  |
| at91sam9x5.tcl                              | Writing log file and view it by notebook |  |  |  |
| at91sam9x5ek_demo_android_nandflash.bat     | Automatic programming tools (MS -        |  |  |  |
|                                             | DOS batch file, the manual               |  |  |  |
|                                             | programming process does not             |  |  |  |
|                                             | require this file )                      |  |  |  |

Table 5-2

(2) The principle of the system

Power on, when system starts form nandflash, the start steps is as following:

① Fixed boot code in at91sam9x5 internal rom and copy a boot program at91sam9x5ek-nandflashboot-3.1.bin in nandflash to SRAM to run. Bootloader initializes hardware basically, such as setting CPU frequency, config running uration PIO, and then copy the secondary boot program uboot.bin to DDRAM and begin to implement.

② Secondary bootloader uboot is mainly responsible for boot Linux, including set Linux operating environment, Load Linux image file ulmage, pass startup parameters to Linux, last boot Linux to start.

③ When boot Linux kernel, Android file system will be mounted automatically. At this point, Android system is booted.

## 5.4.2 Compile System Files

We know that Android system is running Linux-based system, so if build Android system, set up a Linux-based platform firstly.

Decompression cross compiler tool to /usr/local directory:

# tar xvjf \

05-Linux\_Source/CrossTool/ arm-2010q1-202-arm-none-linux-gnueabi.tar.bz2 \ -C /usr/local

(2) Compile AT91Bootstrap

# tar xjvf 05-Linux\_Source/AT91Bootstrap/AT91Bootstrap-5series\_1.2.tar.bz2
# cd AT91Bootstrap-5series\_1.2

# make at91sam9x5nf\_defconfig

# make CROSS\_COMPILE=/usr/local/arm-2010q1/bin/arm-none-linux-gnueabi-# cd binaries

In this directory, at91sam9x5ek-nandflashboot-3.1.bin is AT91Bootstrap.

(3) Compile u-boot

Note:U-boot compiled by default has no debug function, u-boot directly guild the

kernel after starting without time-consuming operations such as configuring the network.

Please refer to <u>4.5.4 compile u-boot</u> for detailed description of u-boot compiling.

# tar xjvf 05-Linux\_Source/U-Boot/u-boot-2010.06.tar.bz2

# cd u-boot-2010.06

# make at91sam9x5ek\_nandflash\_config

# make CROSS\_COMPILE=/usr/local/arm-2010q1/bin/arm-none-linux-gnueabi-

There will be u-boot.bin in u-boot-2010.06 directory when compilation is complete.

(4) Compile Linux kernell used in Android system

Unzip Linux kernel to working directory:

# tar xvjf 06-Android\_Source/Linux\_Kernel\_For\_Android/linux-2.6.39.tar.bz2
# cd linux-2.6.39/

Configure file. (Select a different configuration file depending on the LCD size)

| LCD Model | Profile                                   |
|-----------|-------------------------------------------|
| LCD_4.3   | myir_MYD-SAM9X5_4.3LCD_Android_defconfig  |
| LCD_7.0   | myir_MYD-SAM9X5_7.0LCD_Android_defconfig  |
| LCD_10.2  | myir_MYD-SAM9X5_10.2LCD_Android_defconfig |

According to actual screen size, select appropriate configuration files renamed as

".config ":

# cp arch/arm/configs/<configure file> .config

For example, 4.3 -inch LCD should execute the following command:

# cp arch/arm/configs/myir\_MYD-SAM9X5\_4.3LCD\_Android\_defconfig .config

Enter following command to compile Linux kernel:

# make ARCH=arm menuconfig (pops up formulate box directly and save out)
# make ulmage ARCH=arm \

CROSS\_COMPILE=/usr/local/arm-2010q1/bin/arm-none-linux-gnueabi-

Note: make ulmage command requires compile environment installed uboot-mkimage tool; otherwise, use the following command to install tool:

# apt-get install uboot-mkimage

After compile kernel, ulmage in directory arch/arm/boot/ is Linux kernel programming file.

## 5.5 Android System Use

### 5.5.1 USB Keyboard Test

Insert USB keyboard to J15, press the Num Lock key, when the lights in the upper-right corner turn green, it shows usb keyboard can be used.

### 5.5.2 Browse Picture Test

(1) Select "Gallery" icon, Gallery interface will pop up if insert SD card. Refer to figure

5-19:

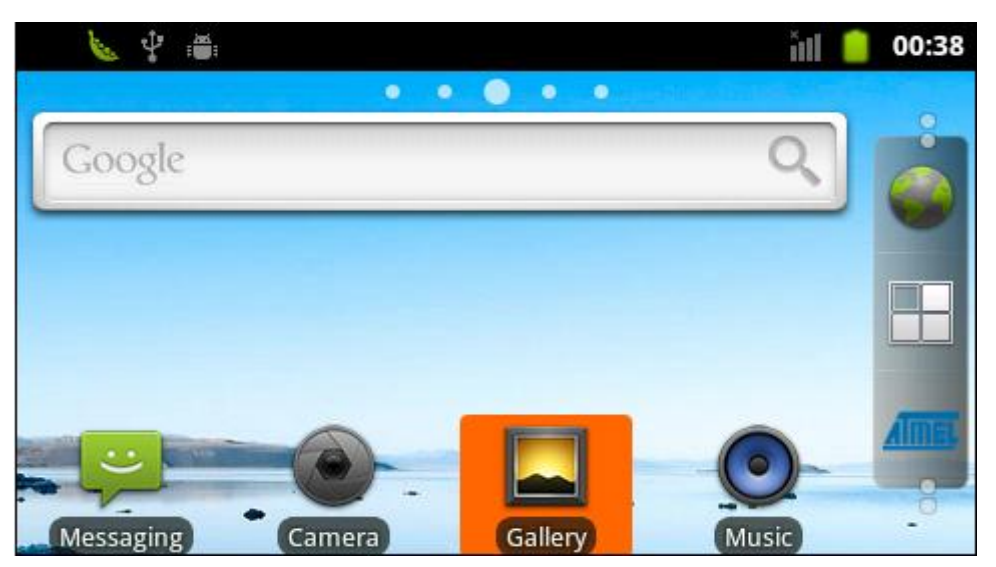

Figure 5-19

(2) Select a picture folder. Refer to figure 5-20:

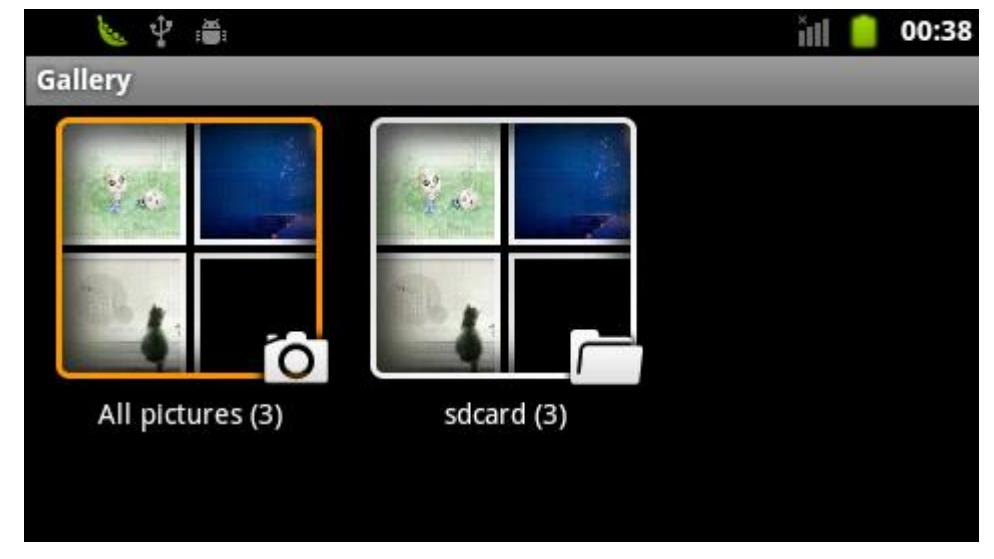

Figure 5-20

(3) View picture, the results are shown in figure 5-21:

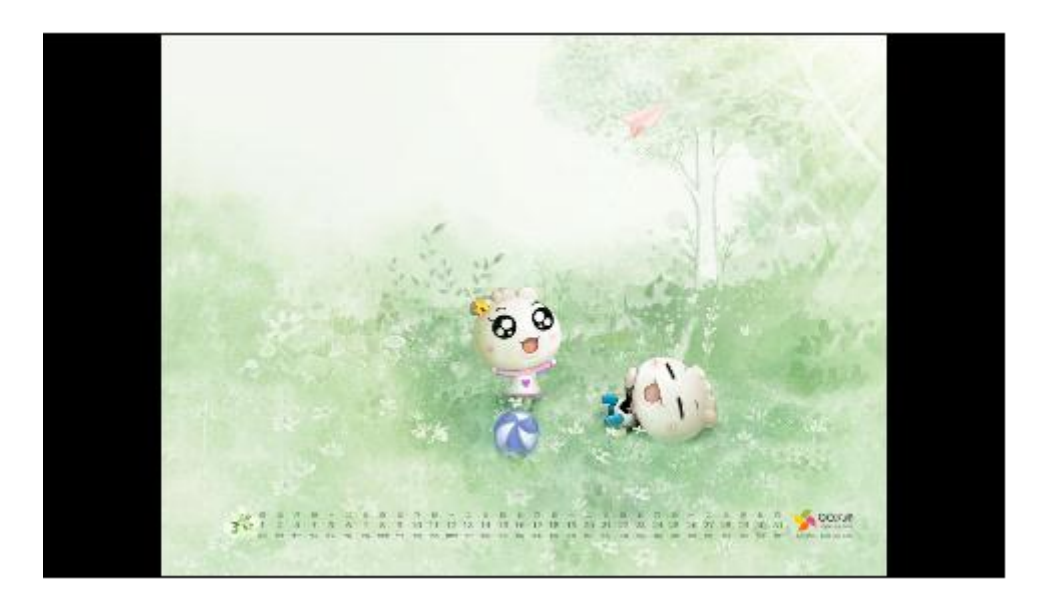

Figure 5-21

## 5.5.3 Play Audio Test

(1)Select "Music" icon will pop up music player interface. Refer to figure 5-22:

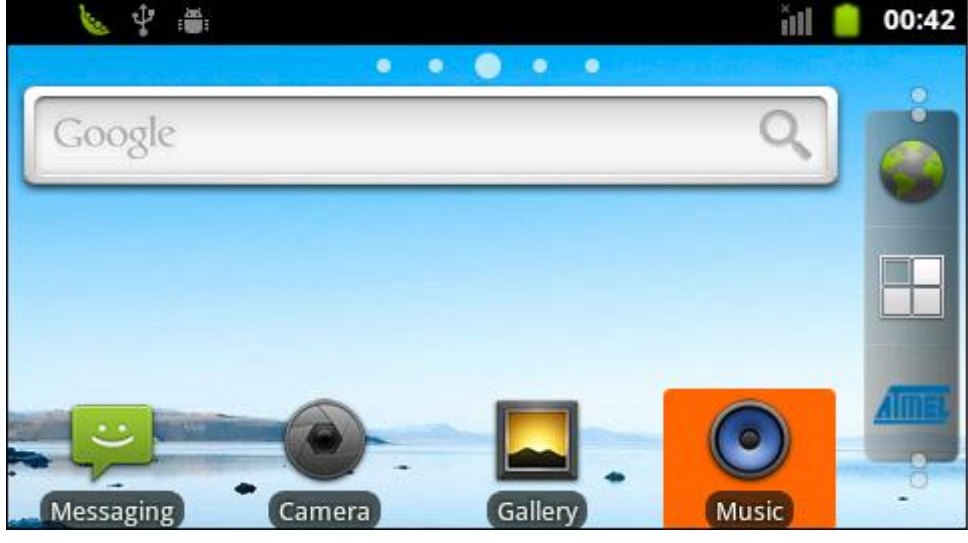

Figure 5-22

(2) Select "Songs" option. Refer to figure 5-23:

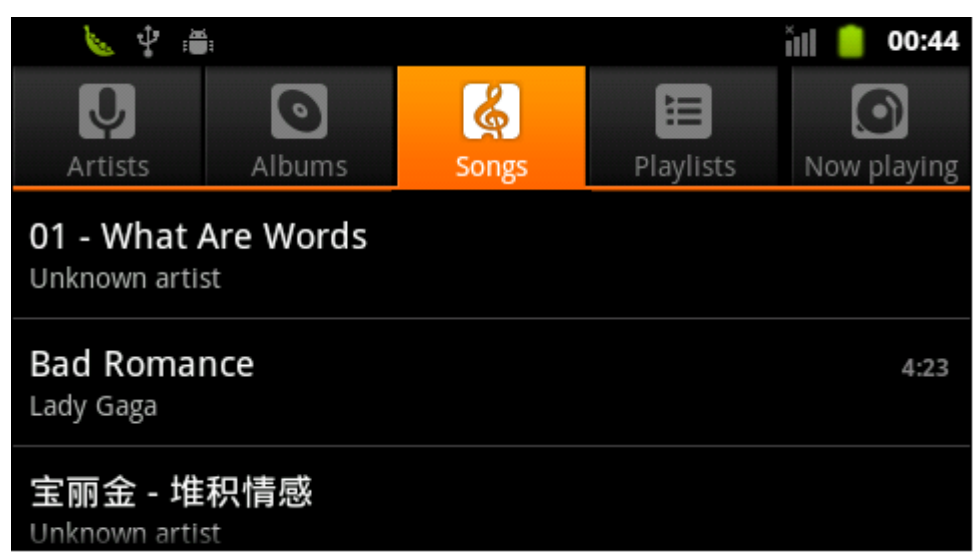

Figure 5-23

(3) Select a song to play. The effect is as shown in figure 5-24:

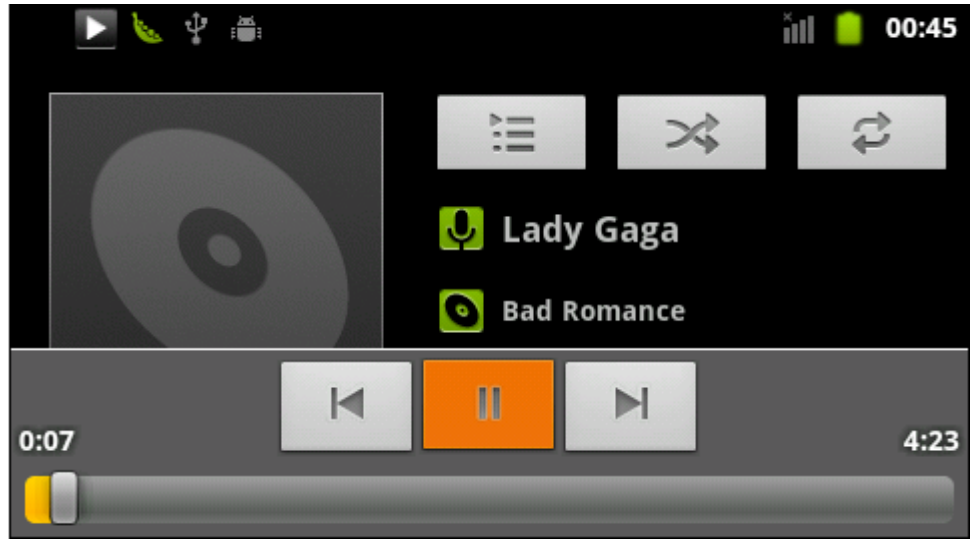

Figure 5-24

### 5.5.4 Ethernet Test

Note: Firstly, connect board to router by cable

(1) Enter interface and select icon "Ethenet". Refer to figure 5-25:

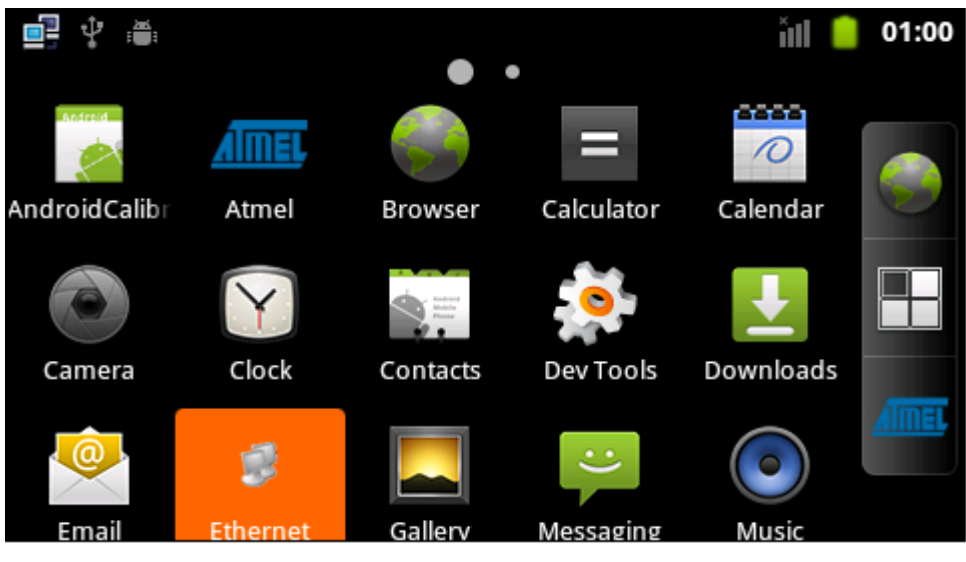

Fiugre 5-25

(2) Open Ethernet. Refer to figure 5-26:

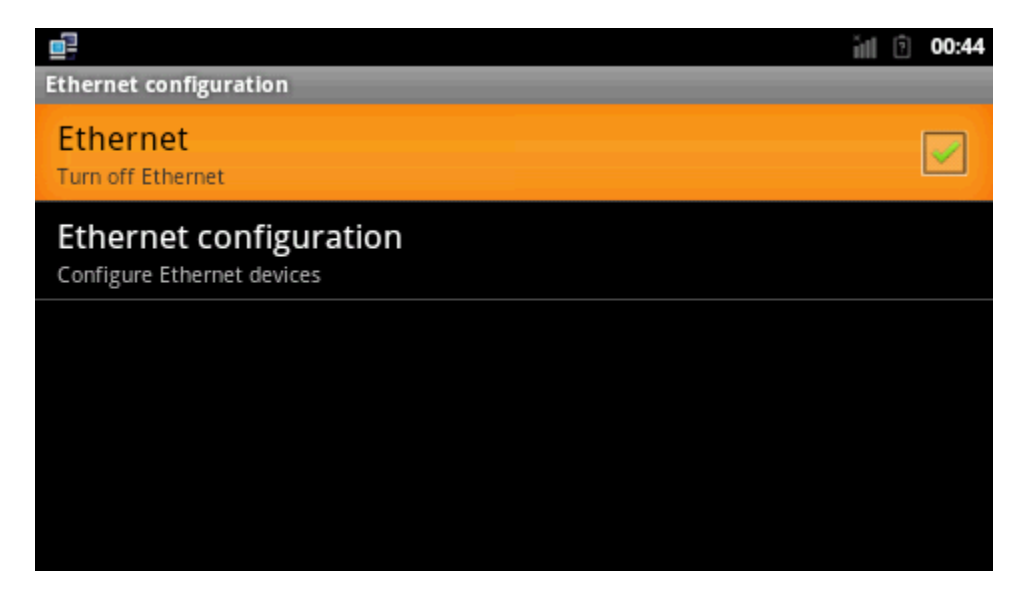

Figure 5-26

(3) Configure Ethernet. Refer to figure 5-27:

|                                                      | ill 🖻 00:46 |
|------------------------------------------------------|-------------|
| Ethernet configuration                               |             |
| Ethernet<br>Turn off Ethernet                        | ✓           |
| Ethernet configuration<br>Configure Ethernet devices |             |
|                                                      |             |
|                                                      |             |
|                                                      |             |
|                                                      |             |

Figure 5-27

(4) Select "Dhcp" to obtain dynamic IP. Otherwise, select "Static IP" manually to set IP

address, subnet mask, DNS server, default gateway. Refer to figure 5-28:

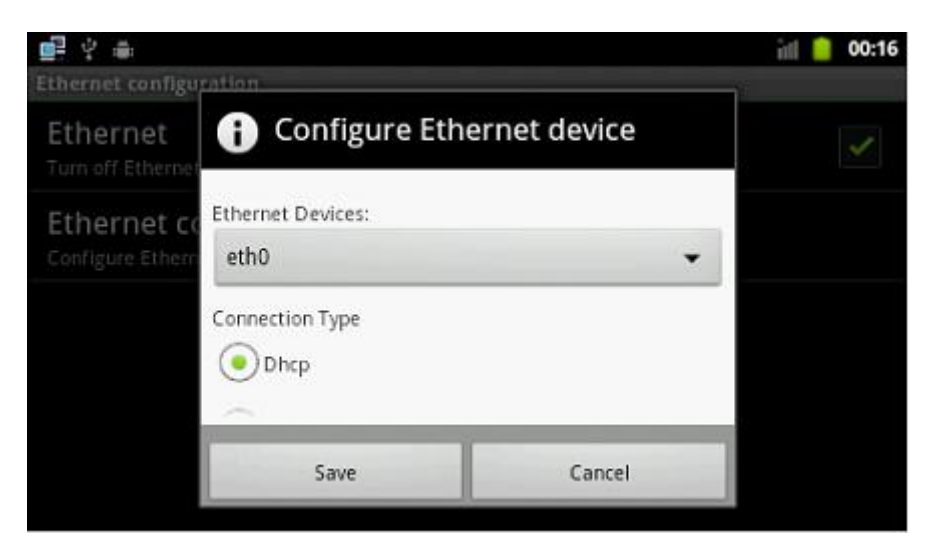

Figure 5-28

(5) After configuration is successful, input string: <u>www.baidu.com</u>. Refer to figure

5-29:

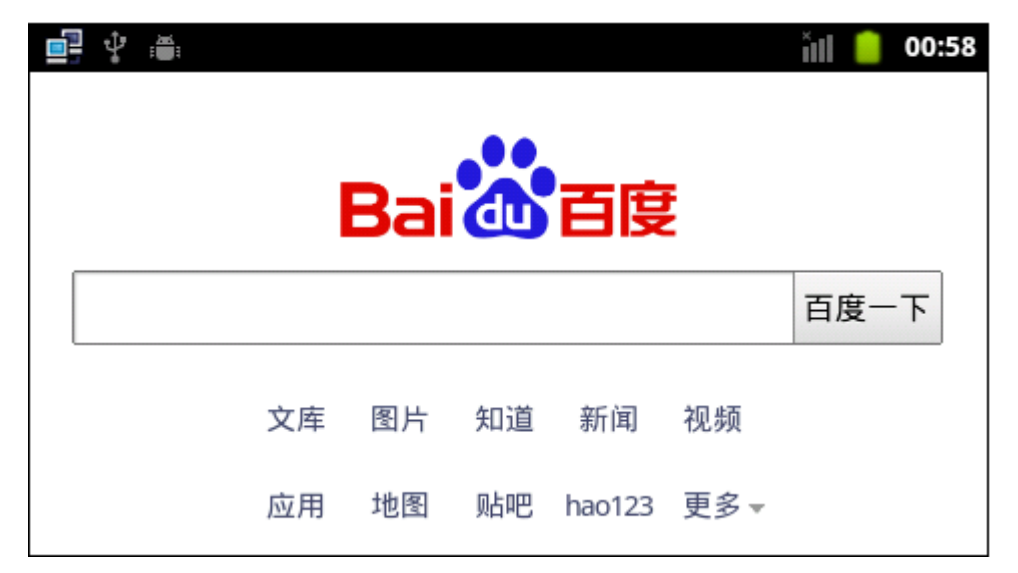

Figure 5-29

## **Appendix 1 FAQ**

**Q1:** Report "Connection \USBserial\COMxx not found" (XX: port number, and according to the situation such as host machine is COM13, then XX is 13), pop up logfile file contents. As shown below:

-I- Waiting ...

-I- TCL platform : Windows NT

-I- SAM-BA 2.11 on : windows

-I- Retrieved arguments from command line :

-I- argv 0 : \USBserial\COM13

-I- argv 1 : at91sam9x35-ek

-l- argv 2 : at91sam9x35ekes\_test\_demo.tcl

-E- Connection \USBserial\COM13 not found

-E- Connection list : COM1

#### Analysis and Answers:

This problem occurs because samba connection cannot be found "\ USBserial \

COMxx", DIP switche SW1 and SW2 off in the control panel, disconnect JP8 jumper

( CAN0\_RX\_EN ), press NRST reset board , then turn SW2 on, and then start download.

Display logfile file as follows:

| -I- Waiting                                 |
|---------------------------------------------|
| -I- TCL platform : Windows NT               |
| -I- SAM-BA 2.11 on : windows                |
| -I- Retrieved arguments from command line : |
| -I- argv 0 : \USBserial\COM3                |
| -I- argv 1 : at91sam9x35-ek                 |
| -I- argv 2 : at91sam9x35ekes_test_demo.tcl  |
| -E- Connection \USBserial\COM3 not found    |

-E- Connection list : {\USBserial\COM13} COM1

It indicates that port isn't right, as above -I - argv 0: \ USBserial \ COM3 ", but connections list is "-E-Connection list: {\ USBserial \ COM13} COM1 " which shows native port is COM13 not COM3 and it needs to modify COM port ( Note: COM port is that your host use).

Q2: Prompt "Can't detect known device"

#### Analysis and Answers:

This phenomenon isn't dialing on the corresponding switch when enable Serialdataflash or Nandflash. Enable Serial dataflash without turning SW2 on, enable Nandflash without turning SW1 on (whether manual download or automatic download, it will have a prompt. Automatic download is recorded in logfile file).

#### Q3: Download system successfully, but can not start system.

#### Analysis and Answers:

If insert SD card to board, system may not start. For example, download LINUX system, if insert SD card to board, HyperTerminal display the following error message. Pulling out SD card can resolves the problem.

| NAND read: device 0 offset 0x200000, size  | 0x250000     |                                        |
|--------------------------------------------|--------------|----------------------------------------|
| atmel_nand : one bit error on data. (data  | byte : b8, i | n page offset : 368, bit offset : 0x5) |
| atmel_nand : error corrected               |              |                                        |
| atmel_nand : one bit error on data. (data  | byte : 71, i | n page offset : 1, bit offset : 0x5)   |
| atmel_nand : error corrected               |              |                                        |
| atmel_nand : one bit error on data. (data  | byte : f9, i | n page offset : 160, bit offset : 0x5) |
| atmel_nand : error corrected               |              |                                        |
| atmel_nand : one bit error on data. (data  | byte : 60, i | n page offset : 437, bit offset : 0x5) |
| atmel_nand : error corrected               |              |                                        |
| atmel_nand : one bit error on data. (data  | byte : 74, i | n page offset : 436, bit offset : 0x5) |
| atmel_nand : error corrected               |              |                                        |
| atmel_nand : one bit error on data. (data  | byte : a0, i | n page offset : 340, bit offset : 0x5) |
| atmel_nand : error corrected               |              |                                        |
| 2424832 bytes read: OK                     |              |                                        |
| ## Booting kernel from Legacy Image at 220 | 00000        |                                        |
| Bad Header Checksum                        |              |                                        |
| ERROR: can't get kernel image!             |              |                                        |
|                                            |              |                                        |

**Q4**: Automatic download for a long time, HyperTerminal did not continue to output download information.

#### Analysis and Answers:

This may be stuck in automatic download process. It can end sam-ba.exe process in task manager and then restart download.

If start SAM-BA v2.11, Click Connect and pops up the following window when in automatic download:

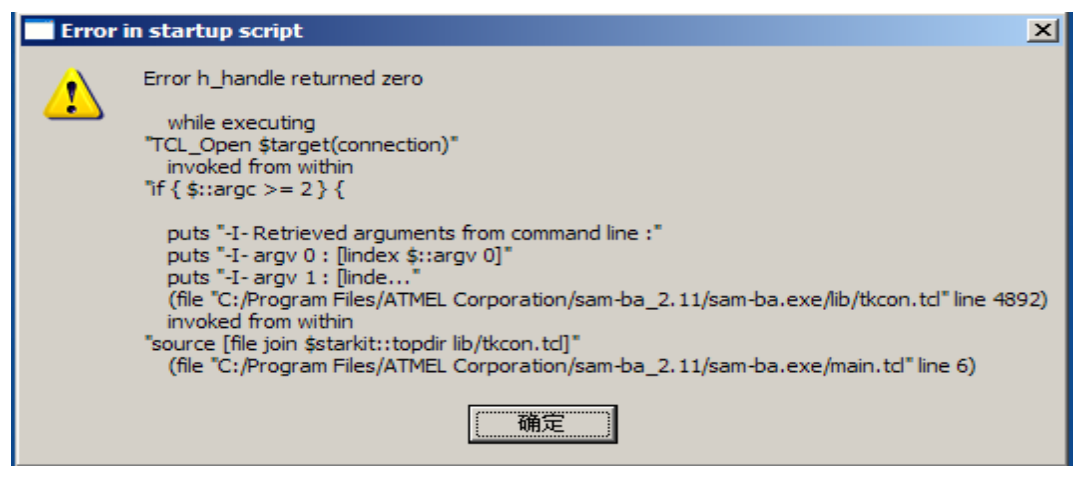

It may be another SAM-BA is running. Stop SAM-BA in task manager, and then download it again.

Q5: MDK routines cannot debug online

#### Analysis and Answers:

This problem occurs mainly caused by the following reasons:

(1) ULink2 connection or software does not recognize board

(2) Max JTAG Clock clock configuration is not right. In options menu "Options for target

'XXX' -> Debug-> 'ULINK2/ME Debugger' setting -> Max JTAG Clock", "Max JTAG Clock"

should choose RTCK.

(3) Initialization File configuration has problem. In debug interface, as shown below location:

| Device   Target   Output   Listing   User   C/C++   A                        | Asm Linker Debug Vtilities                                                                             |
|------------------------------------------------------------------------------|----------------------------------------------------------------------------------------------------|
| C Use Simulator Settings                                                     |                                                                                                    |
| Load Application at Startup     Run to main() Initialization File:      Edit | Load Application at Startup Run to main() Initialization File:Vibraries\debug_config_ini\sam9x35\ Edit |
| Restore Debug Session Settings                                               | Restore Debug Session Settings                                                                         |
| CPU DLL: Parameter:<br>SARM.DLL -cAT91SAM9G                                  | Driver DLL: Parameter:                                                                                 |
| Dialog DLL: Parameter:<br>DARMATS9.DL -p91SAM9X35                            | Dialog DLL: Parameter:<br>TARMATS9.DLI -p91SAM9X35                                                     |
| OK                                                                           | cel Defaults Help                                                                                      |

The following information that appears in the command window shows ddram.axf

load fails:

| DDRAM configuration done                 |                                                 |                |                                                    |    |               |             |    |
|------------------------------------------|-------------------------------------------------|----------------|----------------------------------------------------|----|---------------|-------------|----|
| _MapRA                                   | MAt0();                                         | //* Set        | //* Set the RAM memory at 0x00300000 & 0x0000 0000 |    |               |             |    |
| Changin                                  | Changing mapping: RAM mapped to 0//_InitRSTC(); |                |                                                    |    |               |             |    |
| LOAD de                                  | LOAD ddram\\ddram.axf INCREMENTAL               |                |                                                    |    |               |             |    |
| ^                                        |                                                 |                |                                                    |    |               |             |    |
| *** error 56, line 414: cannot open file |                                                 |                |                                                    |    |               |             |    |
| PC = 0x2000000;                          |                                                 |                |                                                    |    |               |             |    |
| //g,main                                 |                                                 |                |                                                    |    |               |             |    |
| Please                                   | restore                                         | Initialization | File                                               | in | corresponding | engineering | as |

InitializationFile.tlocation: 04- MDK\_Source\libraries\debug\_config\_ini, select 9g15/9g25/9g35/9x25/9x35 configuration file and Initialization File in Debug tab directly.

### Appendix 2 sales FAQ and technical support

#### How to buy

We accept paypal payment and bank wire transfer

#### 1.Paypal payment

Please select the products add into shopping cart, the checkout web page will redirect to paypal.com for you payment. Shipment fee will calculated automatically by your location region.

#### 2.Bank wire transfer

Pls email or fax us with products list you want, we will send you a pro-invoice with order value total, shipping cost and bank information.

#### **Shipping details**

Pls select the shipping area catalogue for you location. If you have carrier account to pay the shipment fee, please select "Freight collect" and email us the carrier account.

Please visit http://www.myirtech.com/support.asp for more details

#### Noted

1. The shipment will start in 3 biz days by Fedex Express, it usually take 7 days to reach regular cities or regions.

2.We will use DHL Express for West asia or middle east countries, it usually take 7 days to reach regular cities or regions.

3.The remote regions defined by Fedex/DHL may cause delay, 14 days in generally.

4.Some countries have strict import policy, we will help to make shipping invoice with you requirement, like invoice value, trade term, custom statements and H.S code etc. Please contact us with these shipment requirements if your country has strict custom affairs.

#### Support and maintains

MYIR provides 12 months warranty for hardware products if the defects or failures were not caused by wrong use.

#### Return steps for defective products

- 1. Please email or call us get a Return Merchandise Authorization (RMA) by providing purchase details and reasons for return (defective, incorrect etc).
- 2. MYIR will make a shipping invoice (list value total, item description etc) for you return request. China have strict limit on return products, so please use MYIR's shipping invoice to return items to avoid custom delay.

#### Contact:

Tel:+86-0755-25622735 Fax: +86-0755-2553 2724

Mail to: sales@myirtech.com support@myirtech.com

Website: www.myirtech.com